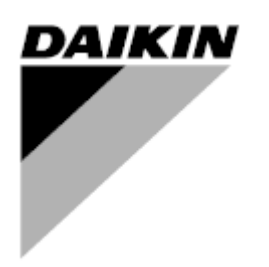

| ZMIANA    | 01                   |
|-----------|----------------------|
| Data      | 10/2021              |
| Zastępuje | D-EOMHW00107-15PL_00 |

Instrukcja obsługi D-EOMHW00107-15PL\_01

# CHŁODZONA POWIETRZEM I WODĄ WYTWORNICA WODY LODOWEJ ZE SPRĘŻARKĄ ŚRUBOWĄ I POMPĄ CIEPŁA

# SPIS TREŚCI

| 1 | ZALE                | ECENIA Z    | ZAKRESU BEZPIECZEŃSTWA                      | 5                |
|---|---------------------|-------------|---------------------------------------------|------------------|
|   | 1.1                 | Informacje  | e ogólne                                    | 5                |
|   | 1.2                 | Unikać po   | rażenia prądem                              | 5                |
|   | 1.3                 | Urzadzeni   | a bezpieczeństwa                            | 5                |
|   | 1.3.1               | Ögólne      | urządzenia bezpieczeństwa                   | 5                |
|   | 1.3.2               | Urządz      | zenia bezpieczeństwa obiegów                | 5                |
|   | 1.3.3               | Urządz      | zenia bezpieczeństwa komponentów            | 5                |
|   | 1.4                 | Dostępne    | czujniki                                    | 6                |
|   | 1.4.1               | Przetw      | orniki ciśnienia                            | 6                |
|   | 1.4.2               | Czujnil     | ki temperatury                              | 6                |
|   | 1.4.3               | Termis      | tory                                        | 7                |
|   | 1.5                 | Dostępne    | przyciski sterowania                        | 7                |
|   | 1.5.1               | Parow       | nik - Pompy skraplacza                      | 7                |
|   | 1.5.2               | Spręża      | ırki                                        | 7                |
|   | 1.5.3               | Zawór       | rozprężny                                   | 7                |
|   | 1.5.4               | Zawór       | czterodrożny                                | 7                |
|   | 1.6                 | Stosowan    | e skróty                                    | 7                |
|   | 1.7                 | Złącza w s  | skrzynce zaciskowej klienta                 | 7                |
|   | 1.7.1               | Opis i      | przeznaczenie styków kontaktowych           | 7                |
|   | 1.                  | 7.1.1       | Przełącznik przepływowy                     | 8                |
|   | 1.                  | 7.1.2       | Podwójna nastawa                            | 8                |
|   | 1.                  | 7.1.3       | Usterka zewnętrzna (opcjonalna)             | 8                |
|   | 1.                  | 7.1.4       | Zdalne włączanie/wyłączanie                 | 8                |
|   | 1.                  | 7.1.5       | Alarm ogólny                                | 8                |
|   | 1.                  | 7.1.6       | Uruchomienie pomp parownika                 | 8                |
|   | 1.                  | 7.1.7       | Przekroczenie progu nastawy (opcjonalnie)   | 8                |
|   | 1.                  | 7.1.8       | Limit zapotrzebowania (opcjonalnie)         | 8                |
| n |                     |             |                                             | 0                |
| 2 | UPIS                |             |                                             | <b>9</b>         |
|   | 2.1                 | Przegląd.   |                                             | 9                |
|   | 2.2                 | Zakresy ro  | boocze regulatora                           | 9                |
|   | 2.3                 | Architektu  | ra regulatora                               | 9                |
|   | 2.4                 | IVIODURY KO | inunikacji                                  | 10               |
|   | 2.4.1               | Instala     | cja modulu protokolu Moubus                 | ۱۱<br>11         |
|   | 2.4.2               | Instala     | cja modulu protokolu Dachet                 |                  |
|   | 2.4.3               | Instala     | cja modułu protokołu Lon                    |                  |
| 3 | Obsł                | uga regul   | atora                                       | 12               |
|   | 3.1                 | Zalecenia   | ogólne                                      | 13               |
|   | 3.2                 | Wyszukiw    | anie                                        | 13               |
|   | 3.3                 | Hasła       |                                             | 14               |
|   | 3.4                 | Edycja      |                                             | 14               |
|   | 3.5                 | Podstawo    | wa diagnostyka układu sterowania            | 14               |
|   | 3.6                 | Konserwa    | cja regulatora                              | 16               |
|   | 3.7                 | Procedura   | ı aktualizacji oprogramowania               | 16               |
|   | 3.8                 | Opcjonaln   | y zdalny interfejs użytkownika              |                  |
|   | 3.9                 | Wbudowa     | ny interfejs sieciowy                       |                  |
| 4 | Struk               | ctura mon   | u .                                         | 21               |
| 4 | 4 1                 | Menu ałów   | VNP                                         | <b>2</b> 1<br>21 |
|   | 4.2                 | Podmenu     | danych i ustawień obiegu                    |                  |
|   | <u>-</u><br>491     | Sterow      | vanjon recention oblogu                     | 22<br>22         |
|   | 4.2.1               | Sterow      | vanie siecia                                | 22<br>ງາ         |
|   |                     | Sterow      | ranie skranlaniem urzadzenia (tvlko W/C)    | 22<br>22         |
|   | 4.2.J               | Pompy       | นากอาจสนุมนากอากา นายนุนยอกาน (เราเงา พา/o) | 22<br>ງຈ         |
|   | 425                 | ( lkład i   | nadrzedny/nodrzedny                         | 20<br>23         |
|   | r.2.5               | 251         | Wytwornica zanasowa                         | 20<br>ງຈ         |
|   | ч.<br>4             | 252         | Oncie                                       | 20<br>24         |
|   | <del>т</del> .<br>Л | 253         | epojo<br>Reculacia termostatu               | 24<br>21         |
|   | 7.                  | 0.0         | , togulaoja torritotata                     |                  |

|   | 4.                                                                                                    | 2.5.4                                                                                                    | Dane                                                                                                    | 24                                                                                                    |
|---|----------------------------------------------------------------------------------------------------|----------------------------------------------------------------------------------------------------|----------------------------------------------------------------------------------------------------|----------------------------------------------------------------------------------------------------|
|   | 4.                                                                                                    | 2.5.5                                                                                                    | Zegary                                                                                                    | 25                                                                                                    |
|   | 4.2.6                                                                                                    | Data/0                                                                                                    | Zas                                                                                                    | 25                                                                                                    |
|   | 4.2.7                                                                                                    | Oszcz                                                                                                    | edność energii                                                                                                    | 25                                                                                                    |
|   | 4.2.8                                                                                                    | Ustaw                                                                                                    | enie IP regulatora                                                                                                    | 25                                                                                                    |
|   | 4.2.9                                                                                                    | Daikin                                                                                                    | na stronie                                                                                                    | 26                                                                                                    |
|   | 4.3                                                                                                    | Przeglada                                                                                                    | i/ustaw obieg                                                                                                    | .26                                                                                                    |
|   | 4.3.1                                                                                                    | Ustaw                                                                                                    | enia                                                                                                    | 27                                                                                                    |
|   | 1.0.1                                                                                                    | 311                                                                                                    | Snreżarki                                                                                                    | 21                                                                                                    |
|   | -т.<br>И                                                                                                    | 312                                                                                                    | Dea skral wah ar 1                                                                                                    | 21                                                                                                    |
|   | <del>т</del> .<br>И                                                                                                    | 313                                                                                                    | Regulacia wentulatora (tulko Δ/C)                                                                                                    | 21<br>27                                                                                                    |
|   | -+.<br>1                                                                                                    | 211                                                                                                    |                                                                                                    | י ב<br>20                                                                                                    |
|   | 4.                                                                                                    | 0.1. <del>4</del><br>0.4 E                                                                                                    |                                                                                                    | 20<br>مە                                                                                                    |
|   | 4.                                                                                                    | 3.1.5<br>No.4-00                                                                                                    | Odszranianie (tylko A/C)                                                                                                    | 20                                                                                                    |
|   | 4.4                                                                                                    | Nastawy                                                                                                    | emperatur                                                                                                    | 28                                                                                                    |
|   | 4.5                                                                                                    | Temperat                                                                                                    | ury                                                                                                    | 28                                                                                                    |
|   | 4.6                                                                                                    | Dostępne                                                                                                    | tryby                                                                                                    | 29                                                                                                    |
|   | 4./                                                                                                    | Zegary                                                                                                    |                                                                                                    | 29                                                                                                    |
|   | 4.8                                                                                                    | Alarmy                                                                                                    |                                                                                                    | 29                                                                                                    |
|   | 4.9                                                                                                    | Rozruch ı                                                                                                    | irządzenia                                                                                                    | 29                                                                                                    |
|   | 4.9.1                                                                                                    | Konfig                                                                                                    | uruj urządzenie                                                                                                    | 30                                                                                                    |
|   | 4.9.2                                                                                                    | Opcje                                                                                                    | oprogramowania                                                                                                    | 30                                                                                                    |
|   | 4.                                                                                                    | 9.2.1                                                                                                    | Wprowadzanie hasła do zapasowego sterownika                                                                                                    | 31                                                                                                    |
|   | 4.9.3                                                                                                    | Limity                                                                                                    | alarmowe                                                                                                    | 34                                                                                                    |
|   | 4.9.4                                                                                                    | Kalibra                                                                                                    | cja czujników urządzenia                                                                                                    | 34                                                                                                    |
|   | 4.9.5                                                                                                    | Kalibra                                                                                                    | cja czujników obiegu                                                                                                    | 34                                                                                                    |
|   | 4.9.6                                                                                                    | Regula                                                                                                    | icja manualna urządzenia                                                                                                    | 35                                                                                                    |
|   | 4.9.7                                                                                                    | Regula                                                                                                    | acja manualna obiegu nr 1                                                                                                    | 35                                                                                                    |
|   | 4.9.8                                                                                                    | Zaplar                                                                                                    | iowana konserwacja                                                                                                    | 36                                                                                                    |
|   | 4.10                                                                                                    | Zapisz i p                                                                                                    | rzywróć                                                                                                    | 36                                                                                                    |
|   | 4.11                                                                                                    | O wytwor                                                                                                    | nicy                                                                                                    | 37                                                                                                    |
|   |                                                                                                    | -                                                                                                    | ·                                                                                                    |                                                                                                    |
| - | <b>D</b>                                                                                                    |                                                                                                    |                                                                                                    | ~~                                                                                                    |
| 5 | Prac                                                                                                    | a z urząd                                                                                                    | zeniem                                                                                                    | 38                                                                                                    |
| 5 | <b>Prac</b> 5.1                                                                                                    | <b>a z urząd</b><br>Wprowad                                                                                                    | zeniem<br>zanie ustawień w urządzeniu                                                                                                    | <b>38</b><br>38                                                                                                    |
| 5 | <b>Prac</b><br>5.1<br>5.1.1                                                                                                    | <b>a z urząd</b> :<br>Wprowad<br>Źródło                                                                                                    | zeniem<br>zanie ustawień w urządzeniu<br>sygnału                                                                                                    | <b>38</b><br>38<br>38                                                                                                    |
| 5 | <b>Prac</b><br>5.1<br>5.1.1<br>5.1.2                                                                                                    | <b>a z urząd</b><br>Wprowad<br>Źródło<br>Ustaw                                                                                                    | zeniem<br>zanie ustawień w urządzeniu<br>sygnału<br>enie dostępnego trybu                                                                                                    | <b>38</b><br>38<br>38<br>38                                                                                                    |
| 5 | Prac<br>5.1<br>5.1.1<br>5.1.2<br>5.1.3                                                                                                    | <b>a z urząd</b> :<br>Wprowad<br>Źródło<br>Ustaw<br>Ustaw                                                                                                    | zeniem<br>zanie ustawień w urządzeniu<br>sygnału<br>enie dostępnego trybu<br>enia nastaw temperatury                                                                                                    | 38<br>38<br>38<br>38<br>39                                                                                                    |
| 5 | Prac.<br>5.1<br>5.1.1<br>5.1.2<br>5.1.3<br>5.1.4                                                                                                    | <b>a z urząd</b> :<br>Wprowad<br>Źródło<br>Ustaw<br>Ustaw<br>Ustaw                                                                                                    | zeniem<br>zanie ustawień w urządzeniu<br>sygnału<br>enie dostępnego trybu<br>enia nastaw temperatury<br>enia regulacji termostatu                                                                                                    | 38<br>38<br>38<br>38<br>39<br>39                                                                                                    |
| 5 | Prac.<br>5.1<br>5.1.1<br>5.1.2<br>5.1.3<br>5.1.4<br>5.1.5                                                                                                    | <b>a z urząd</b><br>Wprowad<br>Źródło<br>Ustaw<br>Ustaw<br>Ustaw<br>Ustaw                                                                                                    | zeniem                                                                                                    | 38<br>38<br>38<br>38<br>39<br>39<br>40                                                                                                    |
| 5 | Prac:<br>5.1<br>5.1.1<br>5.1.2<br>5.1.3<br>5.1.4<br>5.1.5<br>5.1.6                                                                                                    | a z urząd<br>Wprowad<br>Źródło<br>Ustaw<br>Ustaw<br>Ustaw<br>Ustaw<br>Pomp                                                                                                    | zeniem                                                                                                    | 38<br>38<br>38<br>39<br>39<br>40<br>41                                                                                                    |
| 5 | Prac.<br>5.1<br>5.1.1<br>5.1.2<br>5.1.3<br>5.1.4<br>5.1.5<br>5.1.6<br>5.1.6<br>5.                                                                                                    | a z urząd:<br>Wprowad<br>Źródło<br>Ustaw<br>Ustaw<br>Ustaw<br>Ustaw<br>Pomp<br>1.6.1                                                                                                    | zeniem                                                                                                    | 38<br>38<br>38<br>39<br>39<br>40<br>41<br>41                                                                                                    |
| 5 | Prac<br>5.1<br>5.1.1<br>5.1.2<br>5.1.3<br>5.1.4<br>5.1.5<br>5.1.6<br>5.1.6<br>5.<br>5.                                                                                                    | a z urząd:<br>Wprowad<br>Źródło<br>Ustaw<br>Ustaw<br>Ustaw<br>Pomp<br>1.6.1<br>1.6.1                                                                                                    | zeniem                                                                                                    | 38<br>38<br>38<br>39<br>39<br>40<br>41<br>41<br>41                                                                                                    |
| 5 | Prac.<br>5.1<br>5.1.1<br>5.1.2<br>5.1.3<br>5.1.4<br>5.1.5<br>5.1.6<br>5.1.6<br>5.<br>5.1.7                                                                                                    | a z urząd<br>Wprowad<br>Źródło<br>Ustaw<br>Ustaw<br>Ustaw<br>Pomp<br>1.6.1<br>1.6.1<br>Oszcz                                                                                                    | zeniem                                                                                                    | 38<br>38<br>38<br>39<br>39<br>39<br>40<br>41<br>41<br>41                                                                                                    |
| 5 | Prac.<br>5.1<br>5.1.1<br>5.1.2<br>5.1.3<br>5.1.4<br>5.1.5<br>5.1.6<br>5.1.6<br>5.<br>5.1.7<br>5.1.7<br>5.                                                                                                    | a z urząd.<br>Wprowad<br>Źródło<br>Ustaw<br>Ustaw<br>Ustaw<br>Ustaw<br>Pomp<br>1.6.1<br>1.6.1<br>0szcz<br>1.7.1                                                                                                    | zeniem                                                                                                    | 38<br>38<br>38<br>39<br>39<br>39<br>40<br>41<br>41<br>41<br>41                                                                                                    |
| 5 | Prac.<br>5.1<br>5.1.1<br>5.1.2<br>5.1.3<br>5.1.4<br>5.1.5<br>5.1.6<br>5.<br>5.1.6<br>5.<br>5.1.7<br>5.<br>5.1.7<br>5.<br>5.1.7                                                                                                    | a z urząd:<br>Wprowad<br>Źródło<br>Ustaw<br>Ustaw<br>Ustaw<br>Ustaw<br>Pomp<br>1.6.1<br>1.6.1<br>1.6.1<br>0szcz<br>1.7.1<br>1.7.2                                                                                                    | zeniem                                                                                                    | 38<br>38<br>38<br>39<br>40<br>41<br>41<br>41<br>41<br>41<br>41                                                                                                    |
| 5 | Prac<br>5.1<br>5.1.1<br>5.1.2<br>5.1.3<br>5.1.4<br>5.1.5<br>5.1.6<br>5.1.6<br>5.<br>5.1.7<br>5.1.7<br>5.2                                                                                                    | a z urząd:<br>Wprowad<br>Źródło<br>Ustaw<br>Ustaw<br>Ustaw<br>Ustaw<br>Pomp<br>1.6.1<br>1.6.1<br>1.6.1<br>0szcz<br>1.7.1<br>1.7.2<br>Uruchami                                                                                                    | zeniem                                                                                                    | 38<br>38<br>38<br>39<br>39<br>40<br>41<br>41<br>41<br>41<br>42<br>42<br>43                                                                                                    |
| 5 | Prac<br>5.1<br>5.1.1<br>5.1.2<br>5.1.3<br>5.1.4<br>5.1.5<br>5.1.6<br>5.1.6<br>5.1.7<br>5.1.7<br>5.1.7<br>5.2<br>5.2<br>5.2                                                                                                    | a z urząd:<br>Wprowad<br>Źródło<br>Ustaw<br>Ustaw<br>Ustaw<br>Pomp<br>1.6.1<br>1.6.1<br>1.6.1<br>0szcz<br>1.7.1<br>1.7.2<br>Uruchami<br>Przygo                                                                                                    | zeniem                                                                                                    | 38<br>38<br>38<br>39<br>39<br>40<br>41<br>41<br>41<br>41<br>41<br>41<br>43<br>43                                                                                                    |
| 5 | Prac<br>5.1<br>5.1.1<br>5.1.2<br>5.1.3<br>5.1.4<br>5.1.5<br>5.1.6<br>5.1.6<br>5.1.7<br>5.1.7<br>5.2<br>5.2<br>5.2<br>5.2.1<br>5.2.2                                                                                                    | a z urząd<br>Wprowad<br>Źródło<br>Ustaw<br>Ustaw<br>Ustaw<br>Pomp<br>1.6.1<br>1.6.1<br>1.6.1<br>0szcz<br>1.7.1<br>1.7.2<br>Uruchami<br>Przygo<br>Przygo                                                                                                    | zeniem         zanie ustawień w urządzeniu         sygnału         enie dostępnego trybu         enia nastaw temperatury         enia nastaw temperatury         enia alarmów         /.         Regulacja pomp dla urządzeń W/C         Regulacja pomp dla urządzeń A/C         ędność energii         Limit zapotrzebowania         Reset LWT         anie urządzenia/obiegu         otowanie urządzenia do uruchomienia         otowanie obiegów do uruchomienia                                                                                                    | 38<br>38<br>38<br>39<br>39<br>40<br>41<br>41<br>41<br>41<br>41<br>41<br>43<br>43<br>43                                                                                                 |
| 5 | Prac<br>5.1<br>5.1.1<br>5.1.2<br>5.1.3<br>5.1.4<br>5.1.5<br>5.1.6<br>5.1.6<br>5.1.7<br>5.2<br>5.2<br>5.2<br>5.2.1<br>5.2.2<br>5.3                                                                                                    | a z urząd<br>Wprowad<br>Źródło<br>Ustaw<br>Ustaw<br>Ustaw<br>Pomp<br>1.6.1<br>1.6.1<br>1.6.1<br>0szcz<br>1.7.1<br>1.7.2<br>Uruchami<br>Przygo<br>Przygo<br>Regulacia                                                                                                    | zeniem                                                                                                    | 38<br>38<br>38<br>39<br>40<br>41<br>41<br>41<br>41<br>42<br>43<br>43<br>45<br>46                                                                                                    |
| 5 | Prac<br>5.1<br>5.1.1<br>5.1.2<br>5.1.3<br>5.1.4<br>5.1.5<br>5.1.6<br>5.1.7<br>5.1.7<br>5.1.7<br>5.2<br>5.2.1<br>5.2.2<br>5.2.1<br>5.2.2<br>5.3<br>5.3.1                                                                                                   | a z urząd<br>Wprowad<br>Źródło<br>Ustaw<br>Ustaw<br>Ustaw<br>Pomp<br>1.6.1<br>1.6.1<br>1.6.1<br>0szcz<br>1.7.1<br>1.7.2<br>Uruchami<br>Przygo<br>Przygo<br>Regulacja<br>Niskie                                                                                                    | zeniem                                                                                                    | 38<br>38<br>38<br>39<br>39<br>40<br>41<br>41<br>41<br>41<br>41<br>42<br>43<br>43<br>45<br>46<br>46                                                                                     |
| 5 | Prac<br>5.1<br>5.1.1<br>5.1.2<br>5.1.3<br>5.1.4<br>5.1.5<br>5.1.6<br>5.1.7<br>5.2<br>5.2.1<br>5.2.2<br>5.2.1<br>5.2.2<br>5.3<br>5.3.1<br>5.3.2                                                                                                    | a z urząd<br>Wprowad<br>Źródło<br>Ustaw<br>Ustaw<br>Ustaw<br>Pomp<br>1.6.1<br>1.6.1<br>1.6.1<br>1.7.2<br>Uruchami<br>Przygo<br>Przygo<br>Regulacja<br>Niskie<br>Wysoł                                                                                                    | zeniem                                                                                                    | 38<br>38<br>38<br>39<br>39<br>39<br>39<br>40<br>41<br>41<br>41<br>41<br>41<br>41<br>43<br>43<br>45<br>46<br>46<br>46                                                                   |
| 5 | Prac<br>5.1<br>5.1.1<br>5.1.2<br>5.1.3<br>5.1.4<br>5.1.5<br>5.1.6<br>5.1.7<br>5.2<br>5.2.1<br>5.2.2<br>5.2.1<br>5.2.2<br>5.2.1<br>5.2.2<br>5.3<br>5.3.1<br>5.3.2<br>5.3.1                                                                                 | a z urząd<br>Wprowad<br>Źródło<br>Ustaw<br>Ustaw<br>Ustaw<br>Pomp<br>1.6.1<br>1.6.1<br>0szcz<br>1.7.1<br>1.7.2<br>Uruchami<br>Przygo<br>Przygo<br>Regulacja<br>Niskie<br>Wysoł<br>Zmiana tr                                                                                                    | zeniem         zanie ustawień w urządzeniu         sygnału         enie dostępnego trybu         enia nastaw temperatury         enia regulacji termostatu         enia alarmów         /         Regulacja pomp dla urządzeń W/C         Regulacja pomp dla urządzeń A/C         ądność energii         Limit zapotrzebowania         Reset LWT         anie urządzenia do uruchomienia         wtowanie obiegów do uruchomienia         wydajności obiegów         ciśnienie parowania         ie ciśnienie skraplania.         /bu pracy (tylko H/P)                                                                                                    | 38<br>38<br>38<br>39<br>40<br>41<br>41<br>41<br>41<br>42<br>43<br>43<br>45<br>46<br>46<br>46<br>47                                                                                     |
| 5 | Prac<br>5.1<br>5.1.1<br>5.1.2<br>5.1.3<br>5.1.4<br>5.1.5<br>5.1.6<br>5.1.7<br>5.2<br>5.2.1<br>5.2.2<br>5.2.1<br>5.2.2<br>5.2.1<br>5.2.2<br>5.3.1<br>5.3.2<br>5.3.1<br>5.3.2<br>5.4<br>5.5                                                                 | a z urząd<br>Wprowad<br>Źródło<br>Ustaw<br>Ustaw<br>Ustaw<br>Pomp<br>1.6.1<br>1.6.1<br>0szcz<br>1.7.1<br>1.7.2<br>Uruchami<br>Przygo<br>Regulacja<br>Niskie<br>Wysoł<br>Zmiana tr                                                                                                    | zeniem                                                                                                    | 38<br>38<br>38<br>39<br>40<br>41<br>41<br>41<br>41<br>42<br>43<br>43<br>46<br>46<br>46<br>47<br>47                                                                                     |
| 5 | Prac<br>5.1<br>5.1.1<br>5.1.2<br>5.1.3<br>5.1.4<br>5.1.5<br>5.1.6<br>5.1.7<br>5.2<br>5.2.1<br>5.2.2<br>5.2.1<br>5.2.2<br>5.3<br>5.3.1<br>5.3.2<br>5.4<br>5.5<br>5.4                                                                                       | a z urząd<br>Wprowad<br>Źródło<br>Ustaw<br>Ustaw<br>Ustaw<br>Pomp<br>1.6.1<br>1.6.1<br>1.6.1<br>0szcz<br>1.7.1<br>1.7.2<br>Uruchami<br>Przygo<br>Regulacja<br>Niskie<br>Wysoł<br>Zmiana tr<br>Oporniki z<br>Regulacja                                                                                                    | zeniem       zanie ustawień w urządzeniu         sygnału       enie dostępnego trybu         enia dostępnego trybu       enia nastaw temperatury         enia nastaw temperatury       enia nastaw temperatury         enia alarmów                                                                                                    | 38<br>38<br>38<br>39<br>40<br>41<br>41<br>41<br>41<br>41<br>42<br>43<br>43<br>45<br>46<br>46<br>46<br>47<br>47<br>47                                                                   |
| 5 | Prac<br>5.1<br>5.1.1<br>5.1.2<br>5.1.3<br>5.1.4<br>5.1.5<br>5.1.6<br>5.1.7<br>5.2<br>5.2.1<br>5.2.2<br>5.3<br>5.3.1<br>5.3.2<br>5.3.1<br>5.3.2<br>5.4<br>5.5<br>5.6<br>5.6<br>5.6                                                                         | a z urząd:<br>Wprowad<br>Źródło<br>Ustaw<br>Ustaw<br>Ustaw<br>Pomp<br>1.6.1<br>1.6.1<br>1.6.1<br>0szcz<br>1.7.1<br>1.7.2<br>Uruchami<br>Przygo<br>Regulacja<br>Niskie<br>Wysoł<br>Zmiana tr<br>Oporniki z<br>Regulacja                                                                                                    | zeniem                                                                                                    | 38<br>38<br>38<br>39<br>39<br>40<br>41<br>41<br>41<br>41<br>41<br>41<br>41<br>41<br>41<br>41<br>41<br>41<br>41<br>41<br>41<br>41<br>41<br>41<br>42<br>46<br>46<br>46<br>47<br>47<br>47 |
| 5 | Prac<br>5.1<br>5.1.1<br>5.1.2<br>5.1.3<br>5.1.4<br>5.1.5<br>5.1.6<br>5.1.7<br>5.1.7<br>5.2<br>5.2<br>5.2.1<br>5.2.2<br>5.3.1<br>5.3.2<br>5.3.1<br>5.3.2<br>5.4<br>5.5<br>5.6<br>5.6.1<br>5.6.2                                                            | a z urząd<br>Wprowad<br>Źródło<br>Ustaw<br>Ustaw<br>Ustaw<br>Pomp<br>1.6.1<br>1.6.1<br>1.6.1<br>0szcz<br>1.7.1<br>1.7.2<br>Uruchami<br>Przygo<br>Regulacja<br>Niskie<br>Wysoł<br>Zmiana tr<br>Oporniki z<br>Regulacja<br>Ciśnie                                                                                                    | zeniem         zanie ustawień w urządzeniu.         sygnału.         enie dostępnego trybu         enia nastaw temperatury         enia regulacji termostatu.         enia alarmów         //         Regulacja pomp dla urządzeń W/C         Regulacja pomp dla urządzeń A/C         ędność energii         Limit zapotrzebowania         Reset LWT.         anie urządzenia/obiegu         utowanie obiegów do uruchomienia         wydajności obiegów         ciśnienie parowania         ie ciśnienie parowania         je ciśnienie skraplania.         ybu przy (tylko H/P)                                                                                                    | 38<br>38<br>38<br>39<br>40<br>41<br>41<br>41<br>41<br>41<br>41<br>43<br>45<br>46<br>46<br>46<br>47<br>47<br>47<br>47                                                                   |
| 5 | Prac<br>5.1<br>5.1.1<br>5.1.2<br>5.1.3<br>5.1.4<br>5.1.5<br>5.1.6<br>5.1.6<br>5.1.7<br>5.2<br>5.2<br>5.2<br>5.2<br>5.2<br>5.2<br>5.3<br>5.3.1<br>5.2.2<br>5.3<br>5.3.1<br>5.3.2<br>5.4<br>5.5<br>5.6<br>5.6.1<br>5.6.2<br>5.6.1                           | a z urząd<br>Wprowad<br>Źródło<br>Ustaw<br>Ustaw<br>Ustaw<br>Pomp<br>1.6.1<br>1.6.1<br>1.6.1<br>0szcz<br>1.7.1<br>1.7.2<br>Uruchami<br>Przygo<br>Przygo<br>Regulacja<br>Niskie<br>Wysoł<br>Zmiana tr<br>Oporniki z<br>Regulacja<br>Ciśnie<br>Włot d                                                                                                    | zenie ustawień w urządzeniu                                                                                                    | 38<br>38<br>38<br>39<br>39<br>40<br>41<br>41<br>41<br>41<br>41<br>41<br>43<br>45<br>46<br>46<br>46<br>47<br>47<br>47<br>47                                                             |
| 5 | Prac<br>5.1<br>5.1.1<br>5.1.2<br>5.1.3<br>5.1.4<br>5.1.5<br>5.1.6<br>5.1.6<br>5.1.7<br>5.2<br>5.2<br>5.2<br>5.2<br>5.2<br>5.2<br>5.3<br>5.3.1<br>5.2.2<br>5.3<br>5.3.2<br>5.4<br>5.5<br>5.6<br>5.6.1<br>5.6.2<br>5.6.3<br>5.7                             | a z urząd<br>Wprowad<br>Źródło<br>Ustaw<br>Ustaw<br>Ustaw<br>Pompy<br>1.6.1<br>1.6.1<br>1.7.2<br>Uruchami<br>Przygo<br>Przygo<br>Regulacja<br>Niskie<br>Wysoł<br>Zmiana tr<br>Oporniki z<br>Regulacja<br>Ciśnie<br>Wlot d<br>Regulacia                                                                                                    | zenie ustawień w urządzeniu.<br>sygnału.<br>enie dostępnego trybu                                                                                                    | 38<br>38<br>38<br>39<br>39<br>40<br>41<br>41<br>41<br>41<br>41<br>42<br>43<br>45<br>46<br>46<br>46<br>46<br>47<br>47<br>47<br>47<br>48                                                 |
| 5 | Prac<br>5.1<br>5.1.1<br>5.1.2<br>5.1.3<br>5.1.4<br>5.1.5<br>5.1.6<br>5.1.6<br>5.1.7<br>5.2<br>5.2.1<br>5.2.2<br>5.3<br>5.3.1<br>5.2.2<br>5.3<br>5.3.1<br>5.3.2<br>5.4<br>5.5<br>5.6<br>5.6.1<br>5.6.2<br>5.6.3<br>5.7<br>5.8                              | a z urząd<br>Wprowad<br>Źródło<br>Ustaw<br>Ustaw<br>Ustaw<br>Pomp<br>1.6.1<br>1.6.1<br>0szcz<br>1.7.1<br>1.7.2<br>Uruchami<br>Przygo<br>Przygo<br>Regulacja<br>Niskie<br>Wysoł<br>Zmiana tr<br>Oporniki z<br>Regulacja<br>Ciśnie<br>Wlot d<br>Regulacja                                                                                                    | zenie ustawień w urządzeniu.         sygnału.         enie dostępnego trybu         enia nastaw temperatury         enia regulacji termostatu.         enia regulacji termostatu.         enia alarmów         //         Regulacja pomp dla urządzeń W/C         Regulacja pomp dla urządzeń W/C         Regulacja pomp dla urządzeń A/C         gdność energii         Limit zapotrzebowania         Reset LWT         anie urządzenia/obiegu         utowanie urządzenia/obiegu         utowanie urządzenia/obiegu         towanie obiegów do uruchomienia         wydajności obiegów         ciśnienie parowania         ie ciśnienie skraplania.         ybu pracy (tylko H/P)        apasowe (tylko A/C)        skraplania (tylko W/C)        nie (tylko W/C)        nie (tylko W/C)        nie (tylko W/C)        nie (tylko M/C)        cipa wentylatora (tylko A/C)         EXV | 38<br>38<br>38<br>39<br>39<br>40<br>41<br>41<br>41<br>41<br>41<br>42<br>43<br>45<br>46<br>46<br>46<br>47<br>47<br>47<br>47<br>47<br>47<br>48<br>48<br>48<br>48                         |
| 5 | Prac<br>5.1<br>5.1.1<br>5.1.2<br>5.1.3<br>5.1.4<br>5.1.5<br>5.1.6<br>5.1.6<br>5.1.7<br>5.2<br>5.2.1<br>5.2.2<br>5.2.1<br>5.2.2<br>5.3<br>5.3.1<br>5.3.2<br>5.4<br>5.5<br>5.6<br>5.6.1<br>5.6.2<br>5.6.3<br>5.7<br>5.8<br>5.0                              | a z urząd<br>Wprowad<br>Źródło<br>Ustaw<br>Ustaw<br>Ustaw<br>Pomp<br>1.6.1<br>1.6.1<br>1.7.1<br>1.7.2<br>Uruchami<br>Przygo<br>Regulacja<br>Niskie<br>Wysoł<br>Zmiana tr<br>Oporniki z<br>Regulacja<br>Ciśnie<br>Wlot d<br>Regulacja<br>Ciśnie                                                                                                    | zenie ustawień w urządzeniu.         sygnału         enie dostępnego trybu         enia nastaw temperatury         enia nastaw temperatury.         enia alarmów         //         Regulacja pomp dla urządzeń W/C         Regulacja pomp dla urządzeń A/C         ądność energii         Limit zapotrzebowania         Reset LWT         anie urządzenia/obiegu         totowanie obiegów do uruchomienia         totowanie obiegów         ciśnienie parowania         ie ciśnienie parowania         ie ciśnienie parowania         ie ciśnienie skraplania.         ybu pracy (tylko H/P)                                                                                                    | 38<br>38<br>38<br>39<br>39<br>40<br>41<br>41<br>41<br>41<br>41<br>42<br>43<br>45<br>46<br>46<br>46<br>47<br>47<br>47<br>48<br>48<br>48<br>48<br>48<br>49<br>49                         |
| 5 | Prac<br>5.1<br>5.1.1<br>5.1.2<br>5.1.3<br>5.1.4<br>5.1.5<br>5.1.6<br>5.1.6<br>5.1.7<br>5.2<br>5.2.1<br>5.2.2<br>5.2.1<br>5.2.2<br>5.2.1<br>5.2.2<br>5.3.1<br>5.3.2<br>5.4<br>5.5<br>5.6<br>5.6.1<br>5.6.2<br>5.6.3<br>5.7<br>5.8<br>5.9                   | a z urząd<br>Wprowad<br>Źródło<br>Ustaw<br>Ustaw<br>Ustaw<br>Pomp<br>1.6.1<br>1.6.1<br>1.7.1<br>1.7.2<br>Uruchami<br>Przygo<br>Regulacja<br>Niskie<br>Wysoł<br>Zmiana tr<br>Oporniki z<br>Regulacja<br>Ciśnie<br>Wlot d<br>Regulacja<br>Odszrania<br>Zawór czł                                                                                                    | zenie                                                                                                    | 38<br>38<br>38<br>39<br>39<br>40<br>41<br>41<br>41<br>41<br>42<br>43<br>44<br>43<br>45<br>46<br>46<br>46<br>47<br>47<br>47<br>48<br>48<br>48<br>48<br>49<br>49<br>49                   |
| 5 | Prac<br>5.1<br>5.1.1<br>5.1.2<br>5.1.3<br>5.1.4<br>5.1.5<br>5.1.6<br>5.1.7<br>5.2<br>5.2.1<br>5.2.2<br>5.2.1<br>5.2.2<br>5.3<br>5.3.1<br>5.3.2<br>5.4<br>5.5<br>5.6.1<br>5.6.2<br>5.6.1<br>5.6.2<br>5.6.1<br>5.6.2<br>5.6.3<br>5.7<br>5.8<br>5.9<br>Alarr | a z urząd<br>Wprowad<br>Źródło<br>Ustaw<br>Ustaw<br>Ustaw<br>Pompy<br>1.6.1<br>1.6.1<br>1.7.2<br>Uruchami<br>Przygo<br>Przygo<br>Regulacja<br>Niskie<br>Wysoł<br>Zmiana tr<br>Oporniki z<br>Regulacja<br>Ciśnie<br>Wlot d<br>Regulacja<br>Ciśnie<br>Wlot d<br>Regulacja<br>Ciśnie<br>Ciśnie | zeniem         zanie ustawień w urządzeniu                                                                                                    | 38<br>38<br>38<br>39<br>40<br>41<br>41<br>41<br>41<br>42<br>43<br>45<br>46<br>46<br>46<br>46<br>47<br>47<br>47<br>47<br>47<br>47<br>48<br>48<br>48<br>48<br>48<br>49<br>49<br>49<br>49 |

| 6.1    | Alarmy ostrzegawcze w urządzeniu                                                               |    |
|--------|------------------------------------------------------------------------------------------------|----|
| 6.1.1  | Zdarzenie zewnętrzne                                                                           |    |
| 6.1.2  | Nieprawidłowy sygnał wejściowego resetu LWT                                                    |    |
| 6.1.3  | Sygnał nieprawidłowego limitu zapotrzebowania                                                  |    |
| 6.1.4  | Usterka czujnika temperatury wody wpływającej do urządzenia odzysku ciepła (HREWT) (tylko A/C) | 51 |
| 6.1.5  | Usterka czujnika temperatury wody wypływającej z urządzenia odzysku ciepła (HREWT) (tylko A/C) | 51 |
| 6.2    | Alarmy odpompowania zatrzymujące urządzenie                                                    | 51 |
| 6.2.1  | Usterka czujnika temperatury wody wpływającej do parownika (EEWT)                              | 51 |
| 6.2.2  | Usterka czujnika temperatury wody wypływającej z parownika (ELWT)                              |    |
| 6.2.3  | Usterka czujnika temperatury wody wpływającej do skraplacza (CEWT) (tylko W/C)                 |    |
| 6.2.4  | Usterka czujnika temperatury wody wypływającej z skraplacza (CLWT) (tylko W/C)                 |    |
| 6.2.5  | Usterka czujnika temperatury powietrza zewnętrznego (OAT) (tylko A/C)                          |    |
| 6.3    | Alarm szybkiego zatrzymania urządzenia                                                         |    |
| 6.3.1  | Alarm błędu komunikacji napędu do EXV obiegów nr 1 i 2 (tylko W/C)                             |    |
| 6.3.2  | Alarm błędu komunikacji regulatora z modułem opcji                                             |    |
| 6.3.3  | Alarm monitoringu napięcia fazowego                                                            |    |
| 6.3.4  | Alarm utraty przepływu przez parownik                                                          |    |
| 6.3.5  | Alarm utraty przepływu w skraplaczu (tylko W/C)                                                |    |
| 6.3.6  | Alarm zabezpieczenia przed zamarznięciem wody w parowniku                                      |    |
| 6.3.7  | Alarm zabezpieczenia przed zamarznięciem wody w skraplaczu                                     |    |
| 6.3.8  | Alarm zewnętrzny                                                                               |    |
| 6.4    | Zdarzenia w obiegu                                                                             |    |
| 6.4.1  | Pompa parownika nr 1 Awaria                                                                    |    |
| 6.4.2  | Pompa parownika #2 Awaria                                                                      |    |
| 6.4.3  | Błąd komunikacji z rozszerzeniem sterownika EXV                                                |    |
| 6.4.4  | Alarm niskiej temperatury powietrza zewnętrznego przy starcie                                  |    |
| 6.4.5  | Wstrzymanie – niskie ciśnienie parownika                                                       |    |
| 6.4.6  | Odciążenie – niskie ciśnienie parownika                                                        |    |
| 6.4.7  | Odciążenie z powodu wysokiego ciśnienia skraplacza                                             |    |
| 6.5    | Alarmy ostrzegawcze w obiegach                                                                 |    |
| 6.5.1  | Niepowodzenie odpompowania                                                                     |    |
| 6.5.2  | Błąd odpompowania w wyniku wysokiego ciśnienia (tylko A/C)                                     |    |
| 6.6    | Alarmy odpompowania zatrzymujące obieg                                                         |    |
| 6.6.1  | Usterka czujnika temperatury ssania                                                            |    |
| 6.6.2  | Błąd uchybu ustalonego dla czujnika temperatury tłoczenia (tylko A/C)                          |    |
| 6.7    | Alarmy powodujące szybkie zatrzymanie pracy obiegu                                             |    |
| 6.7.1  | Alarm błędu komunikacji napędu do EXV obiegów nr 1 i 2 (tylko A/C)                             |    |
| 6.7.2  | Alarm niskiego ciśnienia                                                                       |    |
| 6.7.3  | Alarm wysokiego ciśnienia                                                                      |    |
| 6.7.4  | Alarm niskiej delty ciśnienia (tylko A/C)                                                      | 61 |
| 6.7.5  | Alarm obiegu X                                                                                 | 61 |
| 6.7.6  | Alarm usterki restartu                                                                         | 61 |
| 6.7.7  | Alarm braku zmiany ciśnienia przy uruchamianiu                                                 |    |
| 6.7.8  | Usterka czujnika ciśnienia parowania                                                           |    |
| 6.7.9  | Usterka czujnika ciśnienia skraplania                                                          |    |
| 6.7.10 | ) Alarm wysokiej temperatury tłoczenia                                                         |    |

# 1 ZALECENIA Z ZAKRESU BEZPIECZEŃSTWA

#### 1.1 Informacje ogólne

Instalacja, uruchamianie i serwisowanie sprzętu może być niebezpieczne w przypadku nieuwzględnienia określonych czynników związanych z instalacją, tj: ciśnień pracy, obecności komponentów elektrycznych, napięcia i miejsca instalacji (wysokich cokołów i konstrukcji nadbudowywanych). Wyłącznie odpowiednio wykwalifikowani inżynierowie odpowiedzialni za instalację oraz wysoko wykwalifikowani instalatorzy i technicy, którzy odbyli pełny cykl szkoleń w zakresie produktu, są upoważnieni do bezpiecznego zainstalowania i uruchomienia sprzętu.

W czasie wszystkich czynności związanych z serwisowaniem, wszelkie instrukcje i zalecenia, jakie zamieszczono w instrukcjach instalacji i obsługi produktu, w tym na plakietkach i tabliczkach sprzętu i komponentów, a także przeznaczonych dla nich części dostarczonych osobno, należy przeczytać, zrozumieć oraz ich przestrzegać.

Stosować wszystkie standardowe normy bezpieczeństwa i praktyki.

Nosić okulary i rękawice ochronne.

Stosować odpowiednie narzędzia do przenoszenia ciężkich przedmiotów. Przenosić urządzenia ostrożnie oraz delikatnie odstawiać na podłoże.

#### 1.2 Unikać porażenia prądem

Wyłącznie personel wykwalifikowany zgodnie z zaleceniami IEC (International Electrotechnical Commission - Międzynarodowej Komisji Elektrotechnicznej) może mieć dostęp do komponentów elektrycznych. Przed przystąpieniem do jakichkolwiek prac zaleca się, w szczególności odłączenie urządzenia od wszelkich źródeł zasilania elektrycznego. Odłączyć zasilanie z sieci przy głównym wyłączniku nadprądowym lub izolatorze.

#### WAŻNE: Sprzęt emituje sygnały elektromagnetyczne. Badania wykazały, że sprzęt jest zgodny ze wszystkimi stosownymi normami z zakresu kompatybilności elektromagnetycznej.

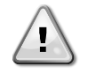

RYZYKO PORAŻENIA PRĄDEM: Nawet jeśli główny wyłącznik nadprądowy lub izolator został wyłączony, niektóre obiegi mogą nadal znajdować się pod napięciem, gdyż mogą być podłączone do odrębnego źródła zasilania.

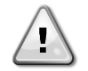

RYZYKO OPARZEŃ: Prąd elektryczny czasowo lub permanentnie nagrzewa komponenty. Zachować wysoką ostrożność podczas postępowania z przewodami i kablami elektrycznymi, pokrywami skrzynek zaciskowych i ramami silnika.

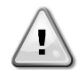

UWAGA: W zależności od warunków pracy wentylatory mogą być myte okresowo. Wentylator może się uruchomić w każdym momencie, nawet przy wyłączonym urządzeniu.

#### 1.3 Urządzenia bezpieczeństwa

Każde urządzenie zostało wyposażone w trzy rodzaje urządzeń bezpieczeństwa:

#### 1.3.1 Ogólne urządzenia bezpieczeństwa

Na tym poziomie ważności urządzenia zabezpieczające odłączą wszystkie obiegi i zatrzymają całe urządzenie. W przypadku zadziałania ogólnego urządzenia bezpieczeństwa konieczne będzie manualne zadziałanie na urządzenie w celu przywrócenia funkcjonalności maszyny. Istnieją wyjątki od tej ogólnej reguły w przypadku alarmów związanych z nieprawidłowymi warunkami.

Wyłącznik awaryjny

Wyłącznik przyciskowy został umieszczony na drzwiczkach panelu elektrycznego urządzenia. Wyłącznik jest podświetlony kolorem czerwonym na żółtym tle. Manualne wciśnięcie wyłącznika awaryjnego zatrzymuje obroty wszystkich ładunków, zapobiegając tym samym wypadkom. Alarm generuje również regulator urządzenia. Zwolnienie wyłącznika awaryjnego zatrzymuje urządzenie, które można ponownie uruchomić wyłącznie po skasowaniu alarmu poprzez regulator.

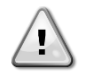

Wyłącznik awaryjny zatrzymuje wszystkie silniki, lecz nie odłącza on urządzenia od źródła zasilania. Nie przeprowadzać prac ani serwisowania w obrębie urządzenia bez uprzedniego wyłączenia wyłącznika głównego.

#### 1.3.2 Urządzenia bezpieczeństwa obiegów

Urządzenia bezpieczeństwa na tym poziomie zapewniają wyłączenie chronionych przez nie obiegów. Pozostałe obiegi nadal będą działać.

#### 1.3.3 Urządzenia bezpieczeństwa komponentów

Urządzenia bezpieczeństwa na tym poziomie zapewniają wyłączenie komponentu, zapobiegając pracy w nieprawidłowych warunkach, które mogłyby skutkować jego trwałymi uszkodzeniami. Poniżej zamieszczano przegląd urządzeń bezpieczeństwa:

Zabezpieczenia nadprądowe/przeciążeniowe

Urządzenia nadprądowe/przeciążeniowe chronią silniki elektryczne sprężarek, i pomp w przypadku przeciążenia lub zwarcia. W przypadku silników z falownikiem ochrona jest zintegrowana z napędami elektronicznymi. Dodatkową ochronę przez zwarciem zapewniają bezpieczniki lub wyłączniki nadprądowe zainstalowane przed ładunkiem lub grupą ładunków.

• Zabezpieczenia przed przegrzaniem

Sprężarki są również zabezpieczone przed przegrzaniem dzięki termistorom znajdującym się w uzwojeniach silnika. W przypadku przekroczenia ustalonego progu temperatury uzwojenia termistory zadziałają i zatrzymają silnik.

• Zabezpieczenia z zakresu odwrócenia fazy, spadku/wzrostu napięcia, usterek uziemienia.

W przypadku wystąpienia jednego z powyższych alarmów, urządzenie zatrzymuje się automatycznie; może też nastąpić wstrzymanie uruchomienia. Bezpośrednio po rozwiązaniu problemu alarm skasuje się automatycznie. Tego rodzaju rozwiązanie umożliwia urządzeniu automatyczne przywrócenie do stanu pracy w przypadku czasowego wystąpienia warunków, podczas których napięcie zasilania osiąga górną lub dolną granicę ustawioną dla urządzenia zabezpieczającego. W pozostałych dwóch przypadkach będzie wymagane działanie manualne w obrębie urządzenia w celu rozwiązania problemu. W przypadku alarmu odwrócenia fazy wymagane jest odwrócenie dwóch faz.

W razie czasowego wyłączenia zasilania elektrycznego urządzenie uruchomi się ponownie w sposób automatyczny, nie wymagając sterowania z zewnątrz. Jednakże wszelkie aktualnie występujące usterki podczas zakłóceń zasilania są zapisywane. W niektórych przypadkach mogą one uniemożliwić ponowne uruchomienie obiegu lub urządzenia.

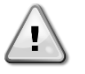

# Bezpośrednie działanie w obrębie zasilania elektrycznego może prowadzić do porażenia prądem, oparzeń, a nawet śmierci. Czynność ta może być podejmowana tylko przez przeszkolone osoby.

Przełącznik przepływowy

Urządzenie wymaga ochrony za pomocą przełącznika przepływowego. Przełącznik przepływowy zatrzyma urządzenie, gdy przepływ wody spadnie poniżej dopuszczalnego minimum. Po przywróceniu odpowiedniego poziomu przepływu, przełącznik przepływowy resetuje się automatycznie. Wyjątek stanowi jego zadziałanie podczas pracy przynajmniej jednej sprężarki. W takim przypadku alarm należy skasować manualnie.

Zabezpieczenie przed zamarzaniem

Zabezpieczenie przed zamarzaniem zapobiega zamarzaniu wody w parowniku. Uruchamia się ono automatycznie, gdy temperatura wody (włotowej lub wylotowej) w parowniku spada poniżej granicy chroniącej przed zamarzaniem. Podczas mrozu, jeśli urządzenie znajduje się w trybie gotowości, uruchomi się pompa parownika zapobiegająca jego zamarzaniu. W warunkach mrozu, podczas pracy urządzenia, alarm spowoduje wyłączenie całości urządzenia, pozostawiając włączoną pompę. Alarm skasuje się automatycznie po us ustąpieniu warunków zamarzania.

• Zabezpieczenie przed niskim ciśnieniem

W przypadku działania obiegu przez pewien czas w warunkach ciśnienia niższego niż możliwa do ustawienia granica, układ logiczny bezpieczeństwa obiegu będzie próbował go wyłączyć i uruchomić alarm. Alarm ten, aby mógł zostać zresetowany, wymaga manualnego zadziałania w obrębie regulatora urządzenia.. Do resetu dojdzie wyłącznie wówczas, gdy ciśnienie ssania już nie będzie niższe od granicy bezpieczeństwa.

• Zabezpieczenie przed wysokim ciśnieniem

Jeśli ciśnienie tłoczenia nadmiernie wzrośnie i przekroczy granicę związaną z obwiednią warunków użytkowania sprężarki, układ logiczny zabezpieczający obieg będzie próbował zapobiec zadziałaniu alarmu; jeśli czynności zaradcze nie poskutkują, odetnie on obieg przed zadziałaniem mechanicznego presostatu wysokiego ciśnienia. Alarm ten, aby mógł zostać zresetowany, wymaga manualnego zadziałania w obrębie regulatora urządzenia.

Mechaniczny przełącznik wysokiego ciśnienia

Każdy obieg jest wyposażony przynajmniej jeden w presostat wysokiego ciśnienia, który ma za zadanie zapobiec otwarciu spustowego zaworu bezpieczeństwa. W przypadku zbyt dużego wzrostu ciśnienia tłoczenia mechaniczny presostat otworzy się automatycznie i natychmiast zatrzyma sprężarkę, odcinając zasilanie od pomocniczego przekaźnika. Alarm może zostać skasowany, gdy tylko ciśnienie tłoczenia powróci do normy. Alarm należy zresetować w obrębie samego wyłącznika i regulator urządzenia. Wartości wyzwalającej ciśnienia nie można zmienić.

• Spustowy zawór bezpieczeństwa

W przypadku zbyt dużego wzrostu ciśnienia w obiegu czynnika chłodzącego otworzy się zawór bezpieczeństwa w celu ograniczenia maksymalnego ciśnienia. W razie zaistnienia takiej sytuacji natychmiast wyłączyć maszynę i skontaktować się z lokalnym serwisem obsługi.

# 1.4 Dostępne czujniki

## 1.4.1 Przetworniki ciśnienia

Do pomiaru ciśnienia parowania i skraplania w każdym obiegu służą dwa czujniki elektroniczne. Zakres każdego czujnika został jasno wskazany na jego obudowie.

## 1.4.2 Czujniki temperatury

Czujniki parownika i skraplacza wody są zainstalowane po stronie wlotowej i wylotowej. Dodatkowo dla każdego obiegu zainstalowano czujnik temperatury ssania, aby monitorować i regulowwać temperatury przegrzania czynnika chłodniczego.

# 1.4.3 Termistory

Każda sprężarka jest wyposażona w termistory PTC zamocowane w uzwojeniu silnika w celu zapewnienia ochrony silnika. Termistory uruchamiają się w przypadku gdy wysoka wartkość temperatury silnika osiągnie niebezpieczny poziom temperatury.

## 1.5 Dostępne przyciski sterowania

W poniższym punkcie omówiono następujące funkcje urządzeń chłodzonych wodą (W/C) i chłodzonych powietrzem (A/C) oraz urządzeń tylko chłodzonych (C/O) i z pompą ciepła (H/P). Jeśli nie wskazano inaczej określona funkcja może odnosić się do dowolnego urządzenia W/C niezależnie od tego czy jest ono urządzeniem C/O czy z H/P.

## 1.5.1 Parownik - Pompy skraplacza

Regulator może sterować jedną lub dwoma pompami parownika, zapewniając również automatyczne przełączanie pomp. Istnieje również możliwość wyboru preferowanej pompy i czasowego wyłączenia jednej z nich.

Regulator może również regulować odrębną pompę wody skraplacza (tylko urządzenia W/C).

#### 1.5.2 Sprężarki

Regulator może sterować pracę od dwóch do czterech sprężarek zainstalowanych w obrębie jednego lub dwóch niezależnych obiegów czynnika chłodniczego. Wszystkie zabezpieczenia każdej sprężarki będą zarządzane przez regulator.

## 1.5.3 Zawór rozprężny

Regulator może regulować elektroniczny zawór rozprężny każdego obiegu czynnika chłodniczego, aby zapewnić jak najlepszą pracę obiegu czynnika chłodniczego.

#### 1.5.4 Zawór czterodrożny

Regulator może sterować zaworem czterodrożnym każdego obiegu czynnika chłodniczego, zgodnie z zapotrzebowaniem. Zawór służy do odwrócenia trybu pracy urządzenia z chłodzenia do ogrzewania.

#### 1.6 Stosowane skróty

W niniejszym podręczniku obiegi chłodzenia określono mianem obiegu nr 1 i obiegu nr 2. Niejednokrotnie zastosowano następujące skróty:

|      | Desulates unadassis                                                                                    |
|------|----------------------------------------------------------------------------------------------------|
| UC   | Regulator urządzenia                                                                                   |
| HMI  | Human Machine Interface - interfejs człowiek-maszyna                                                   |
| A/C  | Air Cooled - chłodzenie powietrzem                                                                     |
| W/C  | Water Cooled - chłodzenie wodą                                                                         |
| C/0  | Cooling Only - tylko chłodzenie                                                                        |
| H/P  | Heat Pump - pompa ciepła                                                                               |
| CL   | Condenser Less - bez skraplacza                                                                        |
| СР   | Ciśnienie skraplania                                                                                   |
| EP   | Ciśnienie parowania                                                                                    |
| CSRT | Condensing Saturated Refrigerant Temperature - temperatura skraplania nasyconego czynnika chłodniczego |
| ESRT | Evaporating Saturated Refrigerant Temperature - temperatura parowania nasyconego czynnika chłodniczego |
| ST   | Temperatura na ssaniu                                                                                  |
| SSH  | Suction SuperHeat - przegrzanie na ssaniu                                                              |
| EXV  | Electronic Expansion Valve - elektroniczny zawór rozprężny                                             |
| ELWT | Evaporator Leaving Water Temperature - temperatura wody wypływającej z parownika                       |
| EEWT | Evaporator Entering Water Temperature - temperatura wody wpływającej do parownika                      |
| CLWT | Condenser Leaving Water Temperature - temperatura wody wypływającej ze skraplacza                      |
| CEWT | Condenser Leaving Water Temperature - temperatura wody wpływającej do skraplacza                       |

## 1.7 Złącza w skrzynce zaciskowej klienta

#### 1.7.1 Opis i przeznaczenie styków kontaktowych

Poniższe styki kontaktowe są dostępne w skrzynce zaciskowej oznaczonej jako MC24 lub MC230 na diagramie okablowania. Poniższa tabela stanowi podsumowanie dotyczące złączy w skrzynce zaciskowej użytkownika.

| Opis                   | Zaciski  | Uwagi                                      |
|------------------------|----------|--------------------------------------------|
| Evaporator Flow Switch | 724, 708 | Dla styków bezpotencjałowych               |
| (mandatory)            |          | Napięcie próbkowania / prąd DC 24 V / 8 mA |
| Condenser Flow Switch  | 794, 793 | Dla styków bezpotencjałowych               |
| (W/C mandatory)        |          | Napięcie próbkowania / prąd DC 24 V / 8 mA |

| Cooling/Heating Remote switch       | 743, 744 | Dla styków bezpotencjałowych                                  |
|-------------------------------------|----------|---------------------------------------------------------------|
| (H/P units only)                    |          | Napięcie próbkowania / prąd DC 24 V / 8 mA                    |
| Double setpoint                     | 713, 709 | Dla styków bezpotencjałowych                                  |
|                                     |          | Napięcie próbkowania / prąd DC 24 V / 8 mA                    |
| External Fault                      | 884, 885 | Dla styków bezpotencjałowych                                  |
|                                     |          | Napięcie próbkowania / prąd DC 24 V / 8 mA                    |
| On-Off Remote                       | 741, 742 | Dla styków bezpotencjałowych                                  |
|                                     |          | Napięcie próbkowania / prąd DC 24 V / 8 mA                    |
| General Alarm                       | 525, 526 | BRAK sygnału cyfrowego na wyjściu (24230 VAC zasilanie zwen.) |
| Evaporator Pump #1 start            | 527, 528 | BRAK sygnału cyfrowego na wyjściu (24230 VAC zasilanie zwen.) |
| Evaporator Pump #2 start (A/C only) | 530, 531 | BRAK sygnału cyfrowego na wyjściu (24230 VAC zasilanie zwen.) |
| Evaporator Pump #2 start (W/C only) | 893, 894 | BRAK sygnału cyfrowego na wyjściu (24 VDC - 25 mA)            |
| Condenser Pump #1 start (W/C only)  | 520, 521 | BRAK sygnału cyfrowego na wyjściu (24230 VAC zasilanie zwen.) |
| Condenser Pump #2 start (W/C only)  | 540, 541 | BRAK sygnału cyfrowego na wyjściu (24230 VAC zasilanie zwen.) |
| Demand Limit                        | 888, 889 | Wejście analogowe 4-20 mA                                     |
| Setpoint Override                   | 886, 887 | Wejście analogowe 4-20 mA                                     |
| Condenser three way valve           | 772, 773 | Wyjście analogowe 0-10V                                       |
| (W/C only)                          |          |                                                               |
| Condenser tower fan speed           | 772, 774 | Wyjście analogowe 0-10V                                       |
| Master/Slave Water Temperature      | 000 006  | Cruinik temperatury NTC10K / DT1000                           |
| Master/Slave Water Temperature      | 090, 090 |                                                               |
| Master/Slave Bus Connection         | 900, 901 | Komunikacja seryjna                                           |

# 1.7.1.1 Przełącznik przepływowy

Chociaż przełącznik przepływowy jest oferowany opcjonalnie, należy go obowiązkowo zainstalować i podłączyć do zacisków wejścia cyfrowego, aby umożliwić prace wytwornicy wyłącznie po wykryciu minimalnego przepływu.

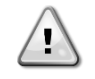

Działanie urządzenia poprzez pominięcie wejścia przełącznika przepływowego lub bez odpowiedniego przełącznika przepływowego może uszkodzić wymiennika ciepła z wodą wskutek zamarzania. Działanie przełącznika przepływowego należy sprawdzić przed uruchomieniem urządzenia.

#### 1.7.1.2 Podwójna nastawa

Powyższy styk kontaktowy może służyć do przełączania między dwoma różnymi nastawami LWT (temperatury wody włotowej) oraz, w zależności od zastosowania, między różnymi trybami działania.

W przypadku stosowania funkcji przechowywania lodu należy wybrać tryb działania dla akumulacji lodu. W tej sytuacji UC zapewni pracę wytwornicy w trybie włączania/wyłączania, wyłączając agregat chłodniczy w całości po osiągnięciu progu nastawy. W tym przypadku urządzenie będzie pracować przy pełnej wydajności, a następnie, włączając opóźnienie w akumulacji lodu, uruchomi inną wytwornicę.

## 1.7.1.3 Usterka zewnętrzna (opcjonalna)

Opisywany styk kontaktowy służy do powiadamiania UC o błędzie lub ostrzeżeniu z urządzenia zewnętrznego. Mogą być nim alarm z pompy zewnętrznej informujący UC o usterce. Wejście może zostać skonfigurowane jako usterka (zatrzymanie urządzenia) lub ostrzeżenie (wyświetlane na HMI bez żadnych działań w obrębie wytwornicy).

## 1.7.1.4 Zdalne włączanie/wyłączanie

Urządzenie można uruchomić poprzez zdalny styk kontaktowy. Przełącznik Q0 musi znajdować się w położeniu "Zdalny".

#### 1.7.1.5 Alarm ogólny

W przypadku alarmu urządzenia wyście to jest zamknięte, wskazując w ten sposób na błąd w obrębie podłączonego zewnętrznie BMS.

#### **1.7.1.6** Uruchomienie pomp parownika

W przypadku konieczności włączenia pomp (#1 lub #2) uruchamiane są dwa wyjścia cyfrowe. Wyjście pompy 2 wymaga przekaźnika zasilanego prądem wzbudzenia o wartości niższej niż 20 mA.

#### 1.7.1.7 Przekroczenie progu nastawy (opcjonalnie)

Wejście to umożliwia zastosowanie uchybu ustalonego aktywnej nastawy w celu dostosowania punktu pracy ELWT. Wejście służy do zmaksymalizowania komfortu.

#### **1.7.1.8** Limit zapotrzebowania (opcjonalnie)

Wejście umożliwia ograniczenie maksymalnej liczby włączonych sprężarek.

# 2 OPIS OGÓLNY

## 2.1 Przegląd

UC jest systemem sterowania wytwornicami wody lodowej chłodzonych powietrzem i wodą / z pompą ciepła z jednym lub podwójnym obiegiem. UC steruje uruchamianiem sprężarki koniecznej do utrzymania pożądanej temperatury wody wypływającej z wymiennika ciepła. W urządzeniach chłodzonych wodą UC może opcjonalnie sterować zaworem trójdrożnym lub wieżą chłodniczą w celu zapewnienia regulacji skraplania. Jako cel skraplania można wybrać jedną z poniższych trzech zmiennych:

- Temperaturę na wyjściu ze skraplacza (tylko W/C)
- Temperaturę na wyjściu do skraplacza (tylko W/C)
- Temperaturę skraplania nasyconego czynnika chłodniczego

UC stale monitoruje pracę urządzeń bezpieczeństwa w celu zagwarantowania ich bezpiecznego działania. UC umożliwia również dostęp do okresowych testów wszystkich wejść i wyjść. Regulator może pracować w trzech niezależnych trybach. Należą do nich:

- Tryb lokalny: maszyną sterują polecenia z interfejsu użytkownika.
- Tryb zdalny: maszyną sterują styki zdalne (styki beznapięciowe).
- Tryb sieciowy: maszyną sterują polecenia z systemu BAS. W tym przypadku do podłączenia urządzenia do BAS stosuje się kabel transmisji danych.

UC w czasie niezależnej pracy (w trybie lokalnym lub zdalnym) dysponuje wszystkimi funkcjonalnościami z zakresu regulacji, lecz nie oferuje żadnej funkcji przypisanej do trybu sieciowego.

# 2.2 Zakresy robocze regulatora

Podczas działania (IEC 721-3-3):

- Temperatura otoczenia między -40 a +70°C
- Temperatura otoczenia (dla ekranu LCD) między -20 a +60°C
- Temperatura otoczenia (dla magistrali procesowej) między -25 a +70°C
- Wilgotność względna < 90% (bez skraplania)
- Ciśnienie atmosferyczne min. 700 hPa, odpowiada warunkom na maksymalnie 3000 m n. p. m.

Transport (IEC 721-3-2):

- Temperatura otoczenia między -40 a +70°C
- Wilgotność względna < 95% (bez skraplania)
- Ciśnienie atmosferyczne min. 260 hPa, odpowiada warunkom na maksymalnie 10 000 m n. p. m

## 2.3 Architektura regulatora

W całej strukturze regulatora wykorzystywane są następujące elementy:

- Regulator urządzenia unit controller (UC)
- Moduły rozszerzeń wejścia/wyjścia, wymagane zależnie od konfiguracji urządzenia
- Interfejs(y) komunikacyjny(e) wg ustawień
- Szyna peryferyjna służy do łączenia rozszerzeń wejścia/wyjścia z regulatorem głównym.

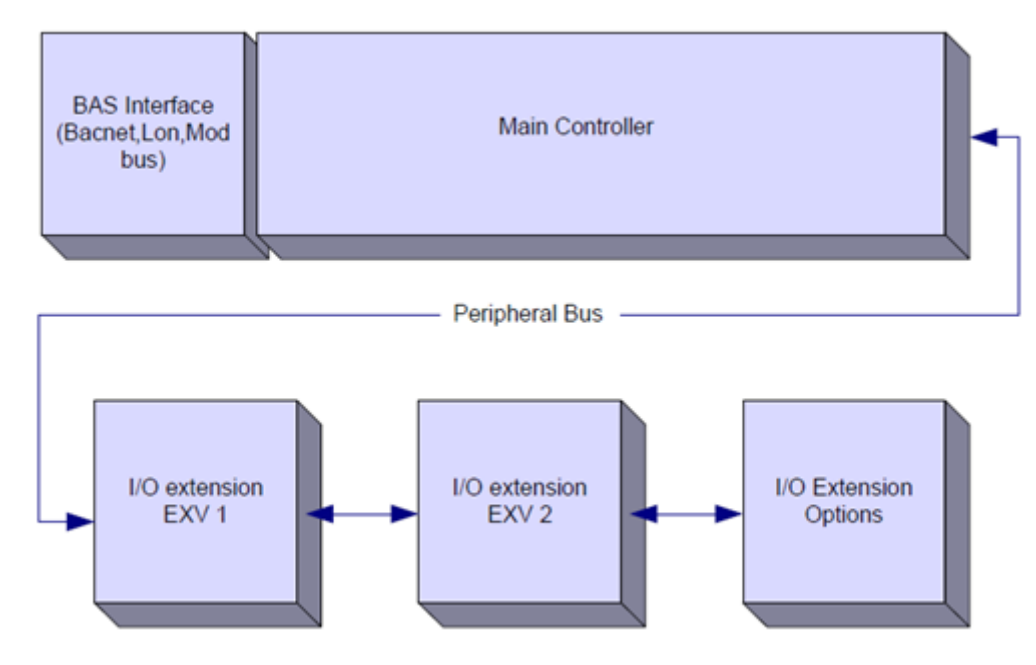

| Regulator/<br>moduł rozszerzenia | Numer części Siemens | Adres | Wykorzystanie                              |
|----------------------------------|----------------------|-------|--------------------------------------------|
| Main Controller                  | POL688.00/MCQ        | n/a   | Używane we wszystkich konfiguracjach       |
| EEXV Module 1                    | POL94E.00/MCQ        | 3     | Używane we wszystkich konfiguracjach       |
| EEXV Module 2                    | POL94E.00/MCQ        | 5     | Używane gdy skonfigurowany dla 2 obiegów   |
| Option Module                    | POL965.00/MCQ        | 18    | Stosowany w razie zapotrzebowania na opcje |

Wszystkie karty są dostarczane ze wspólnym źródłem 24 VAC bezpośrednio z urządzenia. Karty rozszerzenia mogą być zasilane bezpośrednio z regulatora urządzenia. Wszystkie karty mogą być również zasilane ze źródła 24 VDC. Poniżej podano dwa dostępne limity zasilania energią elektryczną:

- AC:  $24V \pm 20\%$  (częstotliwość  $45 \div 65$ Hz)
- DC: 24V ± 10%

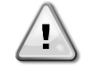

Należy utrzymać prawidłową biegunowość G-G0 podczas podłączania źródeł zasilania bezpośrednio do kart rozszerzenia. Peryferyjna komunikacja za pomocą szyny nie zadziała, a karty mogą ulec uszkodzeniu.

#### 2.4 Moduły komunikacji

Każdy z poniższych modułów można podłączyć bezpośrednio w lewej części głównego regulatora i umożliwić działanie interfejsu komunikacji BAS lub innemu zdalnemu interfejsowi. Do regulatora można podłączyć do trzech interfejsów na raz. W celu zapewnienia połączenia należy zdjąć pokrywy zarówno UC, jak i modułu komunikacji, jak pokazano na poniższych rysunkach.

Po wczytaniu regulator powinien automatycznie wykryć i skonfigurować się dla nowych modułów. Usunięcie modułów z urządzenia będzie wymagało manualnej zmiany konfiguracji.

| Moduł       | Numer części Siemens | Wykorzystanie |
|-------------|----------------------|---------------|
| BacNet/IP   | POL908.00/MCQ        | Opcja         |
| Lon         | POL906.00/MCQ        | Opcja         |
| Modbus      | POL902.00/MCQ        | Opcja         |
| BACnet/MSTP | POL904.00/MCQ        | Opcja         |

Odrębne dokumenty zawierają wszelkie informacje dotyczące różnych protokołów dotyczących wsparcia i ustawienia stosownej komunikacji z BMS.

# 2.4.1 Instalacja modułu protokołu Modbus

W przypadku podłączenia za pomocą protokołu Modbus z BMS w urządzeniu należy zainstalować stosowny moduł. Należy podłączyć go do regulatora urządzenia, jak wskazano w poprzednim punkcie.

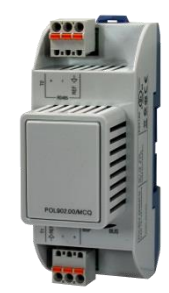

Moduł dysponuje dwoma portami, lecz tylko górny port został zaprogramowany i przeznaczony do użytkowania. Dedykowane menu umożliwia odpowiednie ustawienie parametrów komunikacji.

#### 2.4.2 Instalacja modułu protokołu Bacnet

W przypadku podłączenia za pomocą protokołu BACnet z BMS dostępne są dwa różne moduły, w zależności od fizycznego podłączenia do sieci klienta. Istnieją dwie możliwości podłączeń: za pomocą IP lub MSTP.

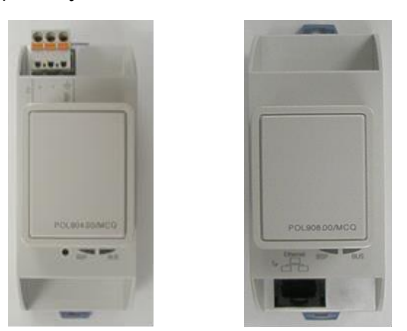

Dedykowane menu umożliwia odpowiednie ustawienie parametrów komunikacji.

# 2.4.3 Instalacja modułu protokołu Lon

W przypadku podłączenia za pomocą protokołu Lon z BMS dostępne są dwa różne moduły, w zależności od fizycznego podłączenia do sieci klienta. Typ połączenia to FTT10.

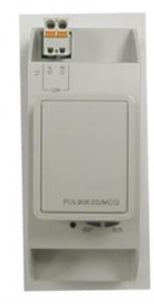

Dedykowane menu umożliwia odpowiednie ustawienie parametrów komunikacji.

# 3 Obsługa regulatora

Układ sterowania składa się z regulatora urządzenia (UC) wyposażone w zestaw modułów rozszerzenia implementujących funkcje dodatkowe. Komunikacja wszystkich kart z UC odbywa się przez wewnętrzną magistralę peryferyjną. UC stale zarządza informacjami otrzymanymi z sond ciśnienia i temperatury zainstalowanych na sprężarkach oraz przekazywanymi do urządzenia. UC zawiera program sterujący urządzeniem.

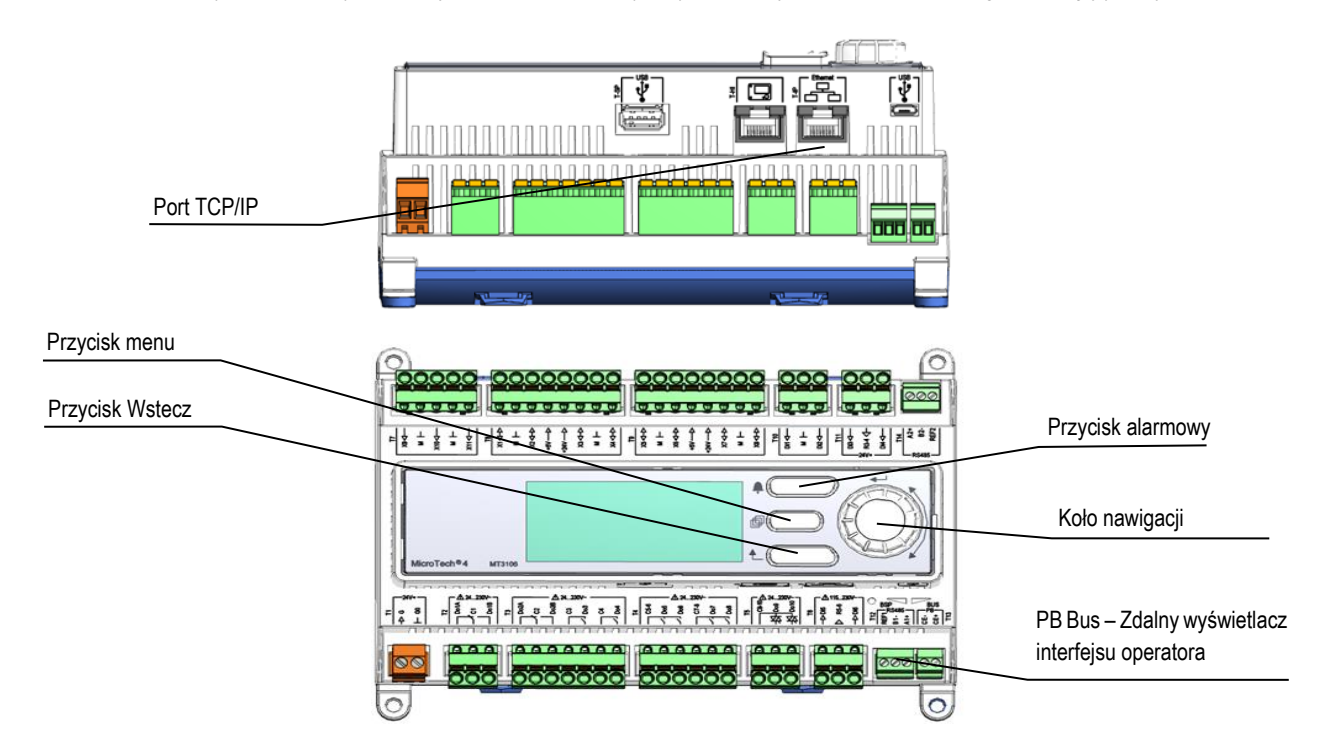

Dwa różne typy HMI regulatora urządzenia są dostępne jako standardowe HMI:

1. Wbudowany HMI (tylko A/C)

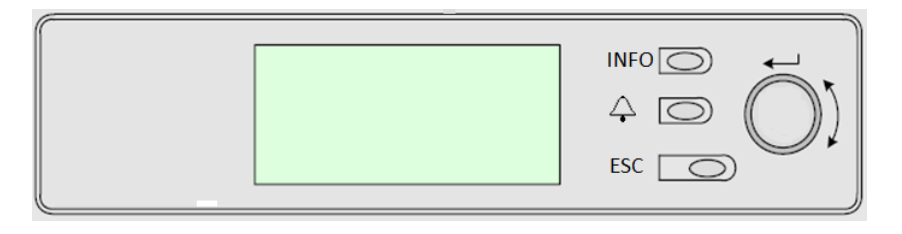

Opisywany HMI dysponuje trzema przyciskami i jednym pokrętłem.

| Ą        | Status alarmu (z dowolnej strony prowadzi do strony z listą alarmów, rejestru alarmów i obrazu stanu alarmów, jeśli dostępne).                                                                                                    |
|----------|----------------------------------------------------------------------------------------------------|
| INFO     | Powrót do strony głównej                                                                                                    |
| ESC      | Powrót do poprzedniego poziomu (w tym do strony głównej)                                                                                                    |
| Pokrętło | Służy do przewijania poszczególnych stron menu, ustawień i danych dostępnych w HMI dla aktywnego poziomu hasła. Obrót kółkiem umożliwia nawigację między linijkami na ekranie (stronie) oraz zwiększanie lub zmniejszanie wartości możliwych do zmiany podczas edycji. Wciskanie pokrętła działa jak klawisz Enter i pozwala przejść z jednego linku do następnego zestawu parametrów. |

## 2. Zewnętrzny HMI (POL871.72) (urządzenia W/C)

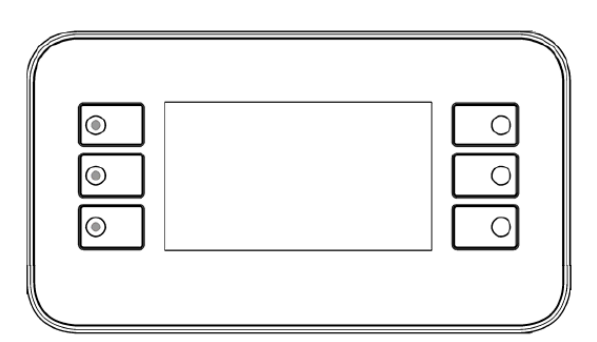

| 1 | i              | Powrót do strony głównej                                                                                                    |
|---|----------------|----------------------------------------------------------------------------------------------------|
| 2 | $(\mathbf{D})$ | Status alarmu (z dowolnej strony prowadzi do strony z listą alarmów, rejestru alarmów i obrazu stanu alarmów, jeśli dostępne). |
| 3 |                | Powrót do poprzedniego poziomu (w tym do strony głównej)                                                                       |
| 4 |                | Do góry                                                                                                    |
| 5 | ▼              | W dół                                                                                                    |
| 6 | ✓              | Zatwierdź                                                                                                    |

## 3.1 Zalecenia ogólne

Przed włączeniem urządzenia należy przeczytać następujące zalecenia:

- Po dokonaniu wszystkich czynności i ustawień zamknąć panele szafki rozdzielczej.
- Panele szafki rozdzielczej mogą być otwierane wyłącznie przez przeszkolony personel.
- W przypadku potrzeby częstego dostępu do UC usilnie zaleca się zainstalowanie zdalnego interfejsu.
- Elektryczne ogrzewacze chronią sprężarki przed zamarzaniem. Oporniki te są zasilane z głównego zasilania urządzenia, a ich temperaturą steruje termostat.
- Wyświetlacz LCD regulatora urządzenia może zostać uszkodzony wskutek skrajnie niskich temperatur. Z tego powodu usilnie zaleca się, aby nigdy nie wyłączać urządzenia od źródła zasilania w okresie zimy, w szczególności w zimnym klimacie.

## 3.2 Wyszukiwanie

Podłączenie obiegu sterowania do źródła zasilania uruchomienie ekranu HMI i wyświetlenie się ekranu głównego. Przykład ekranów HMI pokazano na poniższej ilustracji.

|   | М | а | i | n |   | М | е | n | u |   |   |   |   |
|---|---|---|---|---|---|---|---|---|---|---|---|---|---|
| Е | n | Т | е | r |   | Ρ | а | S | S | W | 0 | r | d |
| υ | n | Ι | t |   | S | t | а | t | u | s | = |   |   |
|   | 0 | F | f | : |   | U | n | i | t |   | S | W |   |
| А | С | Т | i | v | е |   | S | е | t | р | t | = |   |

Dzwonek w prawym górnym rogu zintegrowanego interfejsu HMI będzie wskazywać aktywny alarm. Jeśli dzwonek nie porusza się, oznacza to, że alarm został zatwierdzony, lecz nie skasowany z powodu nieusunięcia wywołującego go czynnika. O tym samym alarmie informuje lampka LED przycisku 2 na zewnętrznym HMI.

|   | М | a | i | n |   | М | e | n | u |   |   |   |
|---|---|---|---|---|---|---|---|---|---|---|---|---|
| Е | n | Т | е | r |   | Ρ | а | S | S | W | 0 | r |
| U | n | Ι | t |   | S | t | a | t | u | s | = |   |
|   | 0 | F | f | 1 |   | U | n | i | t |   | S | W |
| А | С | Т | i | V | е |   | S | е | t | р | t | = |

Pozycja aktywna jest podświetlona kontrastowo. W tym przykładzie podświetloną pozycją w menu głównym jest link do kolejnej strony. Wciśnięcie przycisku 6 spowoduje przejście HMI do innej strony. W tym przypadku HMI przejdzie do strony umożliwiającą wprowadzenie hasła.

|   | E | n | t | e | r |   | Ρ | a | S | S | W | 0 | r | ( | d |  |  |  |  |  |  |   | 2 | / | 2 |
|---|---|---|---|---|---|---|---|---|---|---|---|---|---|---|---|--|--|--|--|--|--|---|---|---|---|
| Е | n | t | е | r |   | Ρ | W |   |   |   |   |   |   |   |   |  |  |  |  |  |  | * | * | * | * |
|   |   |   |   |   |   |   |   |   |   |   |   |   |   |   |   |  |  |  |  |  |  |   |   |   |   |
|   |   |   |   |   |   |   |   |   |   |   |   |   |   |   |   |  |  |  |  |  |  |   |   |   |   |

# 3.3 Hasła

Struktura HMI opiera się na poziomach dostępu. Oznacza to, że każde hasło umożliwi dostęp do wszystkich ustawień i parametrów przypisanych danemu poziomowi hasła. Dostęp do podstawowych informacji dotyczących statusu, w tym listy aktywnych alarmów, aktywnej nastawy i sterowania temperaturą wody można uzyskać bez konieczności wprowadzenia hasła.

UC obsługuje dwa poziomy haseł:

| UŻYTKOWNIK  | 5321 |
|-------------|------|
| KONSERWACJA | 2526 |

Następujące informacje będą obejmować wszystkie dane i ustawienia dostępne za pomocą hasła dotyczącego konserwacji. Hasło użytkownika udostępni podzbiór ustawień wyjaśnionych w rozdziale 4.

Na ekranie umożliwiającym wprowadzenie hasła linijka z polem hasła będzie podświetlona, aby wskazać możliwość zmian w polu po prawej stronie. Stanowi ono nastawę regulatora. Wciśnięcie pokrętła lub przycisku 6 spowoduje podświetlenie pojedynczego pola, aby umożliwić łatwe wprowadzenie hasła numerycznego. Zmiana wszystkich pól zapewnia wprowadzenie 4-cyfrowego hasła. Jeśli jest ono prawidłowe, zostaną udostępnione dodatkowe ustawienia przypisane danemu poziomowi hasła.

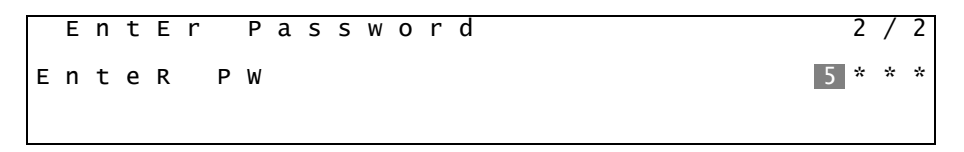

Wprowadzone hasło straci ważność po 10 minutach i jest ono anulowane, kiedy wprowadzane jest nowe hasło lub zaniknie zasilanie sterowania. Wprowadzenie nieprawidłowego hasła ma działanie takie same, co kontynuowanie bez wpisania hasła.

Po wpisaniu prawidłowego hasła regulator pozwala na wprowadzanie dalszych zmian i dostęp bez konieczności kolejnego wpisywania hasła do czasu, aż nie zakończy się czas w liczniku lub do wprowadzenia innego hasła. Domyślnym czasem dla licznika hasła jest okres 10 minut.

# 3.4 Edycja

Jedynie linijka podkreślonego pola może być edytowana, a za pomocą prawych przycisków możliwe są wybór i zmiana wartości.

Parametr 'R' oznacza, że element jest tylko do odczytu (Read-only) i wskazuje jedynie wartość lub opis warunku. Parametr "R/W" oznacza możliwość odczytu i/lub zapisu, wartość można wtedy odczytać lub zmienić (pod warunkiem wprowadzenia prawidłowego hasła).

Przykład 1 Sprawdź stan. Przykładowo – urządzenie jest sterowane lokalnie czy przez zewnętrzną sieć? Poszukujemy pozycji Unit Control Source (Źródło sygnału sterującego). Ponieważ jest to parametr statusu urządzenia, należy rozpocząć w menu głównym i wybrać pozycję View/Set Unit (Wyświetl/ustaw urządzenie), po czym wcisnąć pokrętło lub przycisk 6, aby przejść do kolejnego zestawu menu. Po prawej stronie ramki pojawi się strzałka, wskazująca konieczność przejścia do kolejnego poziomu menu.

Na nowej stronie należy przekręcić pokrętło lub użyć przycisku 4/5, aby zaznaczyć sterowanie sieci lub ponownie wcisnąć przycisk 6, aby przejść do następnego menu, skąd można odczytać faktyczne źródło sterowania.

Przykład 2 Zmiana nastawy. Przykładowo nastawy wody lodowej. Parametr jest wyznaczony jako nastawa 1 LWT chłodzenia i jest to parametr ustawienia urządzenia. W menu głównym należy wybrać pozycję Active Setpt (aktywna nastawa). Strzałka wskazuje, że jest to łącze do kolejnego menu.

Wcisnąć pokrętło lub przycisk 6 i przejść do strony nastawy temperatury. Aby przejść do strony edycji elementu, wybrać Cool LWT 1 (LWT w chłodzeniu) i wcisnąć pokrętło lub przycisk 6. Obracać pokrętłem lub użyć przycisków 4/5, aby zmienić pożądaną wartość nastawy. Po zakończeniu, w celu zatwierdzenia nowej wartości, należy ponownie wcisnąć pokrętło lub przycisk 6. Wciśnięcie przycisku ESC lub 3 spowoduje przejście z powrotem do menu głównego, gdzie będzie wyświetlana nowa wartość.

**Przykład 3 Kasowanie alarmu.** Wystąpienie nowego alarmu jest wskazywane przez ikonę dzwonka w prawym górnym rogu wyświetlacza. Kiedy dzwonek jest nieruchomy, przynajmniej jeden alarm został zatwierdzony, ale ciągle jest aktywny. Aby przeglądać menu alarmów z menu głównego, należy przewinąć je w dół do linii alarmów. Strzałka wskazuje, że ta linia jest łączem. Wcisnąć przycisk 6, aby przejść do następnego menu - alarmów. Zawiera on dwie linie: Alarm Active (aktywny alarm) i Alarm Log (rejestr alarmów). Alarmy są kasowane z łącza Active Alarm (Aktywne alarmy). Aby przejść do kolejnego ekranu, należy wcisnąć przycisk 6. Po otworzeniu listy Active Alarm (Aktywne alarmy), należy przewinąć do pozycji AlmClr, która domyślnie jest wyłączona. Aby zatwierdzić alarmy, należy zmienić wartość na włączoną. Jeśli alarm można skasować, to licznik alarmów przyjmie wartość 0. W przeciwnym przypadku będzie wyświetlać liczbę ciągle aktywnych alarmów. Po zatwierdzeniu alarmów ikona dzwonka w prawym górnym rogu wyświetlacza przestanie dzwonić, jeśli niektóre z alarmów są ciągle aktywne albo zniknie całkiem, jeśli wszystkie alarmy zostaną skasowane.

## 3.5 Podstawowa diagnostyka układu sterowania

Regulator urządzenia, moduły rozszerzeń i moduły komunikacji wyposażone są w dwa wskaźniki LED statusu (BSP i BUS), które informują o statusie pracy tych urządzeń. Wskaźnik LED magistrali wskazuje na status komunikacji z regulatorem. Znaczenie sygnałów kontrolek LED wyjaśniono poniżej.

## Wskaźnik LED BSP regulatora urządzenia

| Wskaźnik LED BSP                            | Tryb                                                                                        |  |  |  |  |
|---------------------------------------------|---------------------------------------------------------------------------------------------|--|--|--|--|
| Ciągły zielony                              | Praca aplikacji                                                                             |  |  |  |  |
| Ciągły żółty                                | Aplikacja została wczytana, lecz nie uruchomiona (*) lub tryb aktualizacji BSP jest aktywny |  |  |  |  |
| Ciągły czerwony                             | Błąd sprzętowy (*)                                                                          |  |  |  |  |
| Mrugający zielony                           | Etap uruchamiania BSP. Regulator potrzebuje czasu na uruchomienie                           |  |  |  |  |
| Mrugający żółty                             | Aplikacja nie została wczytana (*)                                                          |  |  |  |  |
| Mrugający żółty/czerwony                    | Tryb zabezpieczenia fail safe (w przypadku przerwania aktualizacji BSP)                     |  |  |  |  |
| Mrugający czerwony                          | Błąd BSP (błąd oprogramowania*)                                                             |  |  |  |  |
| Mrugający czerwony/zielony                  | Aktualizacja lub inicjowanie aplikacji/BSP                                                  |  |  |  |  |
| <sup>r</sup> ) Skontaktować się z serwisem. |                                                                                             |  |  |  |  |

Moduły rozszerzenia

#### Wskaźnik LED BSP

| Wskaźnik LED BSP   | Tryb                  |
|--------------------|-----------------------|
| Ciągły zielony     | BSP działa            |
| Ciągły czerwony    | Błąd sprzętowy (*)    |
| Mrugający czerwony | Błąd BSP (*)          |
| Mrugający          | Tryb aktualizacji BSP |
| czerwony/zielony   |                       |

#### Wskaźnik LED BUS

| Wskaźnik LED BUS | Tryb                                                                                                    |
|------------------|----------------------------------------------------------------------------------------------------|
| Ciągły zielony   | Działa komunikacja oraz we/wy                                                                                                    |
| Ciągły żółty     | Komunikacja uruchomiona, lecz parametr z aplikacji jest nieprawidłowy lub nieobecny, lub fabryczna kalibracja jest nieprawidłowa |
| Ciągły czerwony  | Brak komunikacji (*)                                                                                                    |
| Maduh kamunikasi |                                                                                                    |

## Moduły komunikacji

# Wskaźnik LED BSP (ten sam dla wszystkich modułów)

| Wskaźnik LED BSP   | Tryb                                           |
|--------------------|------------------------------------------------|
| Ciągły zielony     | Działa BSP, komunikacja z regulatorem          |
| Ciągły żółty       | Działa BSP, brak komunikacji z regulatorem (*) |
| Ciągły czerwony    | Błąd sprzętowy (*)                             |
| Mrugający czerwony | Błąd BSP (*)                                   |
| Mrugający          | Aktualizacja aplikacji/BSP                     |
| czerwony/zielony   |                                                |

(\*) Skontaktować się z serwisem.

#### Moduł LON wskaźnika LED BUS

| Wskaźnik LED BUS | Тгуb                                                                                                    |
|------------------|----------------------------------------------------------------------------------------------------|
| Ciągły zielony   | Gotowy do komunikacji. (wczytane wszystkie parametry, pomyślna konfiguracja Neuron). Nie wskazuje komunikacji z innymi urządzeniami. |
| Ciągły żółty     | Uruchamianie                                                                                                    |
| Ciągły czerwony  | Brak komunikacji z Neuron (błąd wewnętrzny, może pomóc pobranie nowej aplikacji LON)                                                 |
| Mrugający żółty  | Niemożliwa komunikacja z Neuron. Neuron należy skonfigurować i połączyć z siecią za pomocą narzędzia LON.                            |

# Protokół Bacnet MSTP wskaźnika LED BSP

| Wskaźnik LED BUS | Тгур                                                                                                   |
|------------------|----------------------------------------------------------------------------------------------------|
| Ciągły zielony   | Gotowy do komunikacji. Uruchomiony serwer BACnet. Nie oznacza aktywnego połączenia.                    |
| Ciągły żółty     | Uruchamianie                                                                                           |
| Ciągły czerwony  | Niedostępny serwer BACnet. Automatycznie rozpoczynana procedura ponownego uruchomienia po 3 sekundach. |
|                  |                                                                                                    |

#### Protokół Bacnet IP wskaźnika LED BSP

| Wskaźnik LED BUS | Тгур                                                                                                    |
|------------------|----------------------------------------------------------------------------------------------------|
| Ciągły zielony   | Gotowy do komunikacji. Uruchomiony serwer BACnet. Nie oznacza aktywnego połączenia.                                       |
| Ciągły żółty     | Uruchamianie. Wskaźnik LED pozostaje żółty, dopóki moduł nie otrzyma adresu IP, dlatego musi zostać nawiązane połączenie. |
| Ciągły czerwony  | Niedostępny serwer BACnet. Automatycznie rozpoczynana procedura ponownego uruchomienia po 3 sekundach.                    |

# Protokół Modbus wskaźnika LED BUS

| Wskaźnik LED BUS | Tryb                                                                                                    |
|------------------|----------------------------------------------------------------------------------------------------|
| Ciągły zielony   | Działają wszystkie funkcje komunikacji.                                                                                            |
| Ciągły żółty     | Uruchamianie lub jeden skonfigurowany kanał nie łączy się z urządzeniem nadrzędnym Master.                                         |
| Ciągły czerwony  | Wszystkie skonfigurowane funkcje komunikacji niesprawne. Niemożliwa komunikacja z Master. Można skonfigurować limit czasowy. Jeśli |
|                  | wartość limitu czasowego równa jest zero, limit jest nieaktywny.                                                                   |

# 3.6 Konserwacja regulatora

Regulator urządzenia wymaga utrzymania zainstalowanej baterii. Model baterii to BR2032 i jest dostępny u wielu różnych dostawców.

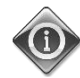

Ustawienia wbudowanego zegara czasu rzeczywistego utrzymuje bateria regulatora. Należy upewnić się, że bateria jest wymieniana regularnie co 2 lata.

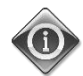

Bateria służy wyłącznie do zasilania pokładowego zegara czasu rzeczywistego. Wszystkie pozostałe ustawienia zachowane są w pamięci trwałej.

Aby wymienić baterię, należy delikatnie zdjąć pokrywę z tworzywa sztucznego z wyświetlacza regulatora za pomocą śrubokręta, jak pokazano na poniższych rysunkach:

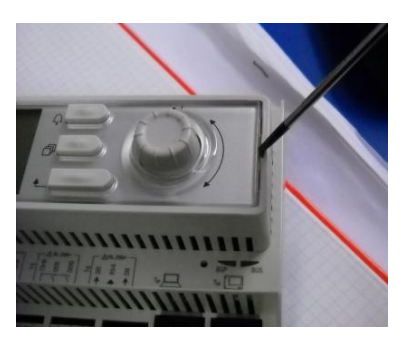

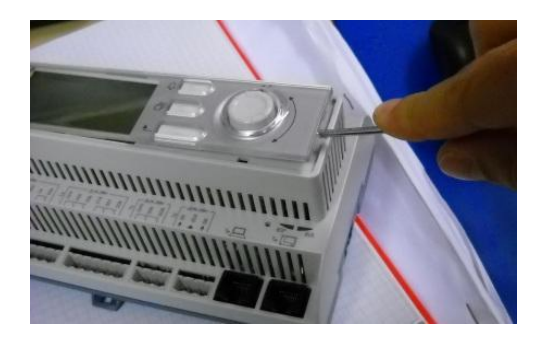

Należy zachować ostrożność, aby nie uszkodzić pokrywy. Nową baterię należy umieścić w specjalnym uchwycie zaznaczonym na kolejnym rysunku. Ważne jest zachowanie polaryzacji wskazanej na uchwycie.

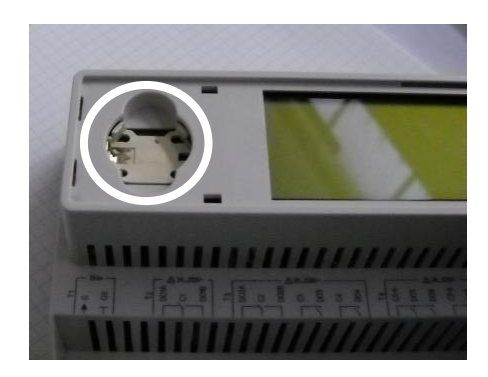

#### 3.7 Procedura aktualizacji oprogramowania

Regulator urządzenia można aktualizować za pomocą karty SD i odpowiedniego pinu.

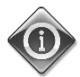

Strona "O wytwornicy lodowej" zawiera informacje dotyczące aktualnych wersji BSP i oprogramowania.

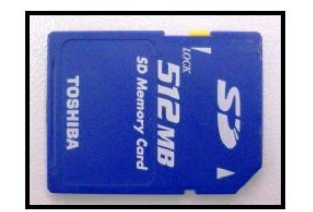

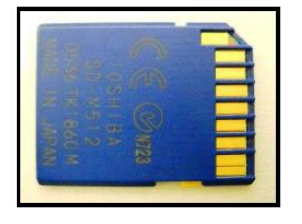

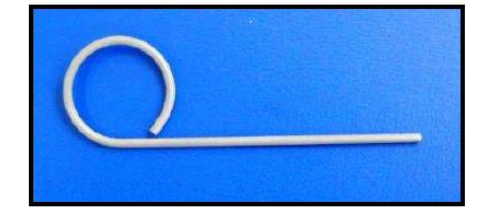

Karta SD musi zostać sformatowana w systemie FAT32 przed rozpoczęciem jakiegokolwiek procesu aktualizacji. Typy obsługiwanych kart SD:

- Standardowa karta SD
- Karta SD o wysokiej prędkości zapisu
- SDHC

Poniższe karty SD zostały również przetestowane i określone jako obsługiwane:

- 1 GByte SD V1.0 (Inmac),

- 2 GByte SD V2.0 klasa prędkości 2 (SanDisk),
- 4 GByte SDHC V2.0 klasa prędkości 6 (Hama High Speed Pro),
- 4 GByte SDHC V2.0 klasa prędkości 4 (SanDisk Ultra II),
- 8 GByte micro SDHC klasa prędkości 4 (Kingston).

W razie aktualizacji wszystkie pliki zawarte w folderze należy zapisać na karcie SD pod oryginalnymi nazwami. Standardowy pakiet oprogramowania składa się z 6 plików:

- 1. pliku BSP (system operacyjny UC),
- 2. plik kodu,
- 3. plik HMI,
- 4. plik OBH (obsługa wielojęzyczna i obsługa protokołów),
- 5. HMI sieciowy (interfejs sieciowy),
- 6. plik Cloud.

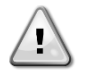

Oprogramowanie dla wyżej określonego zakresu urządzeń nie może być stosowane w przypadku dużych regulatorów urządzenia (POL687.xx/MCQ) obsługujących inne produkty. W razie wątpliwości należy skontaktować się ze stosownym biurem obsługi klienta firmy Daikin.

Przed rozpoczęciem czynności należy wyłączyć urządzenie za pomocą przycisku Q0 i przeprowadzić normalną procedurę zamknięcia.

Aby zainstalować oprogramowanie należy zadbać o zrobienie kopii ustawień regulatora na karcie SD za pomocą menu Save/Restore (Zapisz/Przywróć; dalsze informacje znajdują się w ww. menu).

Odłączyć regulator od źródła zasilania za pomocą przycisku Q12 oraz wprowadzić kartę SD do przypisanego jej wejścia, zgodnie z poniższym rysunkiem, z nakładkami stykowymi skierowanymi w stronę użytkownika.

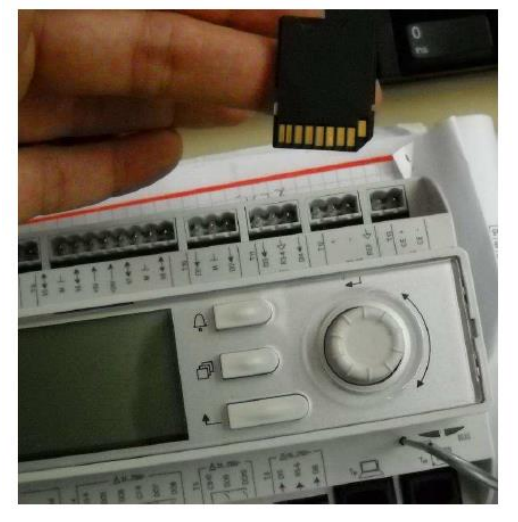

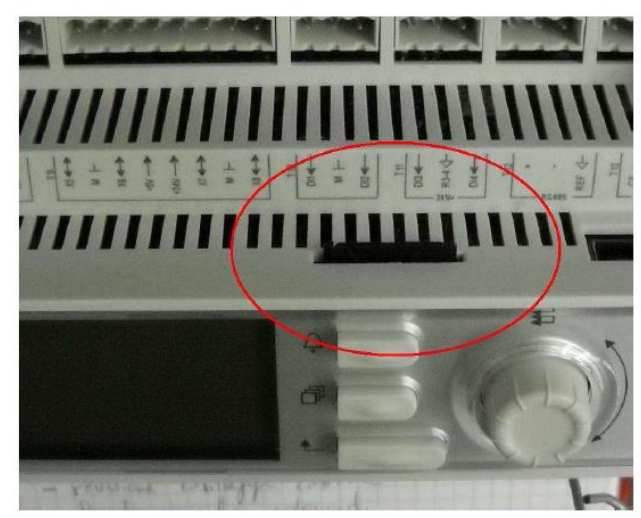

Następnie wprowadzić pin do otworu resetowania, delikatnie nacisnąć mikrowyłącznik serwisowy i przytrzymać go do momentu rozpoczęcia procesu aktualizacji.

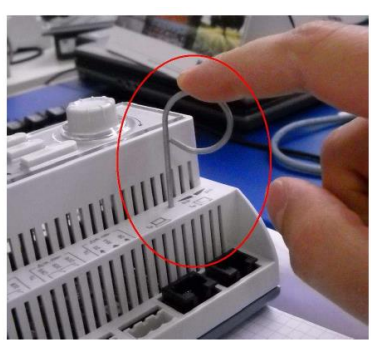

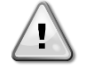

Mikrowyłącznik serwisowy jest komponentem elektrycznym Przyciśnięcie mikrowyłącznika serwisowego z nadmierną siłą może trwale uszkodzić regulator urządzenia. Nie przyciskać go zbyt mocno, aby uniknąć uszkodzeń w obrębie urządzenia.

Trzymając wciśnięty mikorwyłącznik serwisowy, przywrócić zasilanie w regulatorze za pomocą przycisku Q12. Po chwili zielona lampka LED BSP na regulatorze urządzenia zacznie mrugać, a następnie wyłączy się. Następnie należy zwolnić mikrowyłącznik serwisowy i poczekać na rozpoczęcie procesu aktualizacji. Proces aktualizacji pokazuje lampka LED BSP mrugająca w kolorach zielonym i czerwonym.

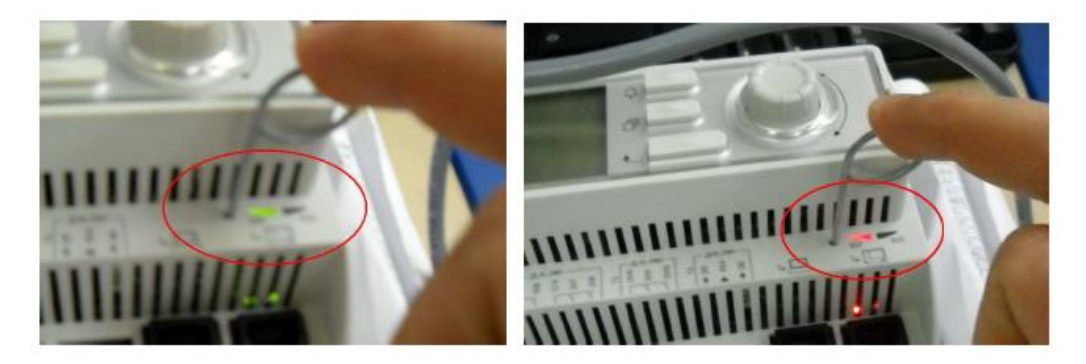

W przypadku aktualizacji BSP lampka LED BSP wyłączy się. W takiej sytuacji proces aktualizacji należy przeprowadzić ponownie. Jeśli lampka LED BSP przestanie mrugać i będzie świecić na żółto, będzie to oznaczać zakończenie procesu i zrestartowanie regulatora. Po zrestartowaniu regulatora lampka LED BSP będzie mrugać na zielono podczas wczytywania, a następnie zacznie świecić światłem stałym w kolorze zielonym, wskazując prawidłowe działanie. Na tym etapie można przywrócić ewentualnie dostępne poprzednie ustawienia oraz zrestartować regulator.

# 3.8 Opcjonalny zdalny interfejs użytkownika

Zewnętrzny zdalny HMI może być opcjonalnie podłączony do UC. Zdalny HMI oferuje te same funkcjonalności co wbudowany wyświetlacz, a także wskazuje alarmy za pomocą świecącej diody umieszczonej pod przyciskiem dzwonka.

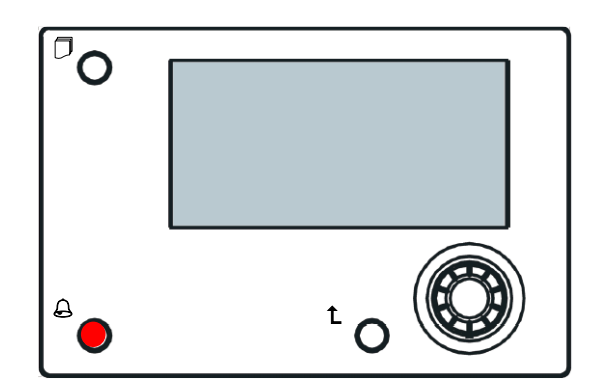

Zdalny interfejs można zamówić z urządzeniem. Jest on wtedy dostarczany osobno jako opcja instalacji u klienta. Produkt można również zamówić w dowolnej chwili po dostawie wytwornicy, zamontować i podłączyć w miejscu pracy według poniższych zaleceń.

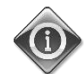

## Panel zdalny jest zasilany bezpośrednio z regulatora urządzenia. Nie jest wymagane żadne dodatkowe zasilanie.

Wszystkie ekrany, dane i regulacje nastaw na HMI regulatora urządzenia są dostępne na panelu. Nawigacja jest identyczna, jak w UC, zgodnie z opisem w niniejszej instrukcji.

Po włączeniu panelu zdalnego pojawia się ekran powitalny, pokazujący podłączone urządzenia. Aby wybrać urządzenie, należy je zaznaczyć i wcisnąć pokrętło. Zdalny panel automatycznie pokaże podłączone urządzenia, nie jest wymagane wpisywanie danych.

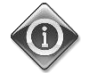

# Listę podłączonych regulatorów można wyświetlić poprzez długotrwałe wciśnięcie przycisku ESC. Wybrać pożądany regulator za pomocą pokrętła.

Zdalny HMI można rozszerzyć do 700 m za pomocą złącza magistrali procesowej dostępnej w UC. Przy połączeniu łańcuchowym jeden HMI można podłączyć do maksymalnie 8 urządzeń. W celu uzyskania szczegółowych informacji patrz specjalny podręcznik dotyczący HMI.

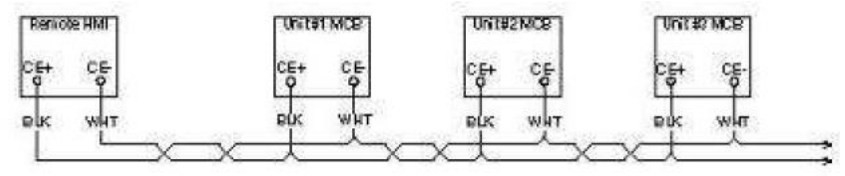

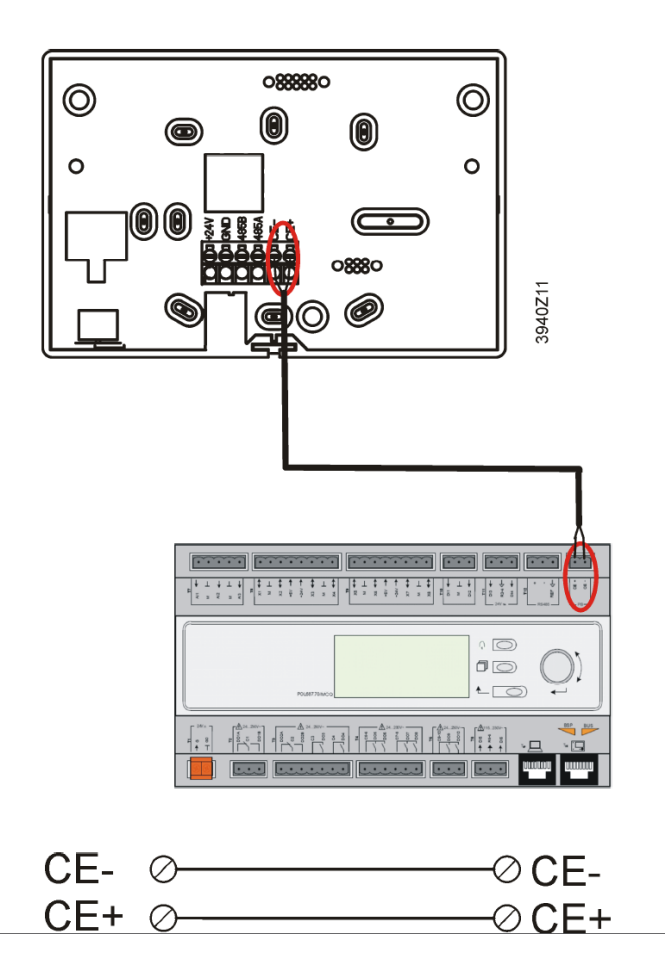

Zdalny interfejs można również podłączyć za pomocą kabla sieci Ethernet (skrętka). Maksymalna długość może być różna, w zależności od charakterystyki kabla:

- Kabel ekranowany: maks. długość 50 m,
- Kabel nieekranowany: maks. długość 3m.

Podłączenia w tym przypadku należy dokonać zgodnie z poniższym rysunkiem.

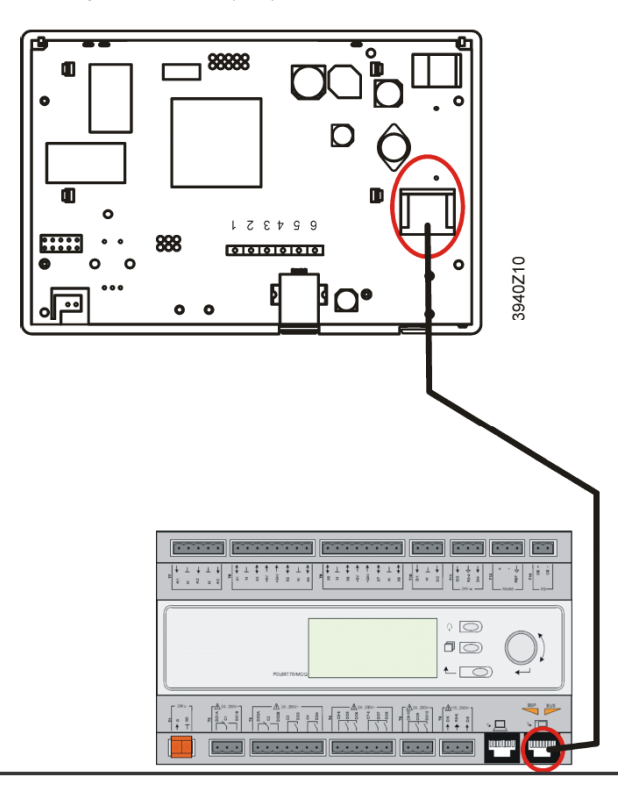

# 3.9 Wbudowany interfejs sieciowy

Regulator urządzenia dysponuje wbudowanym interfejsem sieciowym, który może służyć do monitorowania urządzenia podłączonego do sieci lokalnej. Istnieje możliwość skonfigurowania adresowania IP regulatora jako stałego adresu IP DHCP w zależności od konfiguracji sieci.

Przy pomocy wspólnej wyszukiwarki internetowej komputer może połączyć się z regulatorem urządzenia, wprowadzając adres IP regulatora lub nazwę hosta; obydwa są widoczne na stronie "O wytwornicy" i dostępne bez konieczności wprowadzenia hasła.

Po podłączeniu będzie wymagać wprowadzenia nazwy użytkownika i hasła, zgodnie z poniższy rysunkiem:

| Autenticazione richiesta                                                                                             | × |
|----------------------------------------------------------------------------------------------------|---|
| Il server http://192.168.1.42:80 richiede un nome utente e<br>una password. Il server dichiara: Embedded WEB Server. |   |
| Nome utente: ADMIN                                                                                                   |   |
| Password: *******                                                                                                    |   |
|                                                                                                    | _ |
| Accedi Annulla                                                                                                    |   |
|                                                                                                    |   |

Wprowadź informacje uwierzytelniające, aby uzyskać dostęp do interfejsu internetowego: Nazwa użytkownika: ADMIN Hasło: SBTAdmin!

Wyświetli się następująca strona:

| Home | Refresh Show/Hide trend | Login               |
|------|-------------------------|---------------------|
|      |                         |                     |
| Into | Main Menu               | •                   |
|      | Enter Password          | <ul> <li></li></ul> |
|      | Unit Status=            |                     |
|      | Off: Unit Loc/Rem Sw    |                     |
|      | Active Setpt= 7.0°C     | •                   |
|      | Evap LWT= 10.8°C        | •                   |
|      | Cond LWT= 34.8°C        | •                   |
|      | Unit Capacity= 0.0%     |                     |
|      | Unit Mode= Cool         | • •                 |
| ¢    | ESC 🌑                   | ок                  |

Strona jest kopią wbudowanej karty HMI, dla której obowiązują te same zasady poziomu dostępu i struktury.

Dodatkowo umożliwia rejestrowanie trendów dla maksymalnie 5 różnych wielkości. W celu monitorowania należy kliknąć na daną ilość. Jednocześnie następujący ekran nie będzie widoczny:

| Start trending × Press Ratio= | = × Active Setpt=                                                                          |
|-------------------------------|--------------------------------------------------------------------------------------------|
|                               | Online trend                                                                               |
| 7                             | 2014/10/17 11:47:11:                                                                       |
| 6                             | Active Setpt=:7                                                                            |
| 5                             |                                                                                            |
| 4                             |                                                                                            |
| 3                             |                                                                                            |
| 11:46                         | :45 11:46:50 11:46:55 11:47 11:47:05 11:47:10 11:47:15 11:47:20 11:47:25 11:47:30 11:47:35 |
| þ                             |                                                                                            |
|                               | Date                                                                                       |

W tym samym czasie można otworzyć więcej niż jedną stronę. Umożliwia to monitorowanie większej liczby trendów w różnych zakładkach. W zależności od wyszukiwarki internetowej i jej wersji funkcja rejestru trendów może nie być widoczna. Wymagane jest korzystanie z wyszukiwarki internetowej obsługującej HTML 5, tj.:

- Microsoft Internet Explorer wersja 11,
- Google Chrome wersja 37,
- Mozilla Firefox wersja 32.

Powyższe oprogramowanie stanowi jedynie przykłady obsługiwanych przeglądarek, a wskazane wersje to najstarsze obsługiwane wersje.

# 4 Struktura menu

Wszystkie ustawienia zostały rozdzielone pomiędzy różne menu. Każde menu zawiera na pojedynczej stronie lub w innych podmenu ustawienia lub dane związane z określoną funkcją (np. oszczędzania energii lub ustawień fabrycznych), lub obiektu (np. urządzenia lub obiegu). Na każdej stronie szara ramka będzie wskazywać wartości zmienne i domyślne.

# 4.1 Menu główne

| Nastawa/Podmenu  | Wartość domyślna        | Zakres                                                                                                    | Opis                                                                                                    |
|------------------|-------------------------|----------------------------------------------------------------------------------------------------|----------------------------------------------------------------------------------------------------|
| Enter Password   |                         | -                                                                                                    | Podmenu do aktywacji poziomów dostępu                                                                                                    |
| View/Set Unit    | •                       | -                                                                                                    | Podmenu danych i ustawień urządzenia                                                                                                    |
| View/Set Circuit |                         | -                                                                                                    | Podmenu danych i ustawień obiegu                                                                                                    |
| Unit Status=     | Off: Unit<br>Loc/Rem Sw | Auto<br>Off: Ice Mode Tmr<br>Off: All Cir Disabled<br>Off: Unit Alarm<br>Off: Keypad Disable<br>Off: BAS Disable<br>Off: Unit Loc/Rem Sw<br>Off: Test Mode<br>Auto: Wait For Load<br>Auto: Evap Recirc (A/C only)<br>Auto: Water Recirc (W/C<br>Only)<br>Auto: Wait For Flow<br>Auto: Pumpdn<br>Auto: Max Pull Limited<br>Auto: Unit Cap Limit<br>Off: Cfg Chg, Rst Ctrlr | Status urządzenia                                                                                                    |
| Active Setpt=    | 7.0°C ►                 | -                                                                                                    | Aktywna nastawa i link do strony<br>dotyczącej nastaw (patrz punkt 4.3.1.5 w<br>celu uzyskania dalszych informacji).                               |
| Evap LWT=        | -273.1°C ►              | -                                                                                                    | Temperatura wody wypływającej z<br>parownika i link do strony dotyczącej<br>temperatur (patrz punkt 4.5 w celu<br>uzyskania dalszych informacji).  |
| Cond LWT=        | -273.1°C►               | -                                                                                                    | Temperatura wody wypływającej ze<br>skraplacza i link do strony dotyczącej<br>temperatur (tylko W/C).                                              |
| Unit Capacity=   | 0.0%                    | -                                                                                                    | Aktualna wydajność urządzenia.                                                                                                    |
| Chiller Enable=  | Enable                  | Enable-Disable                                                                                                    | Ustawienie włączania/wyłączania wytwornicy.                                                                                                    |
| Unit Mode=       | Cool ►                  | -                                                                                                    | Aktualny tryb urządzenia i link do strony<br>wyboru trybów dostępnych dla<br>urządzenia (patrz punkt 4.6 w celu<br>uzyskania dalszych informacji). |
| Timers           | •                       | -                                                                                                    | Podmenu sprężarek i zegarów<br>czuwających nad termoregulacją (patrz<br>punkt 4.7 w celu uzyskania dalszych<br>informacji).                        |
| Alarms           | •                       | -                                                                                                    | Podmenu alarmów; ta sama funkcja co<br>przycisk dzwonka (patrz punkt 4.8 w celu<br>uzyskania dalszych informacji).                                 |
| Commission Unit  |                         | -                                                                                                    | Podmenu konfiguracji wytwornicy (patrz<br>punkt 4.9 w celu uzyskania dalszych<br>informacji).                                                      |
|                  |                         |                                                                                                    | przywracania (patrz punkt 4.10 w celu<br>uzyskania dalszych informacji).                                                                           |
| About Chiller    |                         | -                                                                                                    | Podmenu dotyczące informacji o aplikacji<br>patrz 4.10 w celu uzyskania dalszych<br>informacji).                                                   |

# 4.2 Podmenu danych i ustawień obiegu

| Nastawa/Podmenu    | Wartość<br>domyślna | Zakres | Opis                                                     |
|--------------------|---------------------|--------|----------------------------------------------------------|
| Thermostat Ctrl    | •                   | -      | Podmenu sterowania parametrami termoregulacji            |
| Network Ctrl       | •                   | -      | Podmenu sterowania siecią                                |
| Unit Cond Ctrl     | •                   | -      | Podmenu sterowania skraplaczem urządzenia (tylko W/C)    |
| Pumps              | •                   | -      | Podmenu dotyczące sterowania pompami i ich danych        |
| Master/Slave       | •                   | -      | Podmenu układu nadrzędnego/podrzędnego                   |
| Date/Time/Schedule | •                   | -      | Podmenu Data, Czas i ustawienie trybu cichej pracy       |
| Power Conservation |                     | -      | Podmenu Funkcje ograniczania urządzenia                  |
| Modbus Setup       |                     | -      | Podmenu Ustawienie komunikacji prot. Modbus              |
| Bacnet IP Setup    | •                   | -      | Podmenu Ustawienie komunikacji IP prot. Bacnet           |
| Bacnet MSTP Setup  | •                   | -      | Podmenu Ustawienie komunikacji MSTP prot. BACnet         |
| LON Setup          | •                   | -      | Podmenu Ustawienie komunikacji LON                       |
| Ctrlr IP Setup     |                     | -      | Podmenu ustawienia IP dla wbudowanego serwera sieciowego |
| Cloud Connection   |                     | -      | Podmenu dotyczące podłączania do usługi Cloud            |

# 4.2.1 Sterowanie termostatem

Niniejsza strona umożliwia przywracanie wszystkich parametrów termostatu W celu uzyskania dalszych informacji dotyczących ww. parametrów i układu logicznego termoregulacji, patrz punkt 5.1.4.

| Nastawa/Podmenu | Wartość   | Zakres       | Opis                                                                     |
|-----------------|-----------|--------------|--------------------------------------------------------------------------|
|                 | domyślna  |              |                                                                          |
| Start Up DT=    | 2.7°C     | 0.05.0°C     | Przestrzeganie uchybu dla aktywnej nastawy przy starcie urządzenia.      |
| Shut Dn DT=     | 1.5°C     | 0.05.0°C     | Przestrzeganie uchybu dla aktywnej nastawy przy zamykaniu urządzenia.    |
| Stage DT=       | 1.0°C     | 0.0Start Up  | Przestrzeganie uchybu dla aktywnej nastawy przy podwyższaniu i obniżaniu |
|                 |           | DT°C         | stopnia urządzenia.                                                      |
| Max Pulldn=     | 1.7°C/min | 0.12.7°C/min | Maksymalna szybkość obniżania sterowanej temperatury wody.               |
| Max PullUp=     | 1.7°C/min | 0.12.7°C/min | Maksymalna szybkość podwyższania sterowanej temperatury wody.            |
| Stg Up Delay=   | 2min      | 0…8min       | Opóźnienie uruchamiania międzystopniowego sprężarki.                     |
| Stg Dn Delay=   | 30sec     | 2060sec      | Opóźnienie zatrzymywania międzystopniowego sprężarki.                    |
| Strt Strt Dly=  | 10min     | 1060min      | Uruch. sprężarki do opóźnienia uruch.                                    |
| Stop Strt Dly=  | 3min      | 320min       | Uruch. sprężarki do opóźnienia zatrz.                                    |
| Ice Cycle Dly=  | 12h       | 123h         | Opóźnienie akumulacji lodu.                                              |
| OAT En Bckp     | -3.0°C    | -20.05°C     | Temperatura powietrza na zewnątrz – uruchomienie układu logicznego       |
| Htr=            |           |              | zapasowego ogrzewacza                                                    |
|                 |           |              | (patrz część 5.4)                                                        |

#### 4.2.2 Sterowanie siecią

Strona pozwala przywrócić wszystkie ustawienia (wł./wył. urządzenia, tryb urządzenia, nastawa temperatury, limit wydajności) wybrane poprzez BMS w przypadku sieciowego sterowania urządzeniem.

| Nastawa/Podmenu | Wartość<br>domyślna | Zakres         | Opis                                                                                                    |
|-----------------|---------------------|----------------|----------------------------------------------------------------------------------------------------|
| Control Source= | Local               | Local, Network | Określa, czy wł/wył., nastawa chłodzenia/ogrzewania/akum. lodu, tryb pracy, limit<br>wydajności powinny być sterowane na podstawie ustawień lokalnych (HMI) czy z BMS |
| Netwrk En SP=   | -                   | -              | Uruchamianie urządzenia z BMS                                                                                                    |
| Netwrk Mode SP= | -                   | -              | Tryb urządzenia z BMS                                                                                                    |
| Netwrk Cool SP= | -                   | -              | Nast. chłodz. z BMS                                                                                                    |
| Netwrk Heat SP= | -                   | -              | Nastawa ogrzewania z BMS                                                                                                    |
| Netwrk Cap Lim= | -                   | -              | Ograniczenie wydajności z BMS                                                                                                    |
| Netwrk Ice SP=  | -                   | -              | Nast. akum. lodu. z BMS                                                                                                    |

# 4.2.3 Sterowanie skraplaniem urządzenia (tylko W/C)

Strona zawiera wszystkie ustawienia dotyczące sterowania skraplaniem urządzenia. W celu uzyskania dalszych informacji dotyczących układu logicznego sterowania skraplaniem urządzenia patrz punkt 5.6.2.

| Nastawa/Podmenu | Wartość<br>domyślna | Zakres  | Opis                                    |
|-----------------|---------------------|---------|-----------------------------------------|
| Cnd SP Clg=     | 35°C                | 2055°C  | Nastawa skraplacza dla trybu chłodzenia |
| Cnd SP Htg=     | 10°C                | -1020°C | Nastawa skraplacza dla trybu ogrzewania |
| Cnd Act Sp=     | -                   | -       | Aktywna nastawa temperatury skraplania  |
| Cnd Ctrl Tmp=   | -                   | -       | Sterowanie temperaturą skraplania       |
| Output=         | -                   | -       | Sterowanie aktualną mocą skraplania     |
| Max Output=     | 100%                | 50100%  | Sterowanie maksymalną mocą skraplania   |
| Min Output      | 0%                  | 050%    | Sterowanie minimalną mocą skraplania    |

# 4.2.4 Pompy

Strona zawiera wszystkie ustawienia dotyczące zarządzania pompami wody. W celu uzyskania dalszych informacji dotyczących sterowania pompami patrz punkt 5.1.6.

| Nastawa/Podmenu | Wartość<br>domvślna | Zakres                                                 | Opis                                                                         |
|-----------------|---------------------|--------------------------------------------------------|------------------------------------------------------------------------------|
| Evap Pmp Ctrl=  | #1 Only             | #1 Only<br>#2 Only<br>Auto<br>#1 Primary<br>#2 Primary | Ustaw. liczby pracujących pomp parownika i kolejności działania              |
| Cond Pmp Ctrl=  | #1 Only             | #1 Only<br>#2 Only<br>Auto<br>#1 Primary<br>#2 Primary | Ustaw. liczby pracujących pomp sterownika i kolejności działania (tylko W/C) |
| Recirc Tm=      | 30s                 | 15300s                                                 | Zegar recyrkulacji wody                                                      |
| Evap Pmp 1 Hrs= | 0h                  |                                                        | Liczba godzin pracy pompy nr 1 parownika (jeśli zainstalowano)               |
| Evap Pmp 2 Hrs= | 0h                  |                                                        | Liczba godzin pracy pompy nr 2 parownika (jeśli zainstalowano)               |
| Cond Pmp 1 Hrs  | 0h                  |                                                        | Liczba godzin pracy pompy nr 1 skraplacza (jeśli zainstalowano, tylko W/C)   |
| Cond Pmp 2 Hrs= | 0h                  |                                                        | Liczba godzin pracy pompy nr 2 skraplacza (jeśli zainstalowano, tylko W/C)   |

# 4.2.5 Układ nadrzędny/podrzędny

Strona pozwala przywrócić wszystkie podmenu dotyczące konfiguracji i monitorowania funkcji układu nadrzędnego/podrzędnego.

| Nastawa/Podmenu    | Wartość<br>domyślna | Zakres | Opis                                                                                                    |
|--------------------|---------------------|--------|----------------------------------------------------------------------------------------------------|
| Standby<br>Chiller | •                   | -      | Podmenu wytwornicy zapasowej                                                                                                    |
| Options            | •                   | -      | Podmenu opcji                                                                                                    |
| Thermostat<br>Ctrl | •                   | -      | Podmenu sterowania termostatem                                                                                                    |
| Data               | •                   | -      | Podmenu danych                                                                                                    |
| Timers             | •                   | -      | Podmenu zegarów                                                                                                    |
| Disconnect<br>Unit | No                  | No,Yes | Parametr służący do odłączania urządzenia za pomocą sieci nadrzędnej/podrzędnej.<br>Ustawienie parametru w pozycji Tak sprawia, że urządzenie pracuje według układu<br>logicznego wszystkich ustawień lokalnych. |

# 4.2.5.1 Wytwornica zapasowa

Niniejsza strona menu umożliwia określenie wszystkich ustawień wytwornicy zapasowej.

| Nastawa/Podmenu     | Wartość<br>domyślna | Zakres                                         | Opis                                                                                                    |
|---------------------|---------------------|------------------------------------------------|----------------------------------------------------------------------------------------------------|
| Standby<br>Chiller= | NO                  | No, Auto, Master, Slave 1,<br>Slave 2, Slave 3 | Zdefiniuj wytwornicę zapasową                                                                                                 |
| Rotation Type=      | Time                | Time, Sequence                                 | Zdefiniuj typ rotacji wytwornicy zapasowej, jeśli poprzedni<br>parametr Wytwornicy pomocniczej został ustawiony jako<br>Auto. |
| Interval Time=      | 7 Days              | 1365                                           | Zdefiniuj odstęp czasowy (wyrażony w dniach) dla rotacji<br>wytwornicy zapasowej.                                             |
| Switch Time=        | 00:00:00            | 00:00:0023:59:59                               | Zdefiniuj czas w ciągu dnia, w którym dojdzie do zmiany<br>wytwornicy zapasowej.                                              |
| Tmp Cmp=            | NO                  | No,Yes                                         | Uruchamianie funkcji kompensacji temperatury za pomocą wytwornicy zapasowej.                                                  |
| Tmp Comp Time=      | 120 min             | 0600                                           | Stała czasowa dla uruchamiania wytwornicy pomocniczej wykorzystywanej do kompensacji temperatury.                             |
| Standby Reset=      | off                 | Off, Reset                                     | Parametr resetujący zliczanie rotacji wytwornicy zapasowej.                                                                   |

# 4.2.5.2 Opcje

Z niniejszego menu, dostępnego wyłącznie dla urządzenia skonfigurowanego jako nadrzędne, można określać niektóre parametry dotyczące ogólnego działania sieci nadrzędnej/podrzędnej.

| Nastawa/Podmenu      | Wartość<br>domyślna | Zakres             | Opis                                                                                                    |
|----------------------|---------------------|--------------------|----------------------------------------------------------------------------------------------------|
| Master<br>Priority=  | 1                   | 14                 | Priorytet uruchamiania/wyłączania wytwornicy nadrzędnej<br>Priorytet = 1 → najwyższy priorytet<br>Priorytet = 4 → najniższy priorytet                                                                                                    |
| Slave 1<br>Priority= | 1                   | 14                 | Priorytet uruchamiania/wyłączania wytwornicy urz. podrzędnego 1.<br>Priorytet = 1 → najwyższy priorytet<br>Priorytet = 4 → najniższy priorytet                                                                                                    |
| Slave 2<br>Priority= | 1                   | 14                 | Priorytet uruchamiania/wyłączania wytwornicy urz. podrzędnego 2.<br>Priorytet = 1 → najwyższy priorytet<br>Priorytet = 4 → najniższy priorytet<br>Niniejsze menu jest widoczne wyłącznie wówczas, gdy parametr <b>M/S liczby urządzeń</b><br>został skonfigurowany przynajmniej jako wartość 3 |
| Slave 3<br>Priority= | 1                   | 14                 | Priorytet uruchamiania/wyłączania wytwornicy urz. podrzędnego 3.<br>Priorytet = 1 → najwyższy priorytet<br>Priorytet = 4 → najniższy priorytet<br>Niniejsze menu jest widoczne wyłącznie wówczas, gdy parametr <b>M/S liczby urządzeń</b><br>został skonfigurowany przynajmniej jako wartość 4 |
| Master Enable=       | Enable              | Enable,<br>Disable | Parametr służy do wyłączania wytwornicy nadrzędnej                                                                                                    |

# 4.2.5.3 Regulacja termostatu

Parametry modyfikowalne obrębie opisywanego menu dostępnego wyłącznie w przypadku urządzenia skonfigurowanego jako nadrzędne, dotyczą termoregulacji wszystkich układów nadrzędnych/podrzędnych.

| Nastawa/Podmenu   | Wartość  | Zakres     | Opis                                                                                                    |
|-------------------|----------|------------|----------------------------------------------------------------------------------------------------|
|                   | domysina |            |                                                                                                    |
| Start Up DT=      | 2.7°C    | 0.05.0°C   | Przestrzeganie uchybu dla aktywnej nastawy podczas uruchamiania urządzenia.                                             |
| Start Up DT=      | 1.5°C    | 0.05.0°C   | Przestrzeganie uchybu dla aktywnej nastawy podczas zamykania urządzenia.                                                |
| Threshold=        | 60%      | 30%100%    | Próg ładowania, jaki muszą osiągnąć wszystkie włączone urządzenia przed zezwoleniem na<br>uruchomienie nowej wytwornicy |
| Stage Up<br>Time= | 5min     | Omin…20min | Minimalny czas między uruchomieniem dwóch wytwornic                                                                     |
| Stage Dn<br>Time= | 5min     | Omin…20min | Minimalny czas między zatrzymaniem dwóch wytwornic                                                                      |

# 4.2.5.4 Dane

W niniejszym menu, dostępnym wyłącznie w przypadku urządzenia skonfigurowanego jako nadrzędne, gromadzone są wszystkie główne dane dotyczące funkcji nadrzędnej/podrzędnej.

| Nastawa/Podmenu     | Wartość<br>domyślna | Zakres                                 | Opis                                                                                       |
|---------------------|---------------------|----------------------------------------|--------------------------------------------------------------------------------------------|
| Next On=            | -                   | -,Master, Slave 1, Slave 2,<br>Slave 4 | Wyświetl następną wytwornicę w kolejce do uruchomienia                                     |
| Next Off=           | -                   | -,Master, Slave 1, Slave 2,<br>Slave 4 | Wyświetl następną wytwornicę w kolejce do zatrzymania                                      |
| Standby<br>Chiller= | -                   | -,Master, Slave 1, Slave 2,<br>Slave 4 | Wyświetl aktualną wytwornicę zapasową                                                      |
| Switch<br>Date/Time | -                   | dd/mm/yyyy<br>hh:mm:ss                 | Zdefiniuj datę i czas w dniu, w którym dojdzie do zmiany rotacji<br>wytwornicy pomocniczej |
| Master State=       | -                   | Off, On                                | Wyświetl aktualny stan urz. nadrzędnego                                                    |
| Slave 1=            | -                   | Off, On                                | Wyświetl aktualny stan urz. nadrzędnego nr 1                                               |
| slave 2=            | -                   | Off, On                                | Wyświetl aktualny stan urz. nadrzędnego nr 2                                               |
| slave 3=            | -                   | Off, On                                | Wyświetl aktualny stan urz. nadrzędnego nr 3                                               |
| Master Load=        | -                   | 0%100%                                 | Wyświetl aktualny stan ładowania urz. nadrzędnego                                          |
| Slave 1 Load=       | -                   | 0%100%                                 | Wyświetl aktualny stan ładowania urz. podrzędnego nr 1                                     |
| Slave 2 Load=       | -                   | 0%100%                                 | Wyświetl aktualny stan ładowania urz. podrzędnego nr 2                                     |
| Slave 3 Load=       | -                   | 0%100%                                 | Wyświetl aktualny stan ładowania urz. podrzędnego nr 3                                     |
| Master ELWT=        | -                   | -                                      | Wyświetl ELWT urz. nadrzędnego                                                             |
| Slave 1 EWLT=       | -                   | -                                      | Wyświetl ELWT urz. podrzędnego                                                             |
| Slave 2 EWLT=       | -                   | -                                      | Wyświetl ELWT urz. podrzędnego nr 2                                                        |
| Slave 3 EWLT=       | -                   | -                                      | Wyświetl ELWT urz. podrzędnego nr 3                                                        |

# 4.2.5.5 Zegary

Niniejsze menu umożliwia odliczanie czasu do uruchomienia i wyłączenia nowej wytwornicy.

| Nastawa/Podmenu | Wartość domyślna | Zakres | Opis                                                          |
|-----------------|------------------|--------|---------------------------------------------------------------|
| Stage Up Timer= | -                | -      | Aktualne opóźnienie podwyższenia stopnia dla nowej wytwornicy |
| Stage Dn Timer= | -                | -      | Aktualne opóźnienie obniżenia stopnia dla nowej wytwornicy    |

# 4.2.6 Data/Czas

Strona umożliwia ustawienie czasu i daty w UC. Ustawiona data i czas będą stosowane w rejestrze alarmów. Dodatkowo istnieje możliwość ustawienia daty przełączenia na czas letni (DayLight Saving - DLS) oraz jego zakończenia, jeśli korzysta się z tej funkcji.

| Nastawa/Podmenu | Wartość domyślna | Zakres                               | Opis                                   |
|-----------------|------------------|--------------------------------------|----------------------------------------|
| Actual Time=    | 12:00:00         |                                      |                                        |
| Actual Date=    | 01/01/2014       |                                      |                                        |
| UTC Diff=       | -60min           |                                      | Rożnica z UTC                          |
| DLS Enable=     | Yes              |                                      | Nie, tak                               |
| DLS Strt Month= | Mar              |                                      | Miesiąc rozp. zmiany czasu na letni    |
| DLS Strt Week=  | 2ndweek          |                                      | Tydzień rozp. zmiany czasu na letni    |
| DLS End Month=  | Nov              | NA, Jan…Dec                          | Miesiąc zakończ. zmiany czasu na letni |
| DLS End Week=   | 1stWeek          | 1 <sup>st</sup> 5 <sup>th</sup> week | Tydzień zakończ. zmiany czasu na letni |

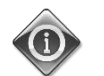

Ustawienia wbudowanego zegara czasu rzeczywistego utrzymuje bateria regulatora. Należy upewnić się, że bateria jest wymieniana regularnie co 2 lata (patrz część 3.6).

## 4.2.7 Oszczędność energii

Strona zawiera wszystkie ustawienia umożliwiające ograniczenie wydajności wytwornicy. Dalsze informacje dotyczące niniejszych parametrów i funkcji resetowania LWT i limitu zapotrzebowania znajdują się w punkcie 5.1.7.

| Nastawa/Podmenu     | Wartość domyślna | Zakres                                     | Opis                                                                    |
|---------------------|------------------|--------------------------------------------|-------------------------------------------------------------------------|
| Unit Capacity       | -                | -                                          | Wyświetla aktualną wydajność jednostki                                  |
| Demand Limit=       | -                | -                                          | Wyświetla aktualny limit zapotrzebowania                                |
| Lwt reset Type=     | None             | None<br>4-20mA<br>Return<br>OAT (A/C only) | Typ resetu regulacji nastawy temperatury wody na wyjściu<br>Patrz punkt |
| Max Reset Dt=       | 5°C              | 0.010.0°C                                  | Patrz punkt                                                             |
| Start Reset Dt=     | 5°C              | 0.0.10.0°C                                 | Patrz punkt                                                             |
| Cooling             |                  |                                            |                                                                         |
| Max Reset OAT=      | 23.8°C           | 10.029.4°C                                 | Patrz punkt (tylko A/C)                                                 |
| Start Reset<br>OAT= | 15.5°C           | 10.029.4°C                                 | Patrz punkt (tylko A/C)                                                 |
| Heating             |                  |                                            |                                                                         |
| Max Reset OAT=      | 0.0°C            | 10.010.0°C                                 | Patrz punkt (tylko A/C-H/P)                                             |
| Start Reset<br>OAT= | 6.0°C            | 10.010.0°C                                 | Patrz punkt (tylko A/C-H/P)                                             |

# 4.2.8 Ustawienie IP regulatora

UC posiada wbudowany server sieciowy ukazujący replikę ekranów pokładowego HMI. Aby uzyskać dostęp do dodatkowej sieci może być wymagane dostosowanie ustawień adresu IP dla HMI. Pozwoli to dopasować ustawienia do lokalnej sieci. Opisaną czynność można wykonać na tej stronie. W celu uzyskania dalszych informacji dotyczących ustawienia poniższych nastaw należy skontaktować się z działem informatycznym. Aby aktywować nowe ustawienia, wymagane jest ponowne uruchomienie regulatora. Można tego dokonać za pomocą nastawy "Zastosuj zmiany". Regulator obsługuje również DHCP. W takim przypadku należy użyć nazwy regulatora.

| Nastawa/Podmenu   | Wartość domyślna | Zakres  | Opis                                                                   |
|-------------------|------------------|---------|------------------------------------------------------------------------|
| Apply<br>Changes= | No               | No, Yes | Uruchom ponownie regulator, aby zastosować wprowadzone zmiany          |
| DHCP=             | off              | Off,On  | Uruchom lub wyłącz portokół DHCP (Dynamic Host Configuration Protocol) |
| ACt IP=           | -                | -       | Aktualny adres IP                                                      |
| Act Msk=          | -                | -       | Aktualna maska podsieci                                                |
| Act Gwy=          | -                | -       | Aktualna brama                                                         |
| GVN IP=           | -                | -       | Dany adres IP (będzie aktywny) jeśli DHCP = wył.                       |
| Gvn Msk=          | -                | -       | Dana maska podsieci                                                    |
| G∨n Gwy=          | -                | -       | Dana brama                                                             |
| Prim DNS=         | -                | -       | Pierwotny DNS                                                          |
| Sec DNS=          | -                | -       | Wtórny DNS                                                             |
| Host Name=        | -                | -       | Nazwa regulatora                                                       |
| MAC=              | -                | -       | Adres MAC regulatora                                                   |

#### 4.2.9 Daikin na stronie

Do strony Daikin on Site (DoS) można uzyskać dostęp, wybierając pozycję **Main Menu** → **View/Set Unit** → **Daikin on Site**. Aby skorzystać z funkcji DoS, klient musi przekazać firmie Daikin Numer seryjny i zarejestrować się w serwisie DoS. Następnie z tej strony można:

- Nawiązywać/przerywać połączenie z DoS.
- Sprawdzać stan połączenia z serwisem DoS.

Patrz parametry podane w poniższej tabeli.

| Nastawa/Podmenu | Wartość domyślna | Zakres              | Opis                                                                |
|-----------------|------------------|---------------------|---------------------------------------------------------------------|
| Comm Start      | Off              | Off, Start          | Przerwanie/Nawiązanie połączenia z DoS.                             |
| Comm State      | -                | -, IPErr, Connected | Status połączenia z DoS (wyłączone, nawiązane, nawiązane i sprawne) |

# 4.3 Przeglądaj/ustaw obieg

Prezentowana część umożliwia wybieranie obiegów oraz dostęp do danych dotyczących wybranego obiegu.

| Nastawa/Podmenu | Wartość<br>domyślna | Zakres | Opis                                   |
|-----------------|---------------------|--------|----------------------------------------|
| Circuit #1      |                     |        | Menu dla obiegu nr 1                   |
| Circuit #2      | •                   |        | Menu obiegu nr 2 (jeśli zainstalowano) |

Podmenu udostępniane dla każdego obiegu są identyczne, jednak ich zawartość dotyczy statusu odpowiedniego obiegu. Poniżej podmenu zostaną objaśnione tylko raz. Jeśli dostępny jest tylko jeden obieg, element obieg nr 2 w powyższej tabeli będzie ukryty i niedostępny.

| Nastawa/Podmenu | Wartość  | Zakres                                                                                                    | Opis                                                       |
|-----------------|----------|----------------------------------------------------------------------------------------------------|------------------------------------------------------------|
| Settings        | domysina |                                                                                                    | Link de ustawień obiegów                                   |
| Circuit Status= |          | Off: Ready<br>Off: Cycle Timer<br>Off: All Comp Disable<br>Off: Keypad Disable<br>Off: Circuit Switch<br>Off: Alarm<br>Off: Test Mode<br>Off: Low Prs Pause (W/C units)<br>Run: Preopen<br>Run: Pumpdown<br>Run: Pumpdown<br>Run: Normal<br>Run: Evap Press Low<br>Run: Evap Press Low<br>Run: Cond Press High<br>Run: High Amb Limit (A/C units)<br>Run: Defrost (A/C units) | Status obiegu                                              |
| Circuit Cap=    | 0.0%     | -                                                                                                    | Wydajność obiegu                                           |
| Circuit Mode=   | Enable   | Enable<br>Disable                                                                                                    | Uruchamianie klawiatury obiegu                             |
| Evap Pressure=  | I        | -                                                                                                    | Ciśnienie parowania                                        |
| Cond Pressure=  | -        | -                                                                                                    | Ciśnienie skraplania                                       |
| Evap Sat Temp=  | -        | -                                                                                                    | Temperatura parowania nasyconego czynnika<br>chłodniczego  |
| Cond Sat Temp=  | -        | -                                                                                                    | Temperatura skraplania nasyconego czynnika<br>chłodniczego |
| Suction Temp=   | -        | -                                                                                                    | Temperatura na ssaniu                                      |
| Suction SH=     | I        | -                                                                                                    | Przegrzanie na ssaniu                                      |
| Evap Approach=  | -        | -                                                                                                    | Temperatura odniesiona do parownika                        |
| Cond Approach=  | -        | -                                                                                                    | Temperatura odniesiona do skraplacza                       |
| EXV Position=   | -        | -                                                                                                    | Położenie zaworu rozprężnego                               |
| VFD Speed       | 0%       | 0-100%                                                                                                    | Prędkość wentylatora (tylko A/C)                           |

## 4.3.1 Ustawienia

Strona dotyczy statusu obiegu.

| Nastawa/Podmenu  | Wartość domyślna | Zakres | Opis                                                     |
|------------------|------------------|--------|----------------------------------------------------------|
| Compressors      |                  |        | Link do strony dotyczącej sprężarki                      |
| Circ X Cond Ctrl | •                |        | Link do strony regulacji skraplania w obiegu (tylko W/C) |
| Fan Control      |                  |        | Link do strony regulacji wentylatora obiegu (tylko A/C)  |
| EXV              | •                |        | Link do strony EXV                                       |
| Defrost          | •                |        | Link do strony dot. odszraniania (tylko A/C)             |

# 4.3.1.1 Sprężarki

Strona zawiera wszystkie stosowne informacje dotyczące sprężarek odpowiedniego obiegu.

- Należy zwrócić uwagę na poniższą numerację:
  - 1. Sprężarka nr 1 i sprężarka nr 3 należą do obiegu nr 1
  - 2. Sprężarka nr 2 i sprężarka nr 4 należą do obiegu nr 2

| Nastawa/Podmenu | Wartość domyślna | Zakres  | Opis                                  |
|-----------------|------------------|---------|---------------------------------------|
| Comp Enable     | •                |         | Link do strony uruchamiania sprężarki |
| Compressor 1    |                  |         |                                       |
| State           | Off              | Off, On | Status sprężarki                      |
| Start=          |                  |         | Data i czas ostatniego uruchomienia   |
| Stop=           |                  |         | Data i czas ostatniego zatrzymania    |
| Run Hours=      | Oh               |         | L. godzin pracy sprężarki             |
| No. Of Starts=  | 0                |         | Liczba uruchomień sprężarek           |
| Compressor 3    |                  |         |                                       |
| State           | Off              | Off, On | Status sprężarki                      |
| Start=          |                  |         | Data i czas ostatniego uruchomienia   |
| Stop=           |                  |         | Data i czas ostatniego zatrzymania    |
| Run Hours=      | Oh               |         | L. godzin pracy sprężarki             |
| No. Of Starts=  | 0                |         | Liczba uruchomień sprężarek           |

Strona uruchamiania sprężarek umożliwia włączanie lub wyłączanie każdej sprężarki urządzenia.

| Nastawa/Podmenu | Wartość domyślna | Zakres    | Opis                                    |
|-----------------|------------------|-----------|-----------------------------------------|
| Comp 1          | Auto             | Off, Auto | Uruchamianie sprężarki                  |
| Comp 2          | Auto             | Off, Auto | Uruchamianie sprężarki (jeśli dostępna) |
| Comp 3          | Auto             | Off, Auto | Uruchamianie sprężarki                  |
| Comp 4          | Auto             | Off, Auto | Uruchamianie sprężarki (jeśli dostępna) |

W przypadku wyłączania pracującej sprężarki do zamknięcia nie dojdzie od razu. Regulator odczekuje do momentu zamknięcia z uwagi na termoregulację lub wyłączenia urządzenia. Natomiast wyłączona sprężarka nie włączy się ponownie do momentu ponownego uruchomienia.

# 4.3.1.2 Reg. skrpl. w ob. nr 1

Strona zawiera wszystkie parametry dotyczące regulacji skraplania w obiegu. W celu uzyskania dalszych informacji dotyczących regulacji skraplania w obiegu patrz punkt 5.6.2.

| Nastawa/Podmenu | Wartość domyślna | Zakres   | Opis                                                             |
|-----------------|------------------|----------|------------------------------------------------------------------|
| Cnd Sat Tmp SP= | 35.0°C           | 30.050°C | Nastawa temperatury skraplania nasyconego czynnika chłodniczego  |
| Cnd Sat Tmp=    | -                | -        | Aktualna temperatura skraplania nasyconego czynnika chłodniczego |
| Output=         | -                | -        | Sterowanie aktualną mocą skraplania                              |
| Max Output=     | 100.0%           | 50100%   | Sterowanie maksymalną mocą skraplania                            |
| Min Output      | 0.0%             | 050%     | Sterowanie minimalną mocą skraplania                             |

#### 4.3.1.3 Regulacja wentylatora (tylko A/C)

Strona zawiera wszystkie ustawienia dotyczące regulacji wentylatora. W celu uzyskania dalszych informacji dotyczących regulacji wentylatora patrz punkt 5.6.3.

| Nectowe/Dedmonu | Martaćć damućina | Zaluraa | Omin                                                                  |
|-----------------|------------------|---------|-----------------------------------------------------------------------|
| Nastawa/Podmenu | wartosc domysina | Zakres  | Opis                                                                  |
| Cond Target=    | 38.0°C           | 2055°C  | Wartość docelowa skraplania dla regulacji wentylatora                 |
| Evap Target=    | 2.0°C            | -510°C  | Wartość docelowa skraplania dla regulacji wentylatora (tylko A/C H/P) |
| Cond Sat Temp=  | -                | -       | Ciśnienie skraplacza                                                  |
| Evap Sat Temp=  | -                | -       | Ciśnienie parownika                                                   |
| VFD Speed=      | -                | 0-100%  | Aktualna prędkość wentylatora                                         |
| Fan Max Speed=  | 100%             | 50100%  | Maks. prędkość wentylatora                                            |
| Fan Min Speed=  | 20%              | 2050%   | Min. prędkość wentylatora                                             |

# 4.3.1.4 EXV

Strona zawiera wszystkie stosowne informacje dotyczące statusu układu logicznego zaworu rozprężnego (EXV). W celu uzyskania dalszych informacji dotyczących regulacji układu logicznego EXV patrz punkt 5.7.

| Nastawa/Podmenu     | Wartość<br>domvślna | Zakres         | Opis                                             |
|---------------------|---------------------|----------------|--------------------------------------------------|
| EXV State=          | Closed              |                | Zamknięty, Ciśnienie, Przegrzanie                |
| Suction SH=         | -                   |                | Przegrzanie na ssaniu                            |
| Evap Pressure       | -                   |                | Ciśnienie parowania                              |
| Act Position=       | -                   |                | Otwieranie zaworu rozprężnego                    |
| Cool SSH<br>Target= | 6.5dK               | 4.430.0dK      | Chłodzenie - nastawa przegrzania na ssaniu       |
| Heat SSH<br>Target= | 6.5dK               | 2.530.0dK      | Ogrzew nastawa przegrzania na ssaniu (tylko H/P) |
| Max Op<br>Pressure= | 900.0<br>kPa        | 890.01172.2kPa | Maksymalne ciśnienie pracy                       |

## 4.3.1.5 Odszranianie (tylko A/C)

Strona zawiera wszystkie odpowiednie ustawienia dotyczące zarządzania odszranianiem. W celu uzyskania dalszych informacji dotyczących procedury odszraniania patrz punkt 5.8

| Nastawa/Podmenu       | Wartość<br>domyślna | Zakres                            | Opis                                                                                       |
|-----------------------|---------------------|-----------------------------------|--------------------------------------------------------------------------------------------|
| Man Defrost=          | off                 | Off, On                           | Zamknięty, Ciśnienie, Przegrzanie                                                          |
| Defrost Cnt=          | 0                   |                                   | Licznik cykli odszraniania                                                                 |
| Defrost State=        | W                   | W, Pr1, 4W1, Df,<br>Pr2, 4W2, WuH | Faza dokonywania odszraniania                                                              |
| Cond Pr Lim=          | 2960kPa             | 22003100kPa                       | Limit ciśnienia skraplania w celu zakończenia odszraniania                                 |
| Time to<br>Defrost=   | 20s                 | 0310s                             | Opóźnienie przed rozpoczęciem odszraniania w przypadku aktywnego polecenia<br>odszraniania |
| Defrost<br>Parameter= | 10dK                | 415dK                             | Parametr do określania potrzeby odszraniania                                               |
| Defrost<br>Timeout=   | 600s                | 2401800s                          | Maksymalny czas trwania odszraniania                                                       |
| Reset Cnt=            | off                 | Off, On                           | Reset licznika cykli odszraniania                                                          |

## 4.4 Nastawy temperatur

Strona umożliwia regulację nastaw temperatury wody w różnych trybach.

| Nastawa/Podmenu | Wartość<br>domyślna | Zakres                                                          | Opis                                                           |
|-----------------|---------------------|-----------------------------------------------------------------|----------------------------------------------------------------|
| Cool LWT 1=     | 7.0°C               | 4.015.0°C<br>(cool mode)<br>-8.015.0°C<br>(cool w/ glycol mode) | Głowna nastawa chłodzenia                                      |
| Cool LWT 2=     | 7.0°C               | 4.0…15.0°C (cool mode)<br>-8.0…15.0°C<br>(cool w/ glycol mode)  | Wtórna nastawa chłodzenia (patrz 3.6.3)                        |
| ICE LWT=        | 4.0°C               | -10.04.0°C                                                      | Nastawa w akumulacji lodu (gromadzenie lodu z trybem wł./wył.) |
| Heat LWT 1=     | 45.0°C              | 25.055.0°C                                                      | Nastawa podstawowa ogrzewania (tylko H/P)                      |
| Heat LWT 2=     | 45.0°C              | 25.055.0°C                                                      | Nastawa wtórna ogrzewania (tylko H/P)                          |

# 4.5 Temperatury

Strona przedstawia wszystkie temperatury wody, parownika i deltę temperatury skraplacza pomiędzy temp. na wlocie a temp. na wylocie.

| Nastawa/Podmenu    | Wartość  | Zakres | Opis                                                     |
|--------------------|----------|--------|----------------------------------------------------------|
|                    | domyślna |        |                                                          |
| Evap LWT=          | -        | -      | Temperatura wody na wylocie z parownika                  |
| Evap EWT=          | -        | -      | Temperatura wody na wlocie do skraplacza                 |
| Cond LWT=          | -        | -      | Temperatura wody na wylocie ze skraplacza                |
| Cond EWT=          | -        | -      | Temperatura wody wpływającej do skraplacza               |
| Evap Delta T=      | -        | -      | Delta temperatury parownika                              |
| Cond Delta T=      | -        | -      | Delta temperatury skraplacza                             |
| Evap LWT<br>Slope= | -        | -      | Stopień zmiany temperatury wody na wylocie z parownika   |
| Cond LWT<br>Slope= | -        | -      | Stopień zmiany temperatury wody na wylocie ze skraplacza |

# 4.6 Dostępne tryby

Strona umożliwia ustawienie trybu pracy urządzenia. W celu uzyskania dalszych informacji dotyczących jego parametrów i dostępnych trybów dla urządzenia patrz punkt 5.1.2.

| Nastawa/Podmenu | Wartość<br>domyślna | Zakres                                                                                                    | Opis                             |
|-----------------|---------------------|----------------------------------------------------------------------------------------------------|----------------------------------|
| Modes           | Cool                | Cool<br>Cool w/Glycol<br>Cool/Ice w/Glycol<br>Ice<br>Heat/Cool<br>Heat/Cool w/Glycol<br>Heat/Ice w/Glycol<br>Pursuit<br>Test | Dostępne tryby pracy urządzenia. |

# 4.7 Zegary

Strona dotyczy zegarów wskazujących czas pozostały do zakończenia cyklu dla każdej sprężarki. Gdy zegary cykli są aktywne, wstrzymywane są kolejne uruchamiania sprężarki.

| Nastawa/Podmenu      | Wartość<br>domyślna | Zakres | Opis                              |
|----------------------|---------------------|--------|-----------------------------------|
| Comp 1=              | uomyomu             | 0s     |                                   |
| Comp 2=              |                     | 0s     |                                   |
| Comp 3=              |                     | 0s     |                                   |
| Comp 4=              |                     | 0s     |                                   |
| Clear Cycle<br>Tmrs  | off                 | Off,On | Zegary kasowania cyklu            |
| Stg Up Dly Rem=      |                     |        |                                   |
| Stg Dn Dly Rem=      |                     |        |                                   |
| Clr Stg<br>Delays=   | off                 | Off,On | Kasowanie opóźnienia kroków       |
| Ice Cycle Dly<br>Rem |                     |        |                                   |
| Clear Ice Dly=       | Off                 | Off,On | Kasowanie opóźn. cyklu akum. lodu |

# 4.8 Alarmy

Niniejszy link pozwala przejść do strony alarmów. Każda pozycja stanowi link do strony zawierającej inne informacje. Wyświetlane informacje zależą od nieprawidłowych warunków pracy, które spowodowały aktywację zabezpieczeń urządzenia, obiegu lub sprężarki. Szczegółowy opis alarmów oraz sposobów zarządzania nimi zostanie omówiony w części dotyczącej rozwiązywania problemów z wytwornicą.

| Nastawa/Podmenu | Wartość  | Opis                                                                                               |
|-----------------|----------|----------------------------------------------------------------------------------------------------|
|                 | domyślna |                                                                                                    |
| Alarm Active    | •        | Lista aktywnych alarmów                                                                            |
| Alarm Log       | •        | Historia alarmów i zatwierdzeń                                                                     |
| Event Log       | •        | Lista zdarzeń                                                                                      |
| Alarm Snapshot  |          | Lista obrazów stanu alarmów ze wszystkimi stosownymi danymi zapisanymi w czasie wystąpienia alarmu |

#### 4.9 Rozruch urządzenia

| Nastawa/Podmenu              | Wartość<br>domyślna | Zakres | Opis              |
|------------------------------|---------------------|--------|-------------------|
| Configure Unit               | •                   |        | Patrz część 4.9.1 |
| Alarm Limits                 | •                   |        | Patrz część 4.9.2 |
| Calibrate Unit<br>Sensors    | •                   |        | Patrz część 4.9.4 |
| Calibrate<br>Circuit Sensors | •                   |        | Patrz część 4.9.5 |
| Unit Manual<br>Control       | •                   |        | Patrz część 4.9.6 |
| Circuit 1 Manual<br>Control  | •                   |        | Patrz część 4.9.7 |
| Circuit 2 Manual<br>Contorl  | •                   |        |                   |
| Scheduled<br>Maintenance     | •                   |        | Patrz część 4.9.8 |

# 4.9.1 Konfiguruj urządzenie

Strona zawiera wszystkie szczegółowe ustawienia dla opisywanego urządzenia, takie jak typ urządzenia, liczba obiegów, typ regulacji skraplania itd. Niektóre z powyższych ustawień są stałe, gdyż zakłada się, że ich wartości zostały wybrane w procesie produkcji lub rozruchu urządzenia. Zmiana każdego parametru w tym menu wymaga ustawienie przełącznika urządzenia w pozycji 0.

| Nastawa/Podmenu       | Wartość    | Zakres                                                 | Opis                                                                                                    |
|-----------------------|------------|--------------------------------------------------------|----------------------------------------------------------------------------------------------------|
| Apply Changes=        | NO         | No. Yes                                                | Wnisz tak no worowadzeniu zmian                                                                                                    |
| Unit Type=            | EWWD       | EWWD, EWLD                                             | Wybiez two urządzenia, wytwornice (FWWD) lub bez skrapacza (FWLD) (tylko W/C)                                                                                                    |
|                       | None       | None, Chiller,<br>HeatPump                             | Wybierz typ urządzenia na podstawie nazwy modelu.                                                                                                    |
| Noise Class=          | Std        | Std, Low                                               | Wybór między dwoma klasami hałasu. (tylko A/C C/O)                                                                                                    |
| Number Of Cir=        | 1          | 1,2                                                    | Liczba obiegów wytwornicy                                                                                                    |
| Inversion Type        | NO         | No, Water, Gas                                         | Typ odwrócenia trybu pompy ciepła (tylko W/C)                                                                                                    |
| Cond Ctrl Var=        | No         | No, Pressure,<br>Cond In, Cond<br>Out                  | Uruchamianie regulacji skraplania (tylko W/C)                                                                                                    |
| Cond Ctrl Dev=        | None       | None, Valve,<br>VFD                                    | Wybierz typ urządzenia do regulacji skraplania (tylko W/C)                                                                                                    |
| M/S Address           | Standalone | Standalone,<br>Master, Slave<br>1, Slave 2,<br>Slave 3 | Określ, czy wytwornica pracuje w trybie autonomicznym czy należy do sieci nadrzędnej/podrzędnej                                                                                                    |
| M/S Nom Of Unit       | 2          | 2,3,4                                                  | Wskaż liczbę wytwornic należących do sieci nadrzędnej/podrzędnej. Niniejszy parametr<br>należy ustawić <u>wyłącznie</u> dla wytwornicy należącej do sieci nadrzędnej/podrzędnej; we<br>wszystkich urządzeniach pracujących w układzie podrzędnych wartość można<br>pozostawić jako domyślną.           |
| M/S Sns Type          | NTC10К     | NTC10K, PT1000                                         | Określ typ czujnika służącego do pomiaru temperatury ogółu wody na wylocie.<br>Niniejszy parametr należy ustawić <u>wyłącznie</u> dla wytwornicy należącej do sieci<br>nadrzędnej/podrzędnej; we wszystkich urządzeniach pracujących w układzie<br>podrzędnych wartość można pozostawić jako domyślną. |
| Unit Alm<br>Behavior= | Blinking   | Blinking,<br>NotBlinking                               | Zachowanie alarmu wyjścia cyfrowego urządzenia                                                                                                    |
| Display Units=        | Metric     | Metric,English                                         | System pomiaru                                                                                                    |
| HMI Language=         | English    | English                                                |                                                                                                    |
| Enable Options        |            |                                                        |                                                                                                    |
| PVM/GFP=              | Disable    | Disable,<br>Enable                                     | Wł. monitor. napięcia fazowego                                                                                                    |
| External<br>Alarm=    | Disable    | Disable,<br>Event, Alarm                               | Włączanie wartości wejściowych zdarzenia lub alarmu zewnętrznego                                                                                                    |
| Demand Limit=         | Disable    | Disable,<br>Enable                                     | Włączanie sygnału limitu zapotrzebowania                                                                                                    |
| Lwt Reset=            | Disable    | Disable,<br>Enable                                     | Włączanie sygnału resetu LWT                                                                                                    |
| Comm Module 1=        | None       | None, IP, Lon,<br>MSTP, Modbus,<br>AWM                 | Autokonfigurowany po nawiązaniu połączenia przez UC ze stosownym modułem                                                                                                    |
| Comm Module 2=        | None       | Modbus, Bacnet<br>IP, BACnet<br>MSTP, Lon, <u>AWM</u>  | Autokonfigurowany po nawiązaniu połączenia przez UC ze stosownym modułem                                                                                                    |
| Comm Module 3=        | None       | Modbus, Bacnet<br>IP, BACnet<br>MSTP, Lon, AWM         | Autokonfigurowany po nawiązaniu połączenia przez UC ze stosownym modułem                                                                                                    |

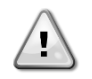

Zmiana którejkolwiek z powyższych wartości będzie wymagać zatwierdzenia przez regulator poprzez ustawienie "Zastosuj zmiany = Tak". Spowoduje to ponowne uruchomienie regulatora! Czynność tę można wykonać wówczas, gdy przełącznik Q0 znajdujący się w szafce rozdzielczej urządzenia znajduje się w pozycji 0.

## 4.9.2 Opcje oprogramowania

W przypadku jednostek EWAQ-G i EWYQ-G możliwość zastosowania zestawu opcji oprogramowania została dodana do funkcjonalności wytwornicy zgodnie z nowym Microtech 4 zainstalowanym na urządzeniu. Opcje oprogramowania nie wymagają dodatkowego sprzętu i dotyczą kanałów komunikacji

Podczas uruchomienia maszyna jest dostarczana z zestawem opcji wybranym przez klienta; wprowadzone hasło jest trwałe i zależy od seryjnego numeru komputera i wybranego zestawu opcji. Aby sprawdzić aktualny zestaw opcji: **Main Menu → Commission Unit → Option** SW.

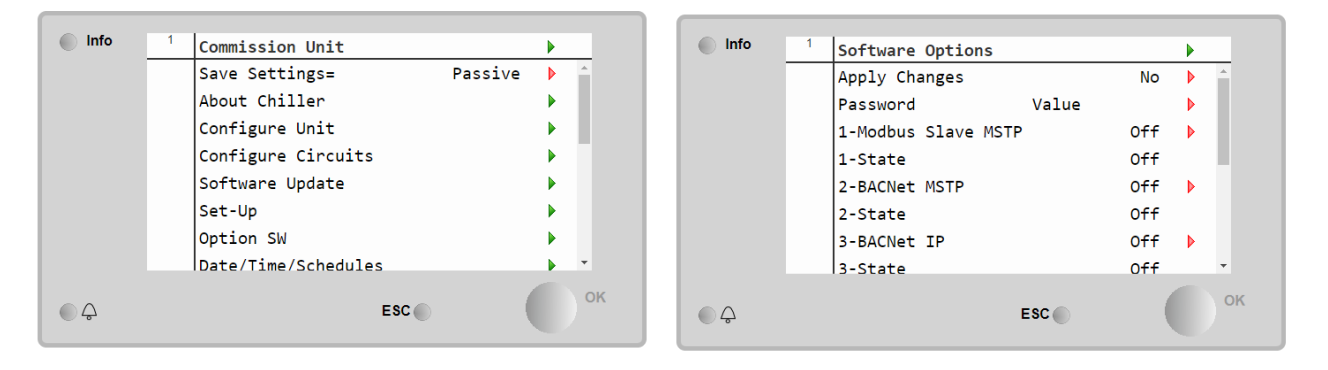

| Nastawa/Podmenu | Opis                                             |  |  |  |
|-----------------|--------------------------------------------------|--|--|--|
| Password        | Zapisywalny przez interfejs / interfejs sieciowy |  |  |  |
| Option Name     | Nazwa opcji                                      |  |  |  |
| Option Status   | Opcja (nie) jest aktywna                         |  |  |  |

Wstawienie aktualnego hasła aktywuje wybrane opcje.

Zestaw opcji i hasło są aktualizowane w fabryce. Jeśli klient chce zmienić swój zestaw opcji, musi skontaktować się z personelem firmy Daikin i poprosić o nowe hasło.

Gdy tylko zostanie podane nowe hasło, poniższe kroki umożliwiają klientowi samodzielną zmianę zestawu opcji:

- 1. Poczekaj, aż oba obiegi zostaną wyłączone, a następnie ze strony głównej: Main Menu → Commission Unit → Software Options
- 2. Wybierz Opcje do aktywacji
- 3. Wprowadź hasło
- 4. Poczekaj, aż stany wybranych opcji staną się włączone
- 5. Zastosuj zmiany → Tak (spowoduje to ponowne uruchomienie sterownika)

Hasło można zmienić tylko wtedy, gdy maszyna pracuje w bezpiecznych warunkach: oba obiegi są w stanie wyłączenia.

#### 4.9.2.1 Wprowadzanie hasła do zapasowego sterownika

Jeśli sterownik jest uszkodzony i/lub wymaga wymiany z jakiegokolwiek powodu, klient musi skonfigurować zestaw opcji za pomocą nowego hasła. Jeśli taka wymiana została zaplanowana, klient może poprosić personel Daikin o nowe hasło i powtórzyć kroki opisane w rozdziale 4.9.2. Jeśli nie ma wystarczająco dużo czasu, aby poprosić o hasło personel Daikin (np. spodziewana awaria sterownika), zapewniony jest zestaw bezpłatnego ograniczonego hasła, aby nie zakłócać pracy maszyny. Te hasła są bezpłatne i wizualizowane w:

#### Main Menu → Commission Unit → Configuration → Option SW → Temporary Passwords

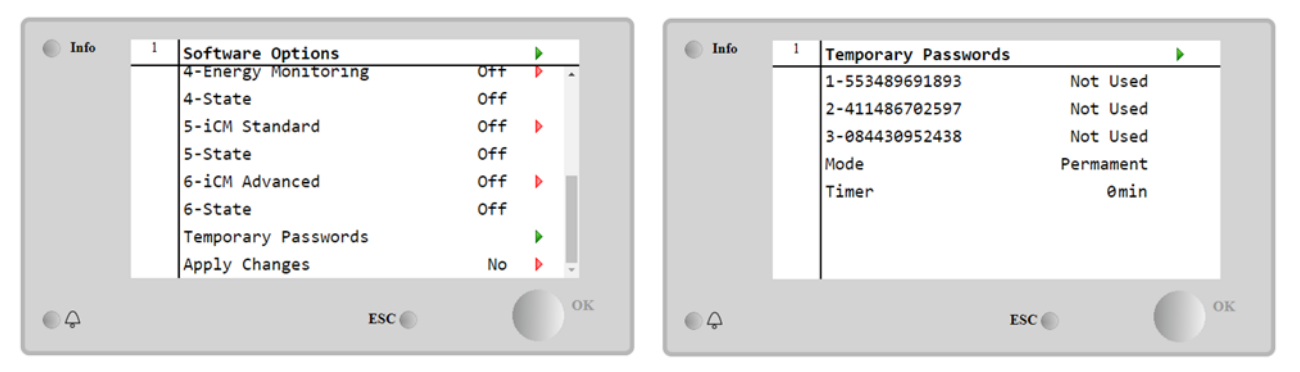

Ich użycie jest ograniczone do trzech miesięcy:

•

- 553489691893 czas trwania 3 miesiące
- 411486702597 czas trwania 1 miesiąc
- 084430952438 czas trwania 1 miesiąc

Daje to klientowi wystarczająco dużo czasu na skontaktowanie się z serwisem Daikin i wprowadzenie nowego nieograniczonego hasła.

| Nastawa/Podmenu | Status szczegółowy | Opis                                                                                             |
|-----------------|--------------------|--------------------------------------------------------------------------------------------------|
| 553489691893    |                    | Aktywuj zestaw opcji na 3 miesiące.                                                              |
| 411486702597    |                    | Aktywuj zestaw opcji na 1 miesiąc.                                                               |
| 084430952438    |                    | Aktywuj zestaw opcji na 1 miesiąc.                                                               |
| Mode            | Permanent          | Wprowadzono stałe hasło. Zestaw opcji może być używany przez nieograniczony czas.                |
|                 | Temporary          | Wprowadzono hasło tymczasowe. Zestaw opcji może być używany w zależności od wprowadzonego hasła. |
| Timer           |                    | Aktywowano ostatni czas trwania zestawu opcji. Włączone tylko wtedy, gdy tryb jest tymczasowy.   |

Hasło można zmienić tylko wtedy, gdy maszyna pracuje w bezpiecznych warunkach: oba obiegi są w stanie wyłączenia.

#### 4.9.2.1.1 Opcja oprogramowania Modbus MSTP

Gdy opcja oprogramowania "Modbus MSTP" jest aktywna i sterownik został ponownie uruchomiony, do strony ustawień protokołu komunikacyjnego można uzyskać dostęp poprzez ścieżkę:

| Home | Refresh Show/Hide trend      | Logout |
|------|------------------------------|--------|
| Info | <sup>1</sup> Commission Unit | •      |
|      | Configuration                | •      |
|      | Alarm Limits                 | •      |
|      | Manual Control               | •      |
|      | Input/Output                 | •      |
|      | Sensors Calibration          | •      |
|      | SW Modbus MSTP               | •      |
|      | Scheduled Maintenance        | •      |
| ¢    | ESC 🔘                        | ок     |

#### Main Menu→Commission Unit→SW Modbus MSTP

Wartości, które można ustawić, są takie same, jak te, które można znaleźć na stronie opcji Modbus MSTP z odpowiednim sterownikiem i zależą od konkretnego systemu, w którym jest zainstalowana jednostka.

| Home | Refr | esh Show/Hide trend                              |       |                          | Logout |  |
|------|------|--------------------------------------------------|-------|--------------------------|--------|--|
| Info | 1    | Modbus MSTP<br>Address<br>Baudrate               |       | 1<br>19200               | •<br>• |  |
|      |      | Parity<br>2StopBits<br>Delay<br>Response Timeout |       | None<br>No<br>100<br>100 |        |  |
| ¢    |      |                                                  | ESC 🌑 | 100                      | ОК     |  |

Aby nawiązać połączenie, port RS485, który ma zostać użyty, to ten na terminalu T14 sterownika MT4.

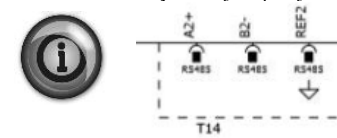

## 4.9.2.1.2 BACNET MSTP

Gdy opcja oprogramowania "BACnet MSTP" jest aktywna i sterownik został ponownie uruchomiony, do strony ustawień protokołu komunikacyjnego można uzyskać dostęp poprzez ścieżkę:

Main Menu → Commission Unit → SW BACnet MSTP

| Home | Refresh Show/Hide trend      | Logout |
|------|------------------------------|--------|
| Info | <sup>1</sup> Commission Unit | •      |
|      | Configuration                | •      |
|      | Alarm Limits                 | •      |
|      | Manual Control               | •      |
|      | Input/Output                 | •      |
|      | Sensors Calibration          | •      |
|      | SW BACNet MSTP               | •      |
|      | Scheduled Maintenance        | •      |
| ¢    | ESC 🌑                        | ок     |

Wartości, które można ustawić, są takie same, jak te, które można znaleźć na stronie opcji BACnet MSTP z odpowiednim sterownikiem i zależą od konkretnego systemu, w którym jest zainstalowana jednostka.

| Home | Refr | esh Show/Hide trend                                         |                               | Logout |
|------|------|-------------------------------------------------------------|-------------------------------|--------|
| Info | 1    | BACNet MSTP<br>Device Instance<br>Name<br>Status<br>Address | 1<br>Value<br>NoActivePo<br>Ø |        |
|      |      | Baudrate<br>Max Master<br>Max Info Frame<br>Unit System     | 38400<br>1<br>1<br>0          | Ţ      |
| ¢ (  |      |                                                             | ESC                           | ок     |

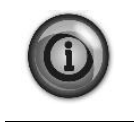

Aby nawiązać połączenie, port RS485, który ma zostać użyty, to ten na terminalu T14 sterownika MT4.

## 4.9.2.1.3 BACNET IP

Gdy opcja oprogramowania "BACNet IP" jest aktywna i sterownik został ponownie uruchomiony, do strony ustawień protokołu komunikacyjnego można uzyskać dostęp poprzez ścieżkę:

| Home | Refr | esh Show/Hide trend                                                                                                    | Logout |
|------|------|----------------------------------------------------------------------------------------------------|--------|
| Info | 1    | Commission Unit<br>Configuration<br>Alarm Limits<br>Manual Control<br>Input/Output<br>Sensors Calibration<br>SW BACNet IP<br>Scheduled Maintenance |        |
| ¢    |      | ESC 🌑                                                                                                    | ок     |

Main Menu → Commission Unit → SW BACNet IP

Wartości, które można ustawić, są takie same, jak te, które można znaleźć na stronie opcji BACnet MSTP z odpowiednim sterownikiem i zależą od konkretnego systemu, w którym jest zainstalowana jednostka.

| Home | Refr | esh Show/Hide trend |              |     | Logout   |
|------|------|---------------------|--------------|-----|----------|
|      |      | 1                   |              |     |          |
| Into |      | BACNet IP           |              |     | _        |
|      |      | Device ID           |              | 1   | <b>^</b> |
|      |      | Name                | Value        |     |          |
|      |      | Status              | (            | ОК  |          |
|      |      | UDP Port            | 478          | 80  |          |
|      |      | Unit System         |              | 0   |          |
|      |      | Act IP=             | 192.168.001. | 042 |          |
|      |      | Act Msk=            | 255.255.255. | 000 |          |
|      |      | Act Gwv=            | 192.168.001. | 001 | -        |
| • \$ |      |                     | ESC          |     | ОК       |

Port do połączenia LAN, który ma być używany do komunikacji BACNet IP, to port Ethernet T-IP, ten sam, który jest używany do zdalnego sterowania sterownikiem na komputerze PC.

# 4.9.3 Limity alarmowe

Strona zawiera wszystkie limity alarmowe, w tym progi zapobiegające uruchomieniu alarmu wysokiego ciśnienia. Aby zapewnić prawidłowe działanie, muszą zostać ustawione manualnie zgodnie z określoną specyfikacją.

| Nastawa/Podmenu      | Wartość<br>domyślna | Zakres                                                      | Opis                                                                             |
|----------------------|---------------------|-------------------------------------------------------------|----------------------------------------------------------------------------------|
| Low Press Alm=       | 200.0kPa            | 200.0630.0kPa                                               | Limit alarmu niskiego ciśnienia                                                  |
| Low Press Hold=      | 670.0kPa            | 150.0793.0kPa                                               | Limit wstrzymania z powodu niskiego ciśnienia                                    |
| Low Press Unld =     | 650.0КРа            | 150.0793.0kPa                                               | Limit odciążenia z powodu niskiego ciśnienia                                     |
| Hi Press Unld=       | 3850kPa             | 38003980kPa                                                 | Limit odciążania z powodu wysokiego ciśnienia                                    |
| Hi Press Stop=       | 4000kPa             | 39004300kPa                                                 | Limit alarmu wysokiego ciśnienia                                                 |
| Evap Water Frz=      | 2.0°C               | 2.05.6°C (without<br>Glycol)<br>-20.05.6°C (with<br>Glycol) | Limit zabezpieczenia przed zamarzaniem parownika                                 |
| Cond water Frz=      | 2.0°C               | 2.05.6°C (without<br>Glycol)<br>-20.05.6°C (with<br>Glycol) | Limit ochrony przed zamarzaniem skraplacza (tylko W/C)                           |
| Flw Proof=           | 5s                  | 515s                                                        | Opóźnienie sprawdz. przepływu                                                    |
| Evp Rec Timeout=     | 3min                | 110min                                                      | Przekroczenie czasu recyrkulacji przed uruchomieniem alarmu                      |
| Low OAT Strt<br>Time | 165sec              | 150240s                                                     | Czas uruchamiania podczas alarmu niskiego ciśnienia jest<br>ignorowany           |
| Min Delta Pres=      | 400.0kPa            | 50700kPa                                                    | Minimalna różnica ciśnienia wywołująca alarm niskiej wartości delty<br>ciśnienia |

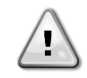

Po zadziałaniu oprogramowanie powróci do trybu normalnej pracy. Nie dojdzie jednak do zresetowania alarmu, zanim presostaty wysokiego ciśnienia nie zostaną wyzerowane manualnie za pomocą przycisku stanowiącego część przełącznika.

# 4.9.4 Kalibracja czujników urządzenia

Strona umożliwia prawidłową kalibrację czujników urządzenia.

| Nastawa/Podmenu     | Wartość<br>domyślna | Zakres    | Opis                                                                                     |
|---------------------|---------------------|-----------|------------------------------------------------------------------------------------------|
| Evap LWT=           | 7.0°C               |           | Aktualny odczyt LWT parownika (obejmuje uchyb ustalony)                                  |
| Evp LWT Offset=     | 0.0°C               | -5.05.0°C | Kalibracja LWT parownika                                                                 |
| Evap EWT=           | 12.0°C              |           | Aktualny odczyt EWT parownika (obejmuje uchyb ustalony)                                  |
| Evp EWT Offset=     | 0.0°C               | -5.05.0°C | Kalibracja EWT parownika                                                                 |
| Cond LWT =          | 35°C                |           | Aktualny odczyt LWT skraplacza (obejmuje uchyb ustalony) (tylko W/C)                     |
| Cond Lwt<br>Offset= | 0.0°C               | -5.05.0°C | Kalibracja LWT skraplacza (tylko W/C)                                                    |
| Cond EWT=           | 30.0°C              |           | Aktualny odczyt EWT skraplacza (obejmuje uchyb ustalony) (tylko W/C)                     |
| Cond EWT<br>Offset= | 0.0°C               | -5.05.0°C | Kalibracja EWT skraplacza (tylko W/C)                                                    |
| OA Temp=            | 30.0°C              |           | Aktualny odczyt temperatury powietrza zewnętrznego (obejmuje uchyb ustalony) (tylko W/C) |
| OA Temp Offset=     | 0.0°C               | -5.05.0°C | Kalibracja temperatury powietrza zewnętrznego (tylko A/C)                                |

# 4.9.5 Kalibracja czujników obiegu

Strona umożliwia prawidłową kalibrację czujników obiegu.

| Nastawa/Podmenu      | Wartość<br>domyślna | Zakres         | Opis                                                                        |
|----------------------|---------------------|----------------|-----------------------------------------------------------------------------|
| Evap<br>Pressure=    |                     |                | Aktualny odczyt ciśnienia w parowniku (obejmuje uchyb ustalony)             |
| Evp Pr<br>Offset=    | 0.0kPa              | -100.0100.0kPa | Uchyb ustalony ciśnienia w parowniku                                        |
| Cond<br>Pressure=    |                     |                | Aktualny odczyt ciśnienia skraplacza (obejmuje uchyb ustalony)              |
| Cnd Pr<br>Offset=    | 0.0kPa              | -100.0100.0kPa | Uchyb ustalony ciśnienia w skraplaczu                                       |
| Suction Temp=        |                     |                | Aktualny odczyt temperatury ssania (obejmuje uchyb ustalony)                |
| Suction<br>Offset=   | 0.0°C               | -5.05.0°C      | Uchyb ustalony temperatury ssania                                           |
| Discharge<br>Temp=   |                     |                | Aktualny odczyt temperatury tłoczenia (obejmuje uchyb ustalony) (tylko W/C) |
| Discharge<br>Offset= | 0.0°C               | -5.05.0°C      | Uchyb ustalony temperatury tłoczenia (tylko A/C)                            |

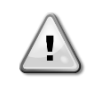

Kalibracja ciśnienia w parowniku i temperatura ssania jest obowiązkowa dla zastosowań z ujemną wartością nastawy temperatury wody. Kalibrację należy przeprowadzić za pomocą odpowiedniego miernika i termometru. Nieprawidłowa kalibracja obu przyrządów może prowadzić do ograniczenia operacji, być przyczyną alarmów, a nawet uszkodzeń komponentów.

# 4.9.6 Regulacja manualna urządzenia

Strona zawiera wszystkie punkty pomiarowe, status cyfrowych urządzeń wejściowych i wyjściowych oraz wartości surowe dotyczące analogowych urządzeń wejściowych powiązanych z urządzeniem. Do uruchomienia punktu pomiarowego wymagane jest ustawienie dostępnych trybów pomiaru (patrz część 4.6).

| Nastawa/Podmenu        | Wartoś | Zakres      | Opis                                                                                                    |
|------------------------|--------|-------------|----------------------------------------------------------------------------------------------------|
|                        | ć      |             |                                                                                                    |
|                        | domysi |             |                                                                                                    |
| Test Unit Alarm=       | off    | Off/On      | Pomiar z wyiścia przekaźnika alarmu ogólnego                                                                                                   |
| Test Evap Pump 1=      | off    | Off/On      | Pomiar pompy nr 1 parownika                                                                                                    |
| Test Evap Pump 2=      | Off    | off/on      | Pomiar pompy nr 2 parownika                                                                                                    |
| Test Cond Pump 1=      | off    | Off/On      | Test pompy nr 1 skraplacza                                                                                                    |
| Test Cond Pump 2=      | off    | Off/On      | Test pompy nr 2 skraplacza                                                                                                    |
| Test Cond Valve        | 0.0%   | 0100%       | Test wylotu zaworu w celu regulacji skraplania                                                                                                 |
| Out=                   | 0.00/  | 0.1000/     |                                                                                                    |
| Test VFD Out=          | 0.0%   | 0100%       | Test wylotu VFD w celu regulacji skraplania                                                                                                    |
| Input/Output<br>Values |        |             |                                                                                                    |
| Unit Sw Inpt=          | Off    | Off/On      | Status wyłącznika urządzenia                                                                                                    |
| Dbl Sp Inpt=           | off    | Off/On      | Status przełączn. podwójnej nastawy                                                                                                    |
| Evap Flow Inpt=        | Off    | Off/On      | Status przełącznika przepływowego parownika                                                                                                    |
| Cond Flow Inpt=        | off    | Off/On      | Status przełącznika przepływowego skraplacza                                                                                                   |
| HP Switch Inpt=        | Off    | Off/On      | Status przełącznika pompy ciepła                                                                                                    |
| PVM/GFP Inpt=          | off    | Off/On      | Status kontrolera potencjału fazy, zabezpieczenia podnapięciowego i zabezpieczenia przed<br>usterka uziemienia (sprawdzić zainstalowana opcie) |
| Ext Alm Inpt=          | off    | Off/On      | Status alarmu zewnętrznego                                                                                                    |
| Unit Alm Outpt=        | Off    | Off/On      | Status wyjścia przekaźnika alarmu ogólnego                                                                                                    |
| Evp Pmp1 Outpt=        | Off    | Off/On      | Status przekaźnika pompy nr 1 parownika                                                                                                    |
| Evp Pmp2 Outpt=        | Off    | Off/On      | Status przekaźnika pompy nr 2 parownika                                                                                                    |
| Cnd Pmp1 Outpt=        | Off    | Off/On      | Status przekaźnika pompy nr 1 skraplacza                                                                                                    |
| Cnd Pmp2 Outpt=        | Off    | Off/On      | Status przekaźnika pompy nr 2 skraplacza                                                                                                    |
| Evap EWT Res=          | 00hm   | 340-300k0hm | Rezystancja czujnika EWT parownika                                                                                                    |
| E∨ap LWT Res=          | 00hm   | 340-300k0hm | Rezystancja czujnika LWT parownika                                                                                                    |
| Cond EWT Res=          | 00hm   | 340-300k0hm | Rezystancja czujnika LWT skraplacza                                                                                                    |
| Cond LWT Res=          | 00hm   | 340-300k0hm | Rezystancja czujnika LWT skraplacza                                                                                                    |
| Dem Lim Curr=          | OmA    | 3-21mA      | Wejście prądowe do limitu zapotrzebowania                                                                                                    |
| LWT Reset Curr=        | OmA    | 3-21mA      | Wejście prądowe do resetu nastawy                                                                                                    |
| Cond Valve Outpt=      | 0.0    | 0.0-10.0V   | Napięcie wyjściowe dla zaworu regulacji skraplania                                                                                             |
| VFD Outpt=             | 0.0v   | 0.0-10.0V   | Napięcie wyjściowe dla VFD regulacji skraplania                                                                                                |

## 4.9.7 Regulacja manualna obiegu nr 1

Strona zawiera wszystkie punkty pomiarowe, status cyfrowych urządzeń wejściowych i wyjściowych oraz wartości surowe dotyczące analogowych urządzeń wejściowych powiązanych z obiegiem nr 1 (lub obiegiem nr 2, jeśli został zainstalowany, a także w zależności od określonego linka). Do uruchomienia punktu pomiarowego wymagane jest ustawienie dostępnych trybów pomiaru (patrz część 4.6).

| Nactawa/Podmonu | Wartoćć  | Zakros      | Onic                                                   |
|-----------------|----------|-------------|--------------------------------------------------------|
| Nastawa/Poumenu | Variosc  | Zakies      | Opis                                                   |
|                 | uomysina | - 66 -      |                                                        |
| Test Comp 1=    | 0††      | Off,On      | Test sprężarki nr 1 (pierwsza sprężarka obiegu nr 1)   |
| Test Comp 3=    | off      | Off,On      | Test sprężarki nr 3 (druga sprężarka obiegu nr 1)      |
| Test 4 Way      | off      | Off,On      | Test zaworu czterodrożnego                             |
| Valve=          |          |             |                                                        |
| Test VFD=       | off      | Off,On      | Rozpocznij test VFD                                    |
| Test EXV Pos=   | 0.0%     | 0-100%      | Pomiar ruchów zaworu rozprężnego                       |
| Test Cond Valve | 0.0%     | 0-100%      | Test wylotu zaworu w celu regulacji skraplania         |
| Out=            |          |             |                                                        |
| Test VFD Out=   | 0.0%     | 0-100%      | Test wylotu VFD w celu regulacji skraplania            |
| Input/Output    |          |             |                                                        |
| Values          |          |             |                                                        |
| Evap Pr Inpt=   | 0.0v     | 0.4-4.6V    | Napięcie wejściowe ciśnienia w parowniku               |
| Cond Pr Inpt=   | 0.0v     | 0.4-4.6V    | Napięcie wejściowe dla ciśnienia skraplania            |
| Suct Temp Res=  | 00hm     | 340-300k0hm | Rezystancja czujnika temp. ssania                      |
| Comp 1 Output=  | off      | Off/On      | Status sprężarki nr 1 (pierwsza sprężarka obiegu nr 1) |
| Comp 3 Output   | off      | Off/On      | Status sprężarki nr 3 (druga sprężarka obiegu nr 1)    |
| Cond Valve      | 0.0v     | 0.0-10.0V   | Napięcie wyjściowe dla zaworu regulacji skraplania     |
| Outpt=          |          |             |                                                        |
| VFD Outpt=      | 0.0      | 0.0-10.0V   | Napięcie wyjściowe dla VFD regulacji skraplania        |

# 4.9.8 Zaplanowana konserwacja

Strona może zawierać numer telefonu do kontaktu z serwisem zajmującym się obsługą urządzenia i harmonogramem następnych prac konserwacyjnych

| Nastawa/Podmenu    | Wartość domyślna | Zakres | Opis                                               |
|--------------------|------------------|--------|----------------------------------------------------|
| Next Maint=        | Jan 2015         |        | Harmonogram z datą następnych prac konserwacyjnych |
| Support Reference= | 999-999-999      |        | Numer lub email do kontaktu z serwisem             |

# 4.10 Zapisz i przywróć

Regulator posiada funkcję zapisu na karcie SD aktualnych ustawień urządzenia i ich przywracania. Funkcja ta może być przydatna w razie konieczności aktualizacji oprogramowania lub zachowania kopii aktualnych ustawień na przyszłość w sytuacji, takiej jak wymiana regulatora.

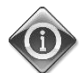

# W przypadku kopii zapasowej część ustawień, taka jak liczba startów i godzin pracy, może zostać przywrócona. Kopie zapasowe można wykonywać okresowo w celu zapisywania najnowszego statusu ustawień.

Strona zawiera wszystkie nastawy w celu zarządzania zapisywaniem i/lub przywracaniem poprzednio zapisanych plików parametrów.

| Nastawa/Podmenu | Wartość domyślna | Zakres                      | Opis                                                    |
|-----------------|------------------|-----------------------------|---------------------------------------------------------|
| SD Card State=  | NoCard           | NoCard, ReadOnly, ReadWrite | Status karty SD                                         |
| Save to SD=     | NO               | No, Yes                     | Nastawa w celu utworzenia pliku parametrów na karcie SD |
| Save SD Rslt=   | Idle             | Fail, Pass, Idle            | Wynik polecenia Zapisz                                  |
| Rstr From SD=   | NO               | No, Yes                     | Nastawa w celu przywracania parametrów z karty SD       |
| Rstr SD Rslt=   | Idle             | Fail, Pass, Idle            |                                                         |

Przed przystąpieniem do kolejnych czynności należy upewnić się, że karta SD została właściwie umieszczona w swoim wejściu, jak pokazano na rysunku. Status karty SD wyświetla się również na tej samej stronie, aby sprawdzić, czy został umożliwiony na niej zapis parametrów.

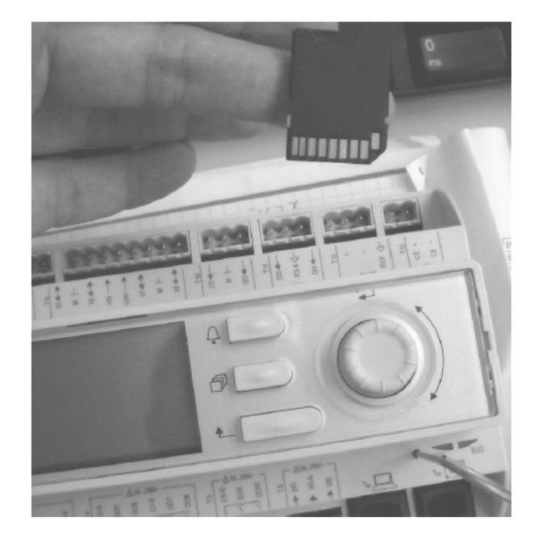

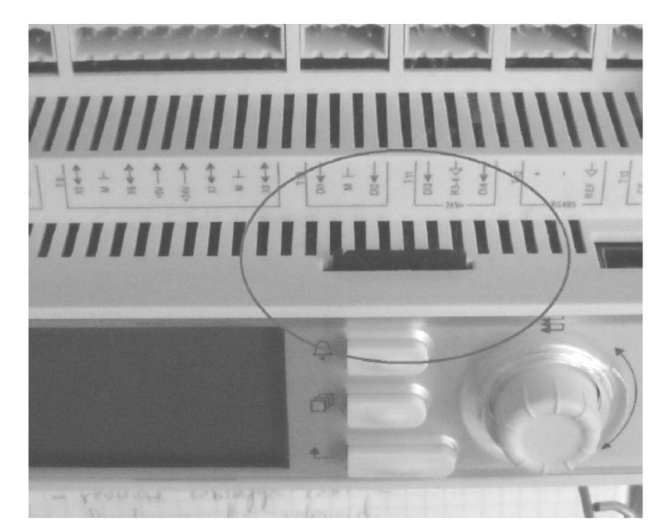

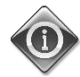

Aby zapisać kopię ustawień, wymagany status karty SD to odczyt/zapis (1). Jeśli status to tylko do odczytu (2), należy sprawdzić położenie blokady karty.

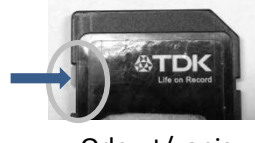

Odczyt/zapis

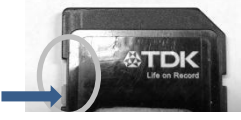

Tylko do odczytu

Jeśli karta została włożona a jej status to Zapis, należy wybrać Tak dla polecenia Zapisz na karcie SD. Wynik Zapisu na karcie SD tymczasowo zmieni się na Niepomyślny, a jeśli proces przebiegnie pozytywnie, wynik zmieni się na Pomyślny. Plik o nazwie "PARAM.UCF" zostanie zapisany w folderze głównym karty SD.

Ta sama procedura stosowana jest przy przywracaniu ustawień z uprzednio zapisanego pliku konfiguracji. Plik należy przechowywać w folderze głównym karty SD.

Po przywróceniu wszystkich parametrów należy ponownie uruchomić regulator, aby stosować nowe ustawienia.

# 4.11 O wytwornicy

Strona zawiera wszystkie informacje potrzebne do identyfikacji urządzenie i aktualnie zainstalowanej wersji urządzenia. Informacje te mogą być wymagane w przypadku alarmów lub usterki urządzenia.

| Nastawa/Podmenu | Wartość<br>domyślna | Zakres | Opis                                                          |  |
|-----------------|---------------------|--------|---------------------------------------------------------------|--|
| Model           |                     |        | Nazwa kodu                                                    |  |
| G.O.            |                     |        | Pole może zawierać numer zamówienia urządzenia (OVyy-zzzz)    |  |
| Unit S/N=       |                     |        | Numer seryjny urządzenia                                      |  |
| Enter Data      |                     |        | Pole powinno zawierać numer zamówienia urządzenia (OVyy-zzzz) |  |
| BSP Ver=        |                     |        | Wersja oprogramowania wbudowanego                             |  |
| App Ver=        |                     |        | Wersja oprogramowania                                         |  |
| HMI GUID=       |                     |        | Unikalny identyfikator oprogramowania HMI                     |  |
|                 |                     |        | Numer HEX dla HMI GUID                                        |  |
| OBH GUID=       |                     |        | Unikalny identyfikator oprogramowania OBH                     |  |
|                 |                     |        | Numer HEX dla OBH GUID                                        |  |

# 5 Praca z urządzeniem

Niniejszy rozdział stanowi przewodnik dotyczący codziennego użytkowania urządzenia. Kolejne punkty opisują sposób wykonywania rutynowych zadań w obrębie urządzenia oraz jego typy regulacji.

## 5.1 Wprowadzanie ustawień w urządzeniu

Przed uruchomieniem urządzenia użytkownik musi wprowadzić kilka podstawowych ustawień, stosownie do zastosowania.

| Źródło sygnału                  |   |
|---------------------------------|---|
| Dostępne tryby                  |   |
| Nastawy temperatury             | • |
| Ustawienia regulacji termostatu | • |
| Ustawienia alarmów              |   |
| Pompy                           | • |
| Oszczędność energii             | • |
| Data/Czas/Harmonogramy          |   |

# 5.1.1 Źródło sygnału

Funkcja ta umożliwia wybór źródła sterowania urządzeniem. Dostępne są następujące źródła:

| Local   | Urządzenie uruchamia się za pomocą lokalnych przełączników znajdujących się w szafce rozdzielczej.                                         |  |  |
|---------|----------------------------------------------------------------------------------------------------|--|--|
|         | Tryb wytwornicy (chłodzenie, chłodzenie z glikolem, akumulacja lodu, ogrzewanie, wykonanie), nastawa LWT i limit wydajności określa się na |  |  |
|         | podstawie lokalnych ustawień w HMI.                                                                                                    |  |  |
| Network | K Urządzenie uruchamia się za pomocą zdalnego przełącznika.                                                                                |  |  |
|         | Tryb wytwornicy, nastawa LWT i limit wydajności określa się za pomocą zewnętrznego BMS. Funkcja wymaga:                                    |  |  |
|         | <ul> <li>Zezwolenia na zdalne podłączenie do BMS (przełącznik wł./wył. urządzenie w trybie zdalnym)</li> </ul>                             |  |  |
|         | Modułu komunikacji i jego podłączenia do BMS.                                                                                              |  |  |

Więcej parametrów dotyczących sterowania siecią znajduje się w 4.2.2.

# 5.1.2 Ustawienie dostępnego trybu

Z menu dostępnych trybów można wybrać następujące tryby pracy 4.6:

| Cool                                                     | Ustawiane, jeśli wymagane jest obniżenie temperatury wody lodowej do 4°C. Zasadniczo obieg wody nie wymaga glikolu, jeśli temperatura otoczenia nie osiaonie niskich wartości                                                                                                    |
|----------------------------------------------------------|----------------------------------------------------------------------------------------------------|
| Cool w/Glycol                                            | Ustawiane przy wymogu temperatury wody lodowej poniżej 4°C. Czynność wymaga odpowiedniej mieszanki wody i glikolu w obiegu wody w parowniku.                                                                                                    |
| Cool/Ice<br>w/Glycol                                     | Ustawiane w przypadku wymogu podwójnego trybu chłodzenia/akumulacji lodu. Powyższe ustawienie wymaga działania z podwójną nastawą, którą aktywuje dostarczany w standardzie przełącznika według poniższej logiki:                                                                                                    |
|                                                          | <ul> <li>Przełącznik WYŁĄCZONY: Wytwornica będzie pracować w trybie chłodzenia przy LWT 1 chłodzenia jako aktywnej nastawie.</li> <li>Przełącznik WŁĄCZONY: Wytwornica będzie pracować w trybie akumulacji lodu przy LWT lodu jako aktywnej nastawie.</li> </ul>                                                                                                    |
| Ice                                                      | Ustawiana jeśli wymagane jest gromadzenie lodu. Zastosowanie wymaga, aby sprężarki pracowały przy pełnym obciążeniu aż do zakończenia gromadzenia lodu, a następnie zatrzymania na przynajmniej 12 godzin. W tym trybie sprężarka(i) nie będzie pracować przy częściowym obciążeniu, lecz wyłącznie trybie wł./wył.                                                                                                    |
| Poniższe trzy tryby umożli<br>lodu). Ustawić tryb ogrzew | wiają przełączanie między trybem ogrzewania i jednym z poprzednich trybów chłodzenia (chłodzenie, chłodzenie z glikolem, akumulacja<br>rania, jeśli wymagany jest poziom temperatury ogrzanej wody do 55°C (tylko H/P)                                                                                                    |
| Heat/Cool                                                | <ul> <li>Ustawiane w przypadku wymogu podwójnego trybu chłodzenia/ogrzewania. Powyższe ustawienie wymaga działania z podwójną nastawą, którą aktywuje przełącznik chłodzenia/ogrzewania znajdującego się w szafce elektrycznej:</li> <li>Przełącznik CHŁODZENIA: Wytwornica będzie pracować w trybie chłodzenia przy LWT 1 chłodzenia jako aktywnej nastawie.</li> <li>Przełącznik OGRZEWANIA: Wytwornica będzie pracować w trybie ogrzewania pompy przy LWT1 ogrzewania jako aktywnej nastawie.</li> </ul> |
| Heat/Cool<br>w/Glycol                                    | <ul> <li>Ustawiane w przypadku wymogu podwójnego trybu chłodzenia/ogrzewania. Powyższe ustawienie wymaga działania z podwójną nastawą, którą aktywuje przełącznik chłodzenia/ogrzewania znajdującego się w szafce elektrycznej:</li> <li>Przełącznik CHŁODZENIA: Wytwornica będzie pracować w trybie chłodzenia przy LWT 1 chłodzenia jako aktywnej nastawie.</li> <li>Przełącznik OGRZEWANIA: Wytwornica będzie pracować w trybie ogrzewania pompy przy LWT1 ogrzewania jako aktywnej nastawie.</li> </ul> |
| Heat/Ice<br>w/Glycol                                     | <ul> <li>Ustawiane w przypadku wymogu podwójnego trybu chłodzenia/ogrzewania. Powyższe ustawienie wymaga działania z podwójną nastawą, którą aktywuje przełącznik chłodzenia/ogrzewania znajdującego się w szafce elektrycznej:</li> <li>Przełącznik AKUMULACJI LODU: Wytwornica będzie pracować w trybie chłodzenia przy LWT lodu jako aktywnej nastawie.</li> <li>Przełącznik OGRZEWANIA: Wytwornica będzie pracować w trybie ogrzewania pompy przy LWT1 ogrzewania jako aktywnej nastawie.</li> </ul>    |
| Pursuit (W/C<br>only)                                    | Ustawić w przypadku podwójnej regulacji chłodzenia i jednoczesnego ogrzewania wody.<br>Temperatura wody na wylocie z parownika przy nastawie LWT 1 dla chłodzenia.<br>Temperatura wody na wylocie ze skraplacza przy nastawie LWT 1 dla ogrzewania.                                                                                                    |
| Test                                                     | Zezwala na manualną regulację urządzenia. Funkcja testu manualnego pomaga zredukować blędy i sprawdzić status pracy czujników<br>i siłowników. Funkcja jest dostępna wyłącznie po wprowadzeniu z głównego menu hasła dla konserwacji. Aby uruchomić funkcję testu<br>należy wyłączyć urządzenie poprzez przełącznik Q0 i zmienić dostępny tryb na Test.                                                                                                    |

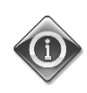

Jeśli nastawa dla dostępnego trybu zostanie zmieniona na tryb testu w przypadku urządzenia skonfigurowanego do stosowania solanki, nastawa dotycząca wody, limitu zamarzania i zabezpieczenia niskiego ciśnienia zostaną ustawione do poziomu wartości minimalnych dla urządzeń nie stosujących solanki; ustawienia te będzie należało przywrócić do uprzednio wybranych wartości.

#### 5.1.3 Ustawienia nastaw temperatury

Wytwornica ma na celu utrzymanie temperatury wody wypływającej z parownika na poziomie możliwie jak najbliższym wartości bieżącej, zwanej aktywną nastawą. Regulator urządzenia oblicza aktywną nastawę na podstawie następujących parametrów i fizycznego wejścia:

- Nastawa podstawowa określana jest na podstawie aktualnego trybu pracy (Cool, Cool w/Glycol, Ice, Heat, Pursuit)
- Podwójna nastawa (Digital input)
- Reset nastawy (4-20mA analog input)
- Reset OAT (A/C only)
- Reset delty temp. parownika (A/C only)

Nastawę LWT można również ustawić poprzez sieć, jeśli wybrano odpowiednie źródło sygnału.

Zakres nastawy jest ograniczony w zależności od wybranego trybu pracy. Regulator posiada dwie nastawy w trybie chłodzenia (zarówno standardowego chłodzenia, jaki i chłodzenia z glikolem) oraz jedną nastawę aktywowaną w zależności od wyboru trybu pracy i statusu podwójnej nastawy. Wszystkie nastawy domyślne i ich zakresy podano w tabeli poniżej.

| Aktualny tryb pracy | Wejście przełącznika podwójnej nastawy | Nastawa LWT | Wartość domyślna | Zakres           |
|---------------------|----------------------------------------|-------------|------------------|------------------|
| Cool                | OFF                                    | COOl LWT 1  | 7.0°C            | 4.0°C ÷ 15.0°C   |
|                     | ON                                     | COOl LWT 2  | 7.0°C            | 4.0°C ÷ 15.0°C   |
| Cool w/ Glycol      | OFF                                    | COOl LWT 1  | 7.0°C            | -10.0°C ÷ 15.0°C |
|                     | ON                                     | COOl LWT 2  | 7.0°C            | -10.0°C ÷ 15.0°C |
| Ice                 | N/A                                    | ICE LWT     | -4.0°C           | -10.0°C ÷ 4.0°C  |
| Heat                | OFF                                    | Heat LWT 1  | 45.0°C           | 25.0°C ÷ 55.0°C  |
|                     | ON                                     | Heat LWT 2  | 45.0°C           | 25.0°C ÷ 55.0°C  |

Nastawa LWT może zostać przekroczona w przypadku zresetowania nastawy (szczegóły zawarto w rozdziale 5.1.7.2).

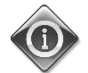

Funkcje podwójnej nastawa i resetu nastawy nie obejmują trybu akumulacji lodu.

## 5.1.4 Ustawienia regulacji termostatu

Ustawienia regulacji termostatu zapewniają odpowiedź na zmiany temperatury oraz precyzję regulacji termostatu. Ustawienia domyślne obowiązują dla większości zastosowań. Jednak charakterystyka warunków panujących w miejscu pracy może wymagać dalszych dostosowań pozwalających uzyskać bezproblemową i precyzyjną regulację temperatury lub szybszą odpowiedź urządzenia. Poniższe parametry można ustawić z menu 4.2.1. Zamieszczone poniżej objaśnienia dotyczą trybów wytwornicy/pompy ciepła.

Warunki uruchamiania sprężarek. Regulacja uruchomi pierwszą sprężarkę, jeśli regulowana temperatura będzie wyższa/niższa od aktywnej nastawy przynajmniej o wartość DT przy uruchamianiu. Każda z pozostałych sprężarek będzie kolejno uruchamiana, jeśli regulowana temperatura będzie wyższa/niższa od aktywnej nastawy przynajmniej o wartość DT przy podwyższaniu kroku.

Warunki wyłączania sprężarek. Regulacja wyłączy po kolei każdą ze sprężarek, jeśli regulowana temperatura będzie niższa/wyższa od aktywnej nastawy przynajmniej o wartość DT przy obniżaniu kroku. Ostatnia pracująca sprężarka wyłączy się, jeśli regulowana temperatura wody będzie niższa/wyższa od aktywnej nastawy przynajmniej o wartość DT przy wyłączaniu.

**Ograniczenie temperatury.** Uruchamianie i wyłączanie wszystkich sprężarek nie będzie możliwe, jeśli regulowana temperatura wody spadnie/wzrośnie szybciej niż wartość graniczna szybkości jej obniżania/podwyższania.

Ograniczenie czasu. Uruchamianie i wyłączanie każdej ze sprężarek musi odbywać się w niżej podanych ramach czasowych.

- 1. Sprężarka może zostać uruchomiona jedynie wówczas, gdy od momentu ostatniego uruchomienia lub wyłączenia innej sprężarki upłynął czas dla podwyższenia kroku.
- 2. Sprężarka może zostać zatrzymana jedynie wówczas, gdy od momentu ostatniego uruchomienia lub wyłączenia innej sprężarki upłynął czas dla obniżenia kroku.
- Sprężarka może zostać uruchomiona jedynie wówczas, gdy od momentu poprzedniego uruchomienia upłynął czas dla uruchomienia sprężarki z opóźnieniem (Start to Start Delay).
- 4. Sprężarka może zostać uruchomiona jedynie wówczas, gdy od momentu poprzedniego zatrzymania upłynął czas dla zatrzymania sprężarki w celu opóźnionego uruchomienia (Stop to Start Delay).

Wydajność urządzenia będzie stała, jeśli regulowana temperatura będzie mieścić się w przedziale:

[ Setpoint - Stage Up DT ÷ Setpoint + Stage Down DT ]

Poniższa tabela zawiera podsumowanie warunków wcześniej opisanych uruchamiania i wyłączania sprężarek.

|                                    | Tryb chłodzenia                                    | Tryb ogrzewania                                    |
|------------------------------------|----------------------------------------------------|----------------------------------------------------|
| Pierwsze uruchomienie<br>sprężarki | Controlled Temperature > Setpoint +<br>Start Up DT | Controlled Temperature < Setpoint -<br>Start Up DT |
| Uruchamianie innej sprężarki       | Controlled Temperature > Setpoint +<br>Stage Up DT | Controlled Temperature < Setpoint -<br>Stage Up DT |
| Wyłączanie ostatniej<br>sprężarki  | Controlled Temperature < Setpoint -<br>Shut Dn DT  | Controlled Temperature > Setpoint -<br>Shut Dn DT  |
| Wyłączanie innej sprężarki         | Controlled Temperature < Setpoint -<br>Stage Dn DT | Controlled Temperature > Setpoint -<br>Stage Dn DT |

Niżej przedstawiony wykres jest przykładem jakościowej sekwencji uruchamiania sprężarek w trybie chłodzenia.

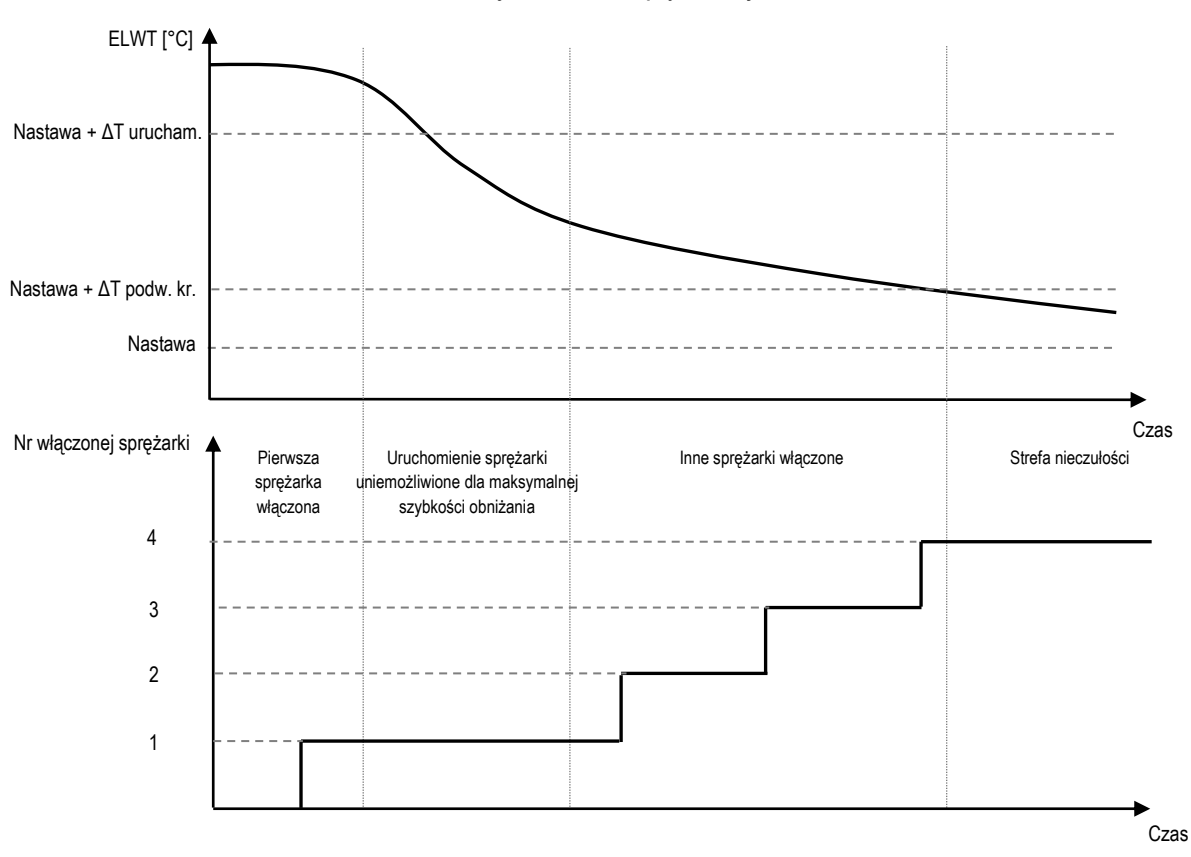

#### Sekwencja uruchamiania sprężarek - tryb chłodzenia

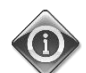

Sprężarki są zawsze uruchamiane i zatrzymywane, aby wyrównać liczbę godzin pracy oraz liczbę uruchomień w urządzeniach z kilkoma obiegami. Tego rodzaju strategia pozwala zoptymalizować długość życia sprężarek, falowników, kondensatorów i innych komponentów obiegu.

## 5.1.5 Ustawienia alarmów

Ustawienia domyślne odnoszą się do standardowego trybu chłodzenia. Dlatego też mogą nie być odpowiednio dopasowane do pracy w innych warunkach. W zależności od zastosowania należy dopasować następujące limity alarmowe:

- Low Press Hold
- Low Press Unload
- Evap Water Frz
- Cond Water Frz (W/C only)

| Low Press Hold               | Ustawienie minimalnego ciśnienia czynnika chłodniczego w urządzeniu. Zasadniczo zaleca się ustawienie wartości, dla której temperatura nasycenia czynnika chłodniczego wynosi od 8 do 10°C, poniżej minimalnej aktywnej nastawy. Umożliwia to bezpieczną pracę i odpowiednią regulację przegrzania sprężarki na ssaniu. |
|------------------------------|----------------------------------------------------------------------------------------------------|
| Low Press Unload             | Ustawienie poniżej wartości progowej wstrzymania jest wystarczające, aby umożliwić przywrócenie ciśnienia ssania przy<br>szybkozmiennych zakłóceniach przejściowych bez odciążania sprężarki. W przypadku większości zastosowań zazwyczaj<br>wystarczający jest mechanizm różnicowy 20 kPa.                             |
| Evap Water Frz               | Zatrzymuje urządzenie w przypadku spadku temperatury wody wypływającej z parownika spadnie poniżej danej wartości<br>progowej. Aby umożliwić bezpieczną pracę wytwornicy, ustawienie musi być odpowiednie do minimalnej temperatury dla<br>mieszaniny wody i glikolu znajdującej się w obiegu wody wytwornicy.          |
| Cond Water Frz<br>(W/C only) | Zatrzymuje urządzenie w przypadku spadku temperatury wody wypływającej ze skraplacza poniżej danej wartości progowej. Aby umożliwić bezpieczną pracę wytwornicy, ustawienie musi być odpowiednie do minimalnej temperatury dla mieszaniny wody i glikolu znajdującej się w obiegu wody skraplacza.                      |

# 5.1.6 Pompy

UC zarządza jedną lub dwoma pompami wody zarówno parownika, jak i skraplacza. Liczbę oraz kolejność działania pomp można ustawić za pomocą menu 4.2.4.

| Evap Pump Ctrl | Ustaw. liczby aktywnych pomp i kolejności działania                                                                                                    |
|----------------|----------------------------------------------------------------------------------------------------|
| Cond Pump Ctrl | Ustaw. liczby aktywnych pomp i kolejności działania (tylko W/C)                                                                                         |
| Recirc Tm      | Parametr ten wskazuje minimalny czas, w którym przełączniki przepływowy parownika/skraplacza muszą być aktywne przed rozpoczęciem regulacji termostatu. |

Dostępne opcje dla pomp są następujące:

| #1 Only    | Ustawienie wymagane w przypadku pracy tylko obiegu nr 1 z pojedynczą lub podwójną pompą (np. podczas konserwacji obiegu nr 2) |  |
|------------|----------------------------------------------------------------------------------------------------|--|
| #2 Only    | Ustawienie wymagane w przypadku pracy tylko obiegu nr 2 z podwójną pompą (np. podczas konserwacji obiegu nr 1)                |  |
| Auto       | Ustawienie wymagane przy automatycznym zarządzaniu uruchamianiem pompy. Podczas każdego włączania wytwornicy uruchomi         |  |
|            | się pompa na przynajmniej kilka godzin.                                                                                       |  |
| #1 Primary | Ustawienie wymagane w przypadku pracy tylko obiegu nr 1 z podwójną pompą oraz zapasowym obiegiem nr 2                         |  |
| #2 Primary | Ustawienie wymagane w przypadku pracy tylko obiegu nr 2 z podwójną pompą oraz zapasowym obiegiem nr 1                         |  |

#### 5.1.6.1 Regulacja pomp dla urządzeń W/C

UC zarządza pompami w różny sposób. Zależy on od obiegu wody, do którego są przypisane.

Pompy podłączone do obiegu zaopatrującego w wodę (obieg wody podłączony do instalacji) są włączane, gdy urządzenie przełączono na tryb Uruchomienia, przy dostępności sprężarek do pracy. Pompy podłączone do obiegu wody źródłowej (obieg wody podłączony do wieży chłodniczej, studni itd.) są włączane tylko wówczas, gdy przynajmniej jedna sprężarka została uruchomiona. Jeżeli urządzenie zostało skonfigurowane jako pompa ciepła o odwróconym cyklu, regulator zapewnia trybu pracy pomp. Oznacza to, że pompa przeznaczona do obiegu zaopatrującego w wodę w trybie chłodzenia pracuje w trybie ogrzewania dla obiegu wody źródłowej i odwrotnie.

Jeśli regulację skraplania ustawiono jako tryb ciśnienia (patrz punkt 5.4), pompy podłączone do obiegu wody źródłowej będą zarządzane w inny sposób. Każda pompa jest powiązana z jednym lub dwoma obiegami czynnika chłodniczego i jest uruchamiana automatycznie wyłącznie wówczas, gdy wymagane jest zapewnienie wartości docelowej dla skraplania.

Jeżeli urządzenie zostało skonfigurowane jako pompa ciepła o odwróconym cyklu, regulator zapewnia trybu pracy pomp. Oznacza to, że pompa działająca w trybie chłodzenia, przeznaczona do pierwotnego obiegu wody, będzie pracować w trybie ogrzewania w obrębie wtórnego obiegu wody i odwrotnie.

## 5.1.6.1 Regulacja pomp dla urządzeń A/C

W tym przypadku UC zarządza tylko pompami podłączonymi do obiegu zaopatrującego w wodę. Pompa główna jest włączona, gdy urządzenie przełączono na tryb Uruchomienia, przy dostępności sprężarek do pracy.

W zależności od ustawień HMI zarządzanie pompami odbywa się w różny sposób.

W przypadku pary pomp lub utraty przepływu, UC podejmie próbę zamiany między pompą główną a zapasową, aby uniknąć wystąpienia alarmu utraty przepływu.

Po wyłączeniu urządzenia pompa będzie pracować przez dodatkowy czas określony przez zegar sterujący recyrkulacją.

## 5.1.7 Oszczędność energii

Regulator urządzenia zapewnia dysponuje dwoma różnymi funkcjami umożliwiającymi ograniczenie wydajności wytwornicy.

- 1. Limit zapotrzebowania: ogranicza maksymalną wydajność urządzenia.
- 2. Reset LWT: stosuje uchyb ustalony do nastawy temperatury bazowej wody.

Obie funkcje wybrać za pomocą menu konfiguracji urządzenia 4.9.1.

## 5.1.7.1 Limit zapotrzebowania

Funkcja limitu zapotrzebowania umożliwia ograniczenie obciążenia urządzenia do określonego maksimum wydajności. Limit wydajności przekazuje zewnętrzny sygnał 4-20 mA. Poniższa tabela prezentuje ograniczenie wydajności urządzenia na podstawie sygnału 4-20 mA:

| Liczba sprężarek | Sygnał limitu zapotrzebowania | Maksymalna wydajność urządzenia | Maksymalna liczba włączonych sprężarek |
|------------------|-------------------------------|---------------------------------|----------------------------------------|
|                  | [mÅ]                          | [%]                             |                                        |
| 2                | < 12 mA                       | 100%                            | 2                                      |
|                  | > 12 mA                       | 50%                             | 1                                      |
| 4                | < 8 mA                        | 100%                            | 4                                      |
|                  | 8 mA< < 12 mA                 | 75%                             | 3                                      |
|                  | 12 mA< < 16 mA                | 50%                             | 2                                      |
|                  | 16 mA< < 20 mA                | 25%                             | 1                                      |

W menu 4.2.7 dotyczącym oszczędności energii podano aktualne ograniczenie wydajności i aktualny limit zapotrzebowania.

| Unit Capacity | Wyświetla aktualną wydajność jednostki  |
|---------------|-----------------------------------------|
| Demand Limit  | Wyświetla aktywny limit zapotrzebowania |

# 5.1.7.2 Reset LWT

Funkcja resetu LWT stosuje zmienny uchyb ustalony do nastawy temperatury bazowej wybranej poprzez interfejs z menu nastaw temperatury 4.3.1.5. Jeśli urządzenie pracuje w trybie chłodzenia, uchyb ustalony ma wartość dodatnią, a zatem nowa nastawa będzie większa niż nastawa bazowa. Jeśli urządzenie pracuje w trybie ogrzewania, uchyb ustalony ma wartość ujemną, a zatem nowa nastawa będzie niższa niż nastawa bazowa. Uchyb ustalony można obliczyć w następujący sposób:

- Sygnał zewnętrzny (4–20mA),
- Parownik lub skraplacz (W/C only) ΔT (Return),
- Reset OAT (A/C only)

Poniższe menu obejmuje następujące nastawy 4.2.7:

| Lwt Rest Type  | Ustawienie trybu resetu nastawy (Brak, 4-20 mA, Powrót, OAT)     |
|----------------|------------------------------------------------------------------|
| Max Reset      | Reset maks. nastawy (obowiązuje dla wszystkich aktywnych trybów) |
| Start Reset DT | Stosowany podczas zerowania nastawy resetu poprzez DT parownika  |

#### Reset nastawy poprzez sygnał zewnętrzny 4-20 mA

Aktywną nastawę oblicza się poprzez zastosowanie korekty na podstawie sygnału 4-20 mA. 4 mA odpowiada korekcie do 0°C, podczas gdy 20 mA odpowiada korekcie aktywnej nastawy według ustawienia dla resetu maksymalnej wartości (MR). Poniższe rysunki pokazują sposób zmiany nastawy dla pomp pracujących odpowiednio w trybie chłodzenia i ogrzewania. Zastosowano następujące skróty:

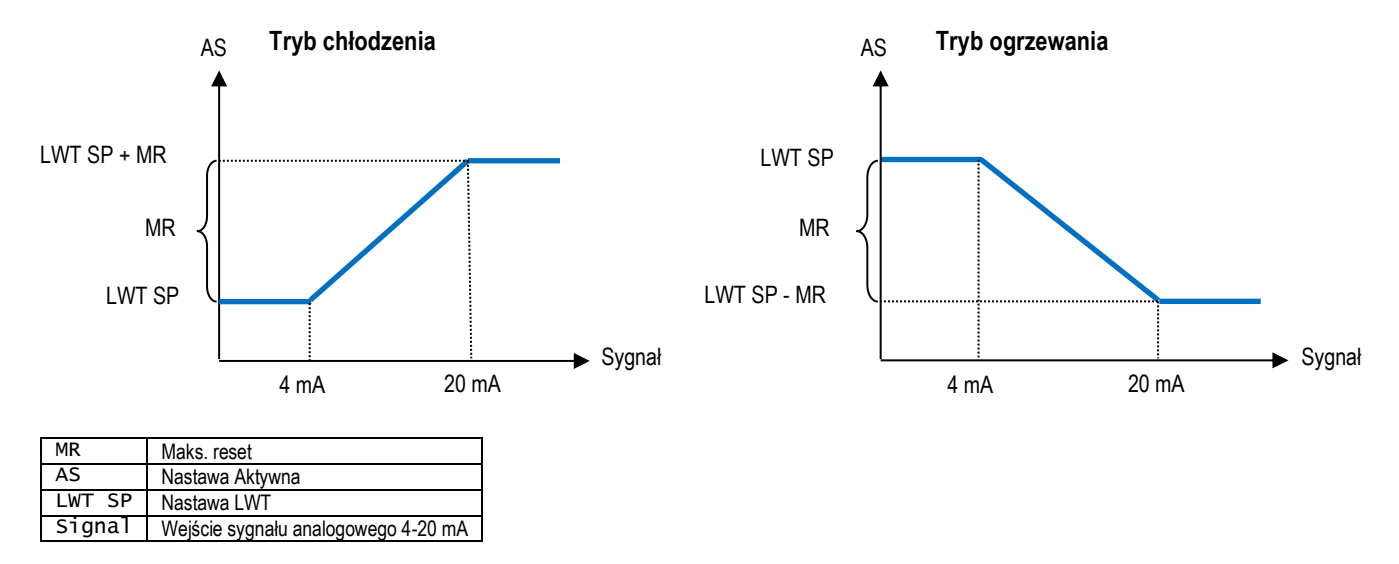

#### Reset nastawy poprzez temperaturę wody powrotnej z parownika

Aktywną nastawę oblicza się poprzez zastosowanie korekty zależnej od temperatury wody (powrotnej) wpływającej do parownika. Jeśli urządzenie pracuje z pompą w trybie ogrzewania z odwróconym cyklem, korekta zależy od temperatury wody (powrotnej) wpływającej do parownika (tylko W/c). Wraz z obniżaniem się wartości ΔT parownika/skraplacza poniżej poziomu SRΔT, stosuje się coraz większy uchyb ustalony dla nastawy LWT, do momentu uzyskania wartości MR, gdy ΔT wynosi zero.

| MR     | Maks. reset              |
|--------|--------------------------|
| AS     | Nastawa Aktywna          |
| SR∆T   | Reset DT przy urucham. = |
| LWT SP | Wartość docelowa LWT     |

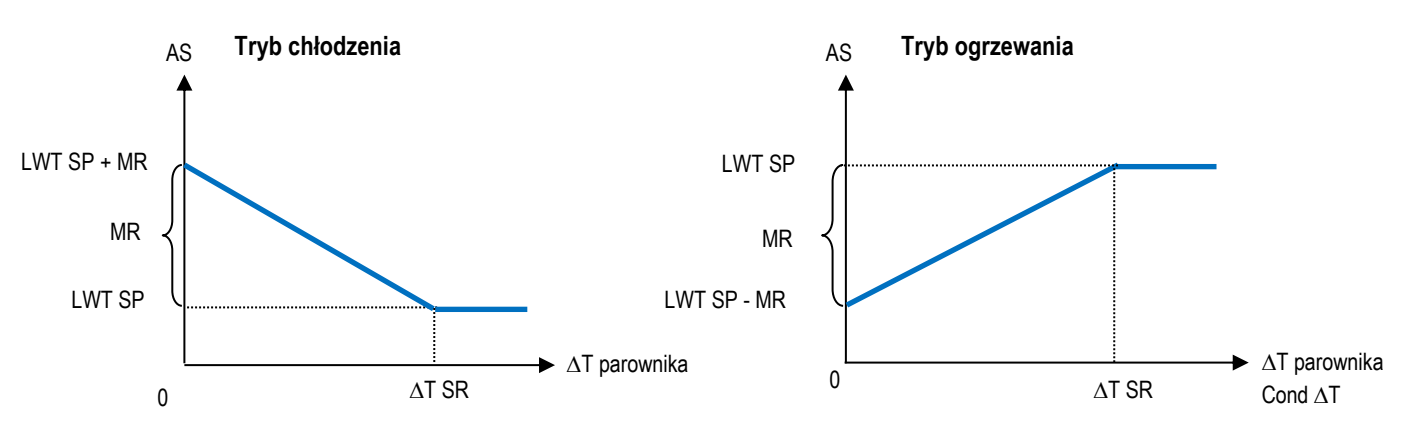

Reset nastawy temperatury wody powrotnej może negatywnie wpłynąć na pracę wytwornicy podczas działania przy zmiennym przepływie. Należy unikać takiej strategii w przypadku regulacji przepływu wody przez falownik

Reset nastawy poprzez wyzerowanie wartości temperatury powietrza zewnętrznego (Outside Air Temperature, OAT) (tylko A/C) Aktywną nastawę oblicza się poprzez zastosowanie korekty zależnej od temperatury powietrza zewnętrznego.

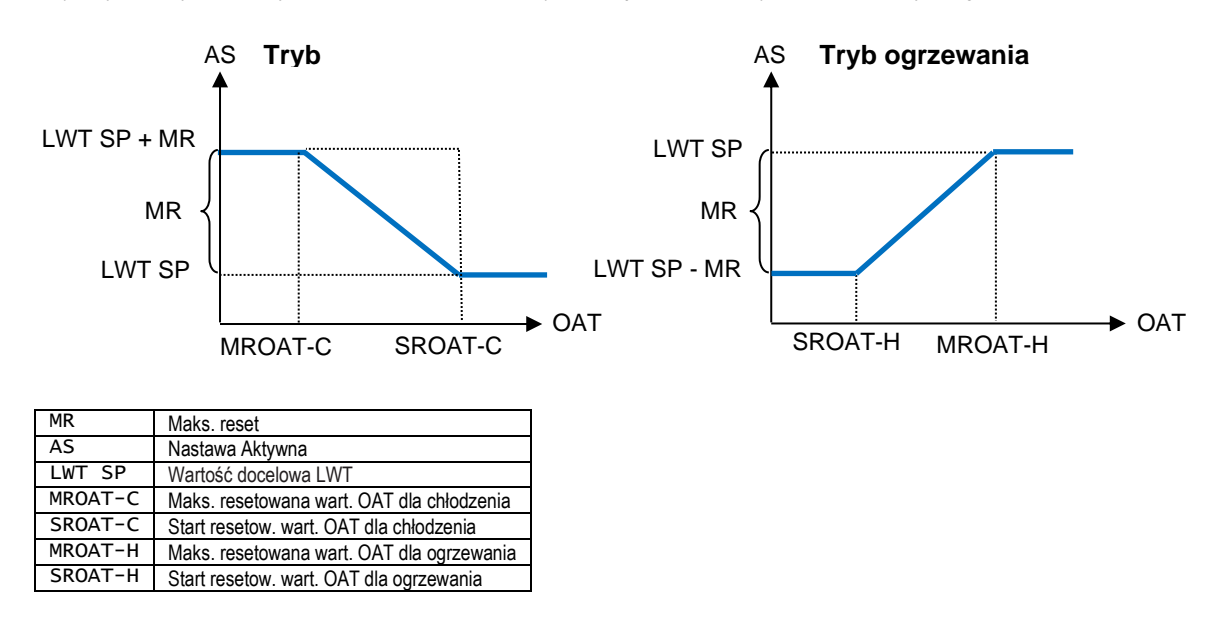

#### 5.2 Uruchamianie urządzenia/obiegu

W tej części zostanie przedstawiona sekwencja uruchamiania i zatrzymywania urządzenia. Całość statusu HMI zostanie pokrótce opisana, aby zapewnić lepsze zrozumienie procesu regulacji wytwornicy.

#### 5.2.1 Przygotowanie urządzenia do uruchomienia

Aby uruchomić urządzenie wszystkie zezwolenia na start należy ustawić w położeniu "Włącz". Lista zezwoleń na start jest następująca:

- Local/Remote Enable signals = Enable
- Keypad Chiller Enable = Enable
- BMS Chiller Enable Setpoint = Enable

Wymienione pozycje zostaną omówione poniżej. Każde urządzenie jest wyposażone w lokalny/zdalny przełącznik. Jest on zainstalowany w szafie rozdzielczej urządzenia i może zostać ustawiony w trzech różnych położeniach: Lokalnym, Wyłączenia i Zdalnym, jak pokazano na następującym rysunku:

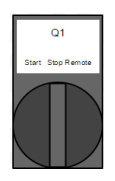

Gdy przełącznik Q1 znajduje się w tym położeniu Stop, urządzenie jest wyłączone. Pompa nie uruchomi się w normalnych warunkach pracy. Sprężarki będą wyłączone niezależnie od statusu poszczególnych przełączników włączania.

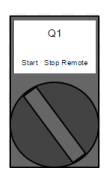

Gdy przełącznik Q1 znajduje się w tym położeniu Start, urządzenie jest uruchamiane. Pompa uruchomi się, jeśli wszystkie pozostałe zezwolenia na start będą znajdować się w pozycji włączonej z przynajmniej jedną sprężarką dostępną, możliwą do uruchomienia.

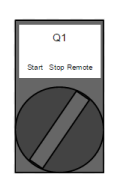

Gdy przełącznik Q1 znajduje się w tym położeniu Zdalny, urządzenie może zostać włączone za pomocą dodatkowych złączy dostępnych w skrzynce zaciskowej. Zamknięta pętla zidentyfikuje zezwolenie na uruchomienie poprzez zdalny przełącznik lub zegar.

Zezwolenia na uruchomienie klawiatury nie można zmodyfikować z poziomu hasła użytkownika, lecz hasła osoby odpowiedzialnej za konserwację.

Ostatnie zezwolenie na start wychodzi z interfejsu wysokiego poziomu, tj. systemu zarządzania budynkiem (Building Management System, BMS). Z BMS podłączonego do UC za pomocą protokołu komunikacji urządzenie może zostać wyłączone. Aby sprawdzić, czy zezwolenie na start dociera z BMS do menu Wyświetl/ustaw urządzenie, a następnie statusu/ustawień, należy zweryfikować źródło sygnału sterującego; jeśli pracuje w trybie sieciowym, wówczas nastawa uruchamiająca tryb sieciowy opisany na tej stronie będzie odpowiadał wartości faktycznego sygnału wychodzącego z BMS. Jeśli wartość ustawiona jest w położeniu "Wyłącz", wówczas urządzenie nie może zostać uruchomione. W tym przypadku sposób działania wytwornicy należy skonsultować z operatorem BAS.

Status urządzenia poinformuje o jego aktualnym położeniu, który opisano w poniższej tabeli:

| Status ogólny | Status              | Opis                                                                                                    |  |  |
|---------------|---------------------|----------------------------------------------------------------------------------------------------|--|--|
| off:          | Ice Mode Tmr        | Status może zostać wyświetlony jedynie w warunkach pracy urządzenia w trybie akumulacji lodu.                    |  |  |
|               |                     | Urządzenie jest wyłączone ponieważ wartość nastawy dla trybu akumulacji lodu została                             |  |  |
|               |                     | osiągnięta. Urządzenie pozostanie wyłączone do momentu upływu czasu.                                             |  |  |
|               | All Cir Disabled    | Brak możliwości uruchomienia obu obiegów. Wszystkie obiegi mogą zostać wyłączone w                               |  |  |
|               |                     | przypadku wystąpienia warunku aktywującego zabezpieczenie komponentu; mogą zostać                                |  |  |
|               |                     | odłączone poprzez klawiaturę lub w ich obrębie mogą uruchomić się alarmy. Sprawdz status                         |  |  |
|               | Unit Alarm          | pojedynczego obiegu, aby uzyskac dalsze informacje.                                                              |  |  |
|               | UTIL ATAM           | Włączony jest alarm urządzenia. Sprawdzie listę alarmow, aby dowiedzieć się, ktory z aktywnych                   |  |  |
|               |                     | alarmow wstrzymuje uruchomienie urządzenia, a także jak go skasować. Przed podjęciem                             |  |  |
|               | Keynad Disable      | uaiszych uziałan, należy zapoznać się z częścią dotyczącą rozwiązywania problemow.                               |  |  |
|               | Reypau bisable      | należy skontaktować się z lokalnym serwisem.                                                                     |  |  |
|               | Unit Loc/Rem Switch | Przełącznik lokalnego/zdalnego uruchamiania znajduje się w pozycji wyłączonej. Przesunąć go do                   |  |  |
|               |                     | położenia lokalnego, a następnie zezwolić urządzeniu na rozpoczęcie sekwencji uruchamiania.                      |  |  |
|               | BAS Disable         | Urządzenie zostało odłączone poprzez system BAS/BMS. Aby dowiedzieć się, jak uruchomić                           |  |  |
|               |                     | urządzenie, należy skontaktować się z dostawcą BAS.                                                              |  |  |
|               | Test Mode           | Urządzenie przestawione do trybu testu. Tryb ten uruchamia się w celu sprawdzenia działania                      |  |  |
|               |                     | wbudowanych siłowników i czujników. Aby dowiedzieć się, czy tryb można przywrócić do trybu                       |  |  |
|               |                     | kompatybilnego z zastosowaniem urządzenia (Wyświeti/ustaw urządzenie – Ustawienie –                              |  |  |
|               | of a cha Dat otala  | Dostępne tryby), nalezy skontaktować się z lokalnym serwisem.                                                    |  |  |
| Auto          | Cig Chg, RSt Ctrin  | Konfiguracja urządzenia zostanie zmieniona, a regulator wymaga ponownego uruchomienia.                           |  |  |
| AULO          |                     | Urządzenie znajduje się w trybie sterowania automatycznego. Pompa i przynajmniej jedna spreżarka są uruchomione. |  |  |
| Auto:         | Wait For Load       | Urządzenie znajduje się w trybie oczekiwania, ponieważ regulacja termostatu osiągneła wartość                    |  |  |
|               |                     | aktywnej nastawy.                                                                                                |  |  |
|               | Evap Recirc         | Urządzenie pracuje; pompa parownika wyrównuje temperaturę wody w parowniku.                                      |  |  |
|               | Wait For Flow       | Pompa urządzenia pracuje, lecz sygnał przepływu nadal wskazuje na brak przepływu przez                           |  |  |
|               |                     | parownik.                                                                                                    |  |  |
|               | Pumpdn              | Urządzenie zamyka się.                                                                                           |  |  |
|               | Max Pulldn          | Regulacja termostatu urządzenia ogranicza wydajność urządzenia, ponieważ temperatura wody                        |  |  |
|               |                     | spada w stopniu, który może przekroczyć aktywną nastawę.                                                         |  |  |
|               | Unit Cap Limit      | Osiągnięto limit zapotrzebowania. Wydajność urządzenia nie będzie dalej wzrastać.                                |  |  |
|               | High Amb Limit      | Przy temperaturze otoczenia wyższej niż i46.6°C, wydajność urządzenia zostanie ograniczona do                    |  |  |
|               |                     | 50% w przypadku urządzeń z jednym obiegiem.                                                                      |  |  |
|               | Detrost             | Jeden obieg przeprowadza procedurę odszraniania.                                                                 |  |  |

Gdy tylko urządzenie powróci do trybu automatycznego, rozpocznie się sekwencja uruchamiania. Sekwencję uruchamiania stanowią kroki przedstawione na uproszczonym schemacie blokowym:

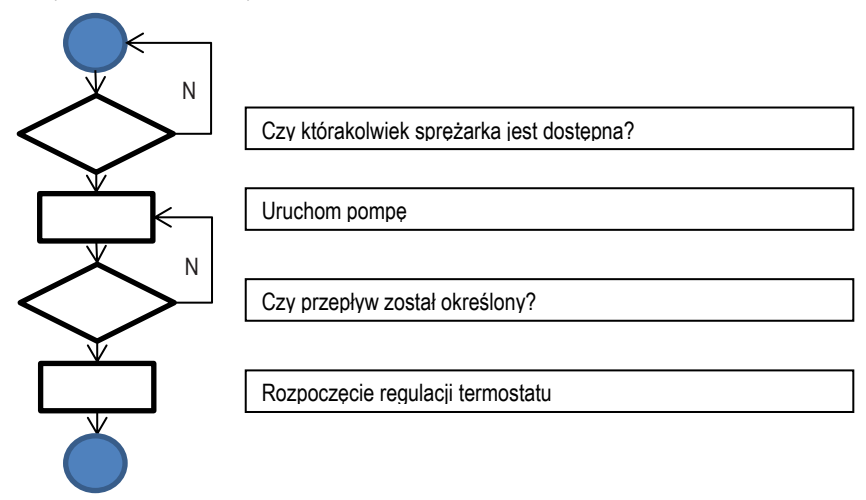

# 5.2.2 Przygotowanie obiegów do uruchomienia

Aby umożliwić uruchomienie obiegu wymagane jest włączenie obiegu za pomocą parametru Tryb obiegu znajdującego się w menu 4.2.9. Status obiegu będzie pokazany w: Przegląd/ustawienie obiegu – Obieg nr x. Ewentualny status zostanie opisany w poniższej tabeli.

| Status ogólny | Status           | Opis                                                                                              |
|---------------|------------------|---------------------------------------------------------------------------------------------------|
| off:          | Ready            | Obieg jest wyłączony i oczekuje na sygnał stopniowania w górę z regulacji termostatu.             |
|               | Cycle Timer      | Obieg jest wyłączony i oczekuje na zakończenie czasu cyklu pracy sprężarki.                       |
|               | All Comp Disable | Obieg został wyłączony, gdyż wszystkie sprężarki zostały również wyłączone.                       |
|               | Keypad Disable   | Obieg został wyłączony poprzez lokalny lub zdalny HMI. Aby dowiedzieć się, czy może zostać        |
|               |                  | włączony, należy skontaktować się z lokalnym serwisem.                                            |
|               | Alarm            | Alarm obiegu jest aktywny. Sprawdzić listę alarmów, aby dowiedzieć się, który z aktywnych alarmów |
|               |                  | wstrzymuje uruchomienie obiegu, a także sposób jego kasowania. Przed podjęciem dalszych           |
|               |                  | działań, należy zapoznać się z częścią dotyczącą rozwiązywania problemów.                         |
|               | Test Mode        | Obieg przestawiony do trybu testu. Tryb ten uruchamia się w celu sprawdzenia działania            |
|               |                  | wbudowanych siłowników i czujników obiegu. Aby dowiedzieć się, czy może zostać przywrócony do     |
|               | -                | trybu "Włączony", należy skontaktować się z lokalnym serwisem.                                    |
|               | Preopen          | Wstępne otwieranie EXV przed uruchomieniem sprężarki.                                             |
| Run:          | Pumpdown         | Obieg zamyka się z powodu regulacji termostatu, alarmu odpompowania lub przeniesienia             |
|               |                  | przełącznika uruchamiania do pozycji wyłączenia.                                                  |
|               | Normal           | Obieg pracuje w oczekiwanych warunkach pracy.                                                     |
|               | Evap Press Low   | Obieg pracuje w warunkach niskiego ciśnienia w skraplaczu. Przyczyną może być warunek             |
|               |                  | przejściowy lub brak czynnika chłodniczego. Aby dowiedzieć się, czy wymagane są działania         |
|               |                  | naprawcze, należy skontaktować się z lokalnym serwisem. Zabezpieczający układ logiczny chroni     |
|               |                  | obieg.                                                                                            |
|               | Cond Press High  | Obieg pracuje w warunkach wysokiego ciśnienia w skraplaczu. Przyczyną może być warunek            |
|               |                  | przejściowy, wysoka temperatura otoczenia lub problemy z wentylatorami skraplacza. Aby            |
|               |                  | dowiedzieć się, czy wymagane są działania naprawcze, należy skontaktować się z lokalnym           |
|               |                  | serwisem. Zabezpieczający układ logiczny ochroni obieg.                                           |
|               | HIGN AMD LIMIT   | Przy temperaturze otoczenia wyższej niż i46.6°C, wydajność urządzenia zostanie ograniczona do     |
|               |                  | 50% w przypadku urządzeń z jednym obiegiem.                                                       |
|               | Detrost          | Obieg ten przeprowadza procedurę odszraniania.                                                    |

Jeśli zezwolono na włączenie obiegu, rozpocznie się sekwencja uruchamiania. Sekwencję uruchamiania opisano w uproszczonej wersji schematu blokowego:

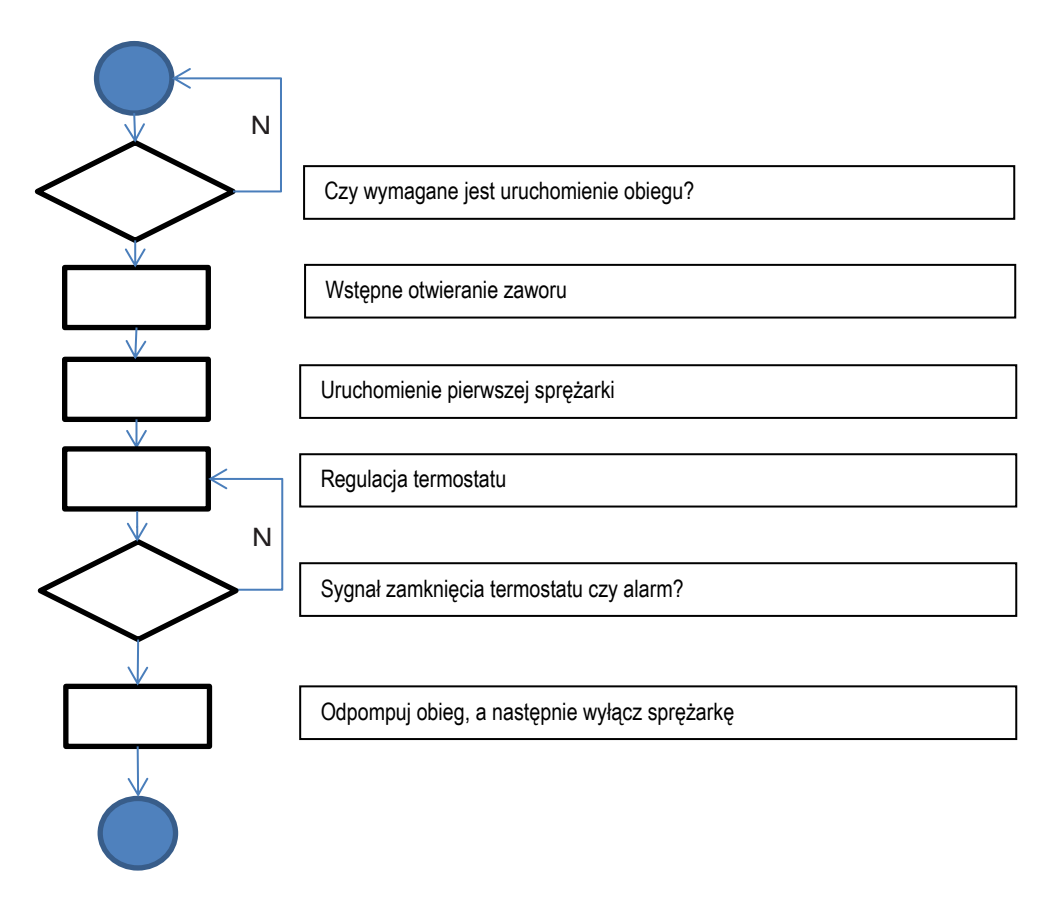

## 5.3 Regulacja wydajności obiegów

Po uruchomieniu obiegu wydajność będzie dostosowana w zależności od wymogów związanych z regulacją termostatu. Istnieją jednak pewne ograniczenia zabezpieczające, które pomijają regulację wydajności, aby zapobiec pracy wytwornicy w nieprawidłowych warunkach. Środki zapobiegawcze zostały przedstawione poniżej:

- Niskie ciśnienie parowania
- Wysokie ciśnienie skraplania

## 5.3.1 Niskie ciśnienie parowania

Gdy podczas pracy obiegu ciśnienie parowania spadnie poniżej limitów bezpieczeństwa (patrz część 4.9.2), układ logiczny sterujący obiegiem zareaguje na dwóch różnych poziomach, aby przywrócić działanie w normalnych warunkach.

Jeśli ciśnienie parowania spadnie poniżej limitu wstrzymania z powodu niskiego ciśnienia, ponowne uruchomienie sprężarki jest blokowane. Wyświetlacz regulatora pokazuje ten warunek w statusie obiegu jako "Praca: niskie ciśnienie w parowniku". Status jest kasowany automatycznie, gdy ciśnienie parowania wzrośnie powyżej limitu wstrzymania z powodu niskiego ciśnienia o 20 kPa.

Jeśli ciśnienie parowania spadnie poniżej limitu rozładowania z powodu niskiego ciśnienia, a przynajmniej dwie sprężarki pracują w ramach tego samego obiegu, jedna ze sprężarek zostanie wyłączona w celu przywrócenia prawidłowych warunków działania. Wyświetlacz regulatora pokazuje ten warunek w statusie obiegu jako "Praca: niskie ciśnienie w parowniku". Status jest kasowany automatycznie, gdy ciśnienie parowania wzrośnie powyżej limitu wstrzymania z powodu niskiego ciśnienia.

Jeśli ciśnienie parowania spadnie poniżej limitu alarmu z powodu niskiego ciśnienia, stosowny obieg natychmiast zatrzyma się, a także uruchomi się alarm niskiego ciśnienia.

Patrz część 6.7.2 w celu rozwiązania problemu.

## 5.3.2 Wysokie ciśnienie skraplania

Gdy podczas pracy obiegu ciśnienie skraplania wzrośnie powyżej limitów bezpieczeństwa, układ logiczny sterujący obiegiem zareaguje na dwóch różnych poziomach, aby przywrócić działanie w normalnych warunkach.

Jeśli ciśnienie skraplania wzrośnie poniżej limitu rozładowania z powodu wysokiego ciśnienia, a przynajmniej dwie sprężarki pracują w ramach tego samego obiegu, jedna ze sprężarek zostanie wyłączona w celu przywrócenia prawidłowych warunków działania. Wyświetlacz regulatora pokazuje ten warunek w statusie obiegu jako "Praca: wysokie ciśnienie skraplania". Status jest kasowany automatycznie, gdy ciśnienie skraplania spadnie poniżej limitu wstrzymania z powodu wysokiego ciśnienia o 862 kPa.

Jeśli ciśnienie skraplania wzrośnie powyżej limitu zatrzymania z powodu wysokiego ciśnienia, stosowny obieg natychmiast zatrzyma się, a także uruchomi się alarm wysokiego ciśnienia. Patrz część 6.7.3 w celu rozwiązania problemu.

# 5.4 Zmiana trybu pracy (tylko H/P)

Przełącznik zmiany trybu pracy znajduje się wyłącznie w urządzeniach z opcją pompy ciepła. Umożliwia on przełączenie trybu ogrzewania na tryb chłodzenia i odwrotnie. Zmian należy dokonywać sezonowo, zgodnie z wymogami określonych aktywności.

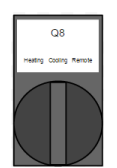

Przycisk Q8 w położeniu Chłodzenie sprawi, że urządzenie będzie pracować w trybie chłodzenia. Zostaną zastosowane nastawy dla chłodzenia. W przypadku zaworu czterodrożnego odpowiedni elektrozawór zostanie pozbawiony zasilania energią elektryczną.

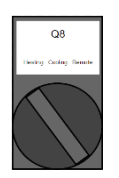

Przycisk Q8 w położeniu Ogrzewanie sprawi, że urządzenie będzie pracować w trybie ogrzewania. Zostaną zastosowane nastawy dla ogrzewania. W przypadku zaworu czterodrożnego odpowiedni elektrozawór będzie zasilany energią elektryczną.

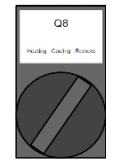

Przycisk Q8 w położeniu Zdalny sprawi, że urządzeniem będzie można sterować za pomocą przycisku zdalnego sterowania. Jeśli przycisk pozostanie w położeniu otwartym, urządzenie będzie pracować w trybie chłodzenia. W przypadku zamknięcia przycisku, urządzenie będzie pracować w trybie ogrzewania.

Po wydaniu polecenia zmiany trybu pracy, urządzenie wyłączy się w celu dokonania wymiany zaworu czterodrożnego, jeśli zainstalowano.

## 5.5 Oporniki zapasowe (tylko A/C)

W uprzednio zdefiniowanych okolicznościach oraz jeśli włączono, UC może zadecydować o uruchomieniu styku opornika zapasowego. Styk opornika należy podłączyć do zewnętrznego opornika zapasowego umieszczonego w zbiorniku buforowym instalacji wodociągowej klienta. Istnieje kilka warunków, które mogą uruchomić styk opornika:

- Gdy urządzenie pracuje przy niskiej temperaturze otoczenia, może ono nie być w stanie osiągnąć wartości nastawy dla ogrzewania. Zdarzenie jest wywoływane, gdy SPEŁNIONE są wszystkie z poniższych warunków:
  - o OAT jest niższa niż temperatura, przy której uruchamiany jest opornik zapasowy,
  - o urządzenie pracuje przy pełnej wydajności,
  - o temperatura wody na wylocie jest niższa niż wartość nastawy dla ogrzewania DT podwyższania kroku,
- Jeśli urządzenie jest w trakcie odszraniania,
- Jeśli zadziałał alarm, a temperatura wody na wylocie jest niższa niż wartość nastawy dla ogrzewania DT podwyższania kroku,

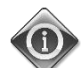

W celu uruchomienia opornika zapasowego ograniczenie wydajności nie może być aktywne.

Opornik zapasowy wyłącza się, gdy zostanie SPEŁNIONY jeden z poniższych warunków:

- temperatura wody na wylocie wzrasta powyżej wartości nastawy dla ogrzewania,
- urządzenie działa w innym trybie niż ogrzewania,
- Ograniczenie wydajności zostało aktywowane.

## 5.6 Regulacja skraplania (tylko W/C)

UC zapewnia możliwość wyboru między trzema różnymi rodzajami regulacji skraplania:

- 1. Pressure
- 2. Cond In
- 3. Cond Out

W zależności od typu urządzenia (wytwornica, wytwornica bez sprężarki, pompa ciepła z odwróconym cyklem wody, gazowa pompa ciepła z odwróconym cyklem) mogą być dostępne jedynie niektóre z ww. rodzajów regulacji skraplania.

## 5.6.1 Ciśnienie (tylko W/C)

Regulacja ciśnienia możliwa jest w następujących rodzajach urządzeń:

- Chiller
- Condenser-less

W tym trybie regulacji, UC reguluje temperaturę nasycenia skraplacza (ilość bezpośrednio związana z ciśnieniem skraplania). Z menu regulacji obiegu skraplacza 4.3.1.2 można określić nastawę temperatury nasycenia oraz maksymalną i minimalną moc sygnału regulacyjnego.

Gdy tryb regulacji skraplania jest aktywny, regulator dysponuje dwoma sygnałami 0-10 V (jeden na obieg), które mogą służyć do regulacji jednego/dwóch zdalnych skraplaczy (w przypadku urządzenia bez sprężarki) oraz jednego/dwóch zaworów wody (w przypadku wytwornicy).

Regulator dysponuje również dwoma stykami cyfrowymi (jeden na obieg), które mogą służyć do uruchomienia zdalnych sprężarek lub pomp skraplacza.

# 5.6.2 Wlot do / wylot z (tylko W/C)

Powyższe tryby regulacji są dostępne w następujących rodzajach urządzeń:

- Chiller
- Heat pump z odwróconym cyklem gazu

W tych trybach UC reguluje temperaturę wody na wlocie do (Cond In) lub na wylocie (Cond Out) ze skraplacza. Za pomocą menu regulacji skraplania w urządzeniu 4.2.3 można określić nastawy dla trybów chłodzenia i ogrzewania. W przypadku wyboru jednej z powyższych regulacji układ logiczny sprawdza, czy nastawa jest kompatybilna z obszarem pracy (obwiednia warunków) sprężarek, które zależą od aktualnej temperatury wody wypływającej ze skraplacza. W razie konieczności nastawa dla skraplania określona przez HMI jest nadpisywana i wyświetlana w punkcie aktywnej nastawy dla skraplania (*Cnd Act SP*).

W sytuacji aktywowania ww. regulacji UC dostarcza unikatowy sygnał 0-10 V w celu regulacji zaworu trójdrożnego lub wieży chłodniczej. W urządzeniu o podwójnym obiegu (parze obiegów) oznacza to regulację temperatury wody na wlocie do / wylocie ze skraplacza.

# 5.6.3 Regulacja wentylatora (tylko A/C)

Regulacja wentylatora służy do utrzymania ciśnienia w skraplaczu na poziomie zapewniającym jak najlepszą pracę w dowolnych warunkach otoczenia, zarówno w trybie chłodzenia, jak i ogrzewania.

W trybie chłodzenia prędkością wentylatora steruje regulator PID w celu utrzymania stabilnej wartości ciśnienia w skraplaczu. W zależności od temperatury otoczenia wentylatory mogą nie być w stanie utrzymać ciśnienia w skraplaczu na poziomie wartości nastawy, nawet podczas pracy na pełnej prędkości. Maksymalna prędkość wentylatora może być niższa niż 100%, co może zależeć od klasy hałasu urządzenia. Gdy zdarzenie spowodowane wysokim ciśnieniem wywoła pracę wentylatora na pełnych obrotach, jego maksymalna prędkość w urządzeniach o niskiej klasie hałasu pozwoli uniknąć występowania wysokiego ciśnienia.

W trybie ogrzewania prędkością wentylatora steruje regulator PID w celu utrzymania stabilnej wartości ciśnienia w parowniku. Gdy temperatura otoczenia spadnie poniżej 15.0°C wentylatory będą musiały pracować na pełnej prędkości niezależnie od ciśnienia w parowniku, aby utrzymać stabilną pracę obiegu i w miarę możliwości uniknąć odszraniania. W trybie ogrzewania wentylatory mogą w razie konieczności osiągnąć maksymalną prędkość. Również w przypadku urządzeń o niskiej klasie hałasu nie stosuje się ograniczeń.

# 5.7 Regulacja EXV

Każdy obieg urządzenia jest wyposażony w standardzie w elektroniczny zawór rozprężny (EXV) napędzany silnikiem krokowym. EXV steruje przegrzaniem na ssaniu, aby zoptymalizować efektywność parownika i uniknąć w tym czasie ssania ciecz do sprężarki.

W regulatorze zastosowano algorytm PID, który zarządza dynamiczną odpowiedzią zaworu, aby zapewnić wystarczająco szybką i stabilną reakcję systemu na wahania parametrów. Parametry PID stanowią integralną część regulatora i nie mogą zostać zmienione. Tryby pracy EXV są następujące:

- Pre-open
- Start
- Pressure
- Superheat

Poniższe parametry zapisane kursywą można ustawić z menu 4.3.1.3

W sytuacji potrzeby uruchomienia obiegu, EXV przejdzie do fazy wstępnego otwierania, zachowując ustalony % wstępnego otwarcia przez określony czas wstępnego otwierania.

Następnie EXV przejdzie do fazy startu, zachowując ustalony % otwarcia przy starcie przez określony Czas startu. Uruchomienie sprężarki nastąpi w tym samym czasie co powyższa zmiana.

Po zakończeniu fazy startu EXV przechodzi do regulacji ciśnienia, aby utrzymać ciśnienie parowania blisko wartości docelowej maksymalnego ciśnienia pracy.

Gdy EXV znajduje się w fazie regulacji ciśnienia, przejście do trybu przegrzania może nastąpić po spełnieniu następujących warunków:

- SSH < SSH Target + 1.5°C lub
- Regulacja ciśnienia aktywna przez więcej niż 5 minut

Gdy EXV pracuje w trybie przegrzania regulacja utrzymuje przegrzanie bliskie *Wartości docelowej przegrzania na ssaniu w trybie chłodzenia* lub *Wartości docelowej przegrzania na ssaniu w trybie ogrzewania* w zależności od aktualnego trybu pracy.

Przejście z regulacji przegrzania do regulacji ciśnienia może nastąpić wyłącznie wówczas, gdy ciśnienie parowania wzrośnie powyżej limitu maksymalnego ciśnienia pracy (MOP).

• Evap Press > Max Op Press

Podczas pracy obiegu położenie EXV jest ograniczone i mieści się między 2% a 98%.

Za każdym razem gdy obieg jest wyłączony lub rozpoczyna proces zamykania, EXV znajduje się w położeniu zamkniętym. W tym przypadku żąda się dodatkowych kroków zamykania, aby zapewnić prawidłowe przywrócenie do położenia zerowego.

## 5.8 Odszranianie (tylko A/C)

Przy chłodniejszym powietrzu zewnętrznym obieg może uruchomić procedurę odszraniania. W celu określenia obecności lodu na powietrznym wymienniku ciepła stosuje się algorytm. Akumulacja lodu zazwyczaj pogarsza wydajność, stąd też konieczne może być usunięcie warstwy lodu. Odszranianie podzielone jest na etapy. W każdej fazie określony status zezwala na przeprowadzenie odszraniania. W pierwszej kolejności zawór czterodrożny jest przygotowywany na przejście do trybu chłodzenia. Płynne przejście zapewnia wyłączenie jednej sprężarki i przygotowanie EXV do zmiany trybu. Zawór czterodrożny następnie przechodzi do położenia dla trybu chłodzenia; sprężarki uruchamiane są z pewnym opóźnieniem. Odszranianie zakończy się, gdy ciśnienie tłoczenia osiągnie wartość docelową dla ciśnienia, którą określono w celu zapewnienia kompletnego odlodzenia całej powierzchni wężownicy.

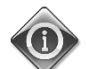

Obniżenie limity ciśnienia skraplania może spowodować akumulację lodu na wężownicy, powodując obniżenie wydajności urządzenia. W razie potrzeby należy skontaktować się ze stosownym biurem obsługi klienta firmy Daikin.

Jeśli limit ciśnienia skraplania nie zostanie osiągnięty w limicie czasowym odszraniania, odszranianie zakończy się, a obieg przejdzie z powrotem do trybu ogrzewania.

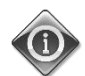

Jeśli podczas odszraniania obieg nie będzie w stanie osiągnąć ostatecznego limitu ciśnienia skraplania przed upływem wyznaczonego czasu, należy rozważyć zmianę limitu czasowego. W razie wątpliwości trzeba skontaktować się ze stosownym biurem obsługi klienta firmy Daikin.

Istnieją inne zabezpieczenia, które zatrzymają odszranianie przed osiągnięciem limitu ciśnienia skraplania lub upływem wyznaczonego czasu. W szczególności, jeśli temperatura tłoczenia wzrośnie powyżej wartości limitu bezpieczeństwa, odszranianie zakończy się, a obieg przejdzie z powrotem do trybu ogrzewania.

W trakcie operacji w trybie chłodzenia wentylatory nie włączą się po to, aby umożliwić osiągnięcie limitu ciśnienia skraplania. Odszranianie następuje w sekwencji 7 kroków:

| Nr | Faza | Opis                                                                 |
|----|------|----------------------------------------------------------------------|
| 1  | W    | Oczekiwanie na upływ czasu pośredniego dla odszraniania              |
| 2  | Pr1  | Przygotowanie zaworu czterodrożnego do przejścia do trybu chłodzenia |
| 3  | 4w1  | Przejście zaworu czterodrożnego do trybu chłodzenia                  |
| 4  | Df   | Odszranianie                                                         |
| 5  | Pr2  | Przygotowanie zaworu czterodrożnego do przejścia do trybu ogrzewania |
| 6  | 4w2  | Przejście zaworu czterodrożnego do trybu ogrzewania                  |
| 7  | WuH  | Przygotowanie do ogrzewania (powrót do normalnej pracy)              |

## 5.9 Zawór czterodrożny (H/P tylko dla odwrócenia strumienia gazu)

Każdy obieg zarządza zaworem czterodrożnym tak, aby ten działał zgodnie z aktywowanym trybem pracy. W celu zapewnienia prawidłowej obsługi urządzenia zaworem czterodrożnym można sterować przy minimalnej delcie ciśnienia. Oznacza to, że wydawanie poleceń zaworowi czterodrożnemu jest możliwe jedynie podczas pracy sprężarki.

# 6 Alarmy

UC chroni urządzenie i komponenty przed pracą w nieprawidłowych warunkach. Zabezpieczenia dzielą się na środki zapobiegawcze i alarmy. Alarmy można natomiast podzielić na alarmy odpompowania i szybkiego zatrzymania. Alarmy odpompowania uruchamiają się wówczas, gdy system lub podsystem zamykają się normalnie pomimo nieprawidłowych warunków pracy. Alarmy szybkiego zatrzymania uruchamiają się wówczas, gdy nieprawidłowe warunki pracy wymagają natychmiastowego zatrzymania całego systemu lub podsystemu, aby uniknąć potencjalnych szkód.

UC wyświetla aktywne alarmy na specjalnej stronie oraz przechowuje historię ostatnich 50 wpisów, które obejmują alarmy i zatwierdzenia, jakie miały miejsce. Przechowywane są data i czas każdego zdarzenia alarmowego i każdego zatwierdzenia alarmu.

UC przechowuje również obraz stanu alarmów dla każdego alarmu, jaki wystąpił. Każda pozycja obejmuje obraz stanu warunków pracy bezpośrednio przed uruchomieniem alarmu. Zestawy obrazu stanu warunków dla alarmów urządzenia i alarmów obiegu zostały zaprogramowane w różny sposób. Zawierają one inne informacje pomagające zdiagnozować usterkę.

## 6.1 Alarmy ostrzegawcze w urządzeniu

#### 6.1.1 Zdarzenie zewnętrzne

Alarm wskazuje, że urządzenie powiązane z pracą maszyny napotkało na problem. Alarm ten może wystąpić wyłącznie wówczas, gdy parametr Alarm zewnętrzny jest ustawiony jako Zdarzenie (patrz punkt 4.9.1)

| Objaw                                                                                                    | Przyczyna                                                                                                    | Rozwiązanie                                                                                                    |
|----------------------------------------------------------------------------------------------------|----------------------------------------------------------------------------------------------------|----------------------------------------------------------------------------------------------------|
| Status urządzenia to: Uruchomione.<br>Ikona dzwonka porusza się na wyświetlaczu<br>regulatora.<br>Lampka LED przycisku 2 zewnętrznego HMI mruga.<br>Ciąg znaków na liście alarmów:<br>+ Unit External Event<br>Ciąg znaków w rejestrze alarmów:<br>± Unit External Event<br>Ciąg znaków w obrazie stanu alarmów:<br>Unit External Event | Zdarzenie zewnętrzne spowodowało otwarcie,<br>przynajmniej na 5 sekund, cyfrowego urządzenia<br>wejściowego na module opcjonalnym POL965 o<br>adresie 18. | Sprawdzić powody wystąpienia zdarzenia<br>zewnętrznego i czy może ono stanowić potencjalny<br>problem dla prawidłowej pracy wytwornicy. |

#### 6.1.2 Nieprawidłowy sygnał wejściowego resetu LWT

Alarm ten występuję jedynie wówczas, gdy funkcja resetu LWT jest włączona (patrz punkt 4.9.1). Wskazuje na przekroczenie dopuszczalnego zakresu sygnału wejściowego resetu LWT

| Ohiow                                          | Democratic                              | Derwierenie                                     |
|------------------------------------------------|-----------------------------------------|-------------------------------------------------|
| Objaw                                          | Przyczyna                               | Rozwiązanie                                     |
| Status urządzenia to: Uruchomione.             | Sygnał wejściowy resetu LWT przekroczył | Sprawdzić połączenie elektryczne sygnału resetu |
| lkona dzwonka porusza się na wyświetlaczu      | dopuszczalny zakres tj. [3 - 21] mA     | LWT.                                            |
| regulatora.                                    |                                         |                                                 |
| Lampka LED przycisku 2 zewnętrznego HMI mruga. |                                         | Sprawdzić urządzenie generujące sygnał resetu   |
| Ciąg znaków na liście alarmów:                 |                                         | LWT.                                            |
| + BadSetPtOverrideInput                        |                                         |                                                 |
| Ciąg znaków w rejestrze alarmów:               |                                         |                                                 |
| ± BadSetPtOverrideInput                        |                                         |                                                 |
| Ciąg znaków w obrazie stanu alarmów:           |                                         |                                                 |
| BadSetPtOverrideInput                          |                                         |                                                 |

#### 6.1.3 Sygnał nieprawidłowego limitu zapotrzebowania

Alarm ten występuję jedynie wówczas, gdy funkcja limitu zapotrzebowania jest włączona (patrz punkt 4.9.1). Wskazuje na przekroczenie dopuszczalnego zakresu limitu zapotrzebowania.

| Objaw                                          | Przyczyna                                       | Rozwiązanie                                   |
|------------------------------------------------|-------------------------------------------------|-----------------------------------------------|
| Status urządzenia to: Uruchomione.             | Sygnał wejściowy limitu zapotrzebowania         | Sprawdzić połączenie elektryczne limitu       |
| lkona dzwonka porusza się na wyświetlaczu      | przekroczył dopuszczalny zakres tj. [3 - 21] mA | zapotrzebowania.                              |
| regulatora.                                    |                                                 | Sprawdzić urządzenie generujące sygnał limitu |
| Lampka LED przycisku 2 zewnętrznego HMI mruga. |                                                 | zapotrzebowania.                              |
| Ciąg znaków na liście alarmów:                 |                                                 |                                               |
| + BadDemandLimitInput                          |                                                 |                                               |
| Ciąg znaków w rejestrze alarmów:               |                                                 |                                               |
| ± BadDemandLimitInput                          |                                                 |                                               |
| Ciąg znaków w obrazie stanu alarmów:           |                                                 |                                               |
| BadDemandLimitInput                            |                                                 |                                               |

# 6.1.4 Usterka czujnika temperatury wody wpływającej do urządzenia odzysku ciepła (HREWT) (tylko A/C)

Alarm jest generowany każdorazowo, gdy rezystancja wejściowa nie mieści się w dopuszczalnym zakresie.

| Objaw                                                                                                    | Przyczyna                                          | Rozwiązanie                                                                                                    |
|----------------------------------------------------------------------------------------------------|----------------------------------------------------|----------------------------------------------------------------------------------------------------|
| Status urządzenia to: Wyłączone.                                                                                               | Czujnik jest zepsuty.                              | Sprawdzić stan czujnika.                                                                                                    |
| Wszystkie obiegi zatrzymują się w normalnym<br>procesie zamykania.<br>Ikona dzwonka porusza się na wyświetlaczu<br>regulatora. |                                                    | Sprawdzić, czy czujniki działają prawidłowo na<br>podstawie informacji o zakresie kOhm (kΩ)<br>dotyczącym wartości temperatury. |
| Lampka LED przycisku 2 zewnętrznego HMI mruga.<br>Ciąg znaków na liście alarmów:<br>+UnitAlHREwtSen                            | Zwarcie w czujniku.                                | Na podstawie pomiaru rezystancji sprawdzić, czy<br>w czujniku wystąpiło zwarcie.                                                |
| Ciąg znaków w rejestrze alarmów:<br>± UnitAlHREwtSen                                                                           | Czujnik nie jest odpowiednio podłączony (otwarty). | Sprawdzić, czy na stykach elektrycznych nie ma<br>śladów wody lub wilgoci.                                                      |
| Ciąg znaków w obrazie stanu alarmów:<br>UnitAlHREwtSen                                                                         |                                                    | Sprawdzić, czy złącza elektryczne są prawidłowo<br>podłączone do UC.                                                            |
|                                                                                                    |                                                    | Sprawdzić, czy okablowanie czujników jest<br>prawidłowe i zgodne ze schematem okablowania.                                      |

## 6.1.5 Usterka czujnika temperatury wody wypływającej z urządzenia odzysku ciepła (HREWT) (tylko A/C)

Alarm jest generowany każdorazowo, gdy rezystancja wejściowa nie mieści się w dopuszczalnym zakresie.

| Objaw                                                                                               | Przyczyna                                          | Rozwiązanie                                                                                                    |
|----------------------------------------------------------------------------------------------------|----------------------------------------------------|----------------------------------------------------------------------------------------------------|
| Status urządzenia to: Wyłączone.                                                                    | Czujnik jest zepsuty.                              | Sprawdzić stan czujnika.                                                                                                    |
| regulatora.                                                                                         |                                                    | Sprawdzić, czy czujniki działają prawidłowo na<br>podstawie informacji o zakresie kOhm (kΩ)<br>dotyczącym wartości temperatury. |
| Lampka LED przycisku 2 zewnętrznego HMI mruga.<br>Ciąg znaków na liście alarmów:<br>+UnitAlHRLwtSen | Zwarcie w czujniku.                                | Na podstawie pomiaru rezystancji sprawdzić, czy<br>w czujniku wystąpiło zwarcie.                                                |
| Ciąg znaków w rejestrze alarmów:<br>± UnitAlHRLwtSen                                                | Czujnik nie jest odpowiednio podłączony (otwarty). | Sprawdzić, czy na stykach elektrycznych nie ma<br>śladów wody lub wilgoci.                                                      |
| Ciąg znaków w obrazie stanu alarmów:<br>UnitAlHRLwtSen                                              |                                                    | Sprawdzić, czy złącza elektryczne są prawidłowo<br>podłączone do UC.                                                            |
|                                                                                                    |                                                    | Sprawdzić, czy okablowanie czujników jest<br>prawidłowe i zgodne ze schematem okablowania.                                      |

## 6.2 Alarmy odpompowania zatrzymujące urządzenie

Poniższe alarmy zatrzymają odpompowywanie wszystkich pracujących obiegów sterowane przez urządzenie. Urządzenie nie wznowi pracy, dopóki nie zostanie usunięta przyczyna alarmu.

# 6.2.1 Usterka czujnika temperatury wody wpływającej do parownika (EEWT)

Alarm jest generowany każdorazowo, gdy rezystancja wejściowa nie mieści się w dopuszczalnym zakresie.

| Objaw                                                                                                 | Przyczyna                                          | Rozwiązanie                                                                                                    |
|----------------------------------------------------------------------------------------------------|----------------------------------------------------|----------------------------------------------------------------------------------------------------|
| Status urządzenia to: Wyłączone.                                                                      | Czujnik jest zepsuty.                              | Sprawdzić stan czujnika.                                                                                                    |
| procesie zamykania.<br>Ikona dzwonka porusza się na wyświetlaczu<br>regulatora.                       |                                                    | Sprawdzić, czy czujniki działają prawidłowo na<br>podstawie informacji o zakresie kOhm (kΩ)<br>dotyczącym wartości temperatury. |
| Lampka LED przycisku 2 zewnętrznego HMI mruga.<br>Ciąg znaków na liście alarmów:<br>+ EvapEntWTempSen | Zwarcie w czujniku.                                | Na podstawie pomiaru rezystancji sprawdzić, czy<br>w czujniku wystąpiło zwarcie.                                                |
| Ciąg znaków w rejestrze alarmów:<br>± EvapEntWTempSen                                                 | Czujnik nie jest odpowiednio podłączony (otwarty). | Sprawdzić, czy na stykach elektrycznych nie ma<br>śladów wody lub wilgoci.                                                      |
| Ciąg znaków w obrazie stanu alarmów:<br>E∨apEntWTempSen                                               |                                                    | Sprawdzić, czy złącza elektryczne są prawidłowo<br>podłączone do UC.                                                            |
|                                                                                                    |                                                    | Sprawdzić, czy okablowanie czujników jest<br>prawidłowe i zgodne ze schematem okablowania.                                      |

# 6.2.2 Usterka czujnika temperatury wody wypływającej z parownika (ELWT)

Alarm jest generowany każdorazowo, gdy rezystancja wejściowa nie mieści się w dopuszczalnym zakresie.

| Objaw                                                                                                    | Przyczyna                                          | Rozwiązanie                                                                                                    |
|----------------------------------------------------------------------------------------------------|----------------------------------------------------|----------------------------------------------------------------------------------------------------|
| Status urządzenia to: Wyłączone.                                                                            | Czujnik jest zepsuty.                              | Sprawdzić stan czujnika.                                                                                                    |
| procesie zamykania.<br>Ikona dzwonka porusza się na wyświetlaczu<br>regulatora.                             |                                                    | Sprawdzić, czy czujniki działają prawidłowo na<br>podstawie informacji o zakresie kOhm (kΩ)<br>dotyczącym wartości temperatury. |
| Lampka LED przycisku 2 zewnętrznego HMI mruga.<br>Ciąg znaków na liście alarmów:<br>+UnitOff EvpLvgWTempSen | Zwarcie w czujniku.                                | Na podstawie pomiaru rezystancji sprawdzić, czy<br>w czujniku wystąpiło zwarcie.                                                |
| Ciąg znaków w rejestrze alarmów:<br>±UnitOff EvpLvgWTempSen                                                 | Czujnik nie jest odpowiednio podłączony (otwarty). | Sprawdzić, czy na stykach elektrycznych nie ma<br>śladów wody lub wilgoci.                                                      |
| Ciąg znaków w obrazie stanu alarmów:<br>UnitOff EvapLvgwTemp Sen                                            |                                                    | Sprawdzić, czy złącza elektryczne są prawidłowo<br>podłączone.                                                                  |
|                                                                                                    |                                                    | Sprawdzić, czy okablowanie czujników jest<br>prawidłowe i zgodne ze schematem okablowania.                                      |

# 6.2.3 Usterka czujnika temperatury wody wpływającej do skraplacza (CEWT) (tylko W/C)

Alarm jest generowany każdorazowo, gdy rezystancja wejściowa nie mieści się w dopuszczalnym zakresie.

| Objaw                                                                                                    | Przyczyna                                          | Rozwiązanie                                                                                                    |
|----------------------------------------------------------------------------------------------------|----------------------------------------------------|----------------------------------------------------------------------------------------------------|
| Status urządzenia to: Wyłączone.                                                                                               | Czujnik jest zepsuty.                              | Sprawdzić stan czujnika.                                                                                                    |
| Wszystkie obiegi zatrzymują się w normalnym<br>procesie zamykania.<br>Ikona dzwonka porusza się na wyświetlaczu<br>regulatora. |                                                    | Sprawdzić, czy czujniki działają prawidłowo na<br>podstawie informacji o zakresie kOhm (kΩ)<br>dotyczącym wartości temperatury. |
| Lampka LED przycisku 2 zewnętrznego HMI mruga.<br>Ciąg znaków na liście alarmów:<br>+UnitOff CndEntWTempSen                    | Zwarcie w czujniku.                                | Na podstawie pomiaru rezystancji sprawdzić, czy<br>w czujniku wystąpiło zwarcie.                                                |
| Ciąg znaków w rejestrze alarmów:<br>+UnitOff CndEntWTempSen                                                                    | Czujnik nie jest odpowiednio podłączony (otwarty). | Sprawdzić, czy na stykach elektrycznych nie ma<br>śladów wody lub wilgoci.                                                      |
| Ciąg znaków w obrazie stanu alarmów:<br>UnitOff CndEntWTemp Sen                                                                |                                                    | Sprawdzić, czy złącza elektryczne są prawidłowo<br>podłączone.                                                                  |
|                                                                                                    |                                                    | Sprawdzić, czy okablowanie czujników jest<br>prawidłowe i zgodne ze schematem okablowania.                                      |

# 6.2.4 Usterka czujnika temperatury wody wypływającej z skraplacza (CLWT) (tylko W/C)

Alarm jest generowany każdorazowo, gdy rezystancja wejściowa nie mieści się w dopuszczalnym zakresie.

| Objaw                                                                                                    | Przyczyna                                          | Rozwiązanie                                                                                                    |
|----------------------------------------------------------------------------------------------------|----------------------------------------------------|----------------------------------------------------------------------------------------------------|
| Status urządzenia to: Wyłączone.                                                                            | Czujnik jest zepsuty.                              | Sprawdzić stan czujnika.                                                                                                    |
| regulatora.                                                                                                 |                                                    | Sprawdzić, czy czujniki działają prawidłowo na<br>podstawie informacji o zakresie kOhm (kΩ)<br>dotyczącym wartości temperatury. |
| Lampka LED przycisku 2 zewnętrznego HMI mruga.<br>Ciąg znaków na liście alarmów:<br>+UnitOff CndLvgWTempSen | Zwarcie w czujniku.                                | Na podstawie pomiaru rezystancji sprawdzić, czy<br>w czujniku wystąpiło zwarcie.                                                |
| Ciąg znaków w rejestrze alarmów:<br>±UnitOff CndLvgwTempSen                                                 | Czujnik nie jest odpowiednio podłączony (otwarty). | Sprawdzić, czy na stykach elektrycznych nie ma<br>śladów wody lub wilgoci.                                                      |
| Ciąg znaków w obrazie stanu alarmów:<br>UnitOff CndLvgWTemp Sen                                             |                                                    | Sprawdzić, czy złącza elektryczne są prawidłowo<br>podłączone.                                                                  |
|                                                                                                    |                                                    | Sprawdzić, czy okablowanie czujników jest<br>prawidłowe i zgodne ze schematem okablowania.                                      |

# 6.2.5 Usterka czujnika temperatury powietrza zewnętrznego (OAT) (tylko A/C)

Alarm jest generowany każdorazowo, gdy rezystancja wejściowa nie mieści się w dopuszczalnym zakresie.

| Objaw                                                                                                    | Przyczyna                                          | Rozwiązanie                                                                                                    |
|----------------------------------------------------------------------------------------------------|----------------------------------------------------|----------------------------------------------------------------------------------------------------|
| Status urządzenia to: Wyłączone.                                                                                                | Czujnik jest zepsuty.                              | Sprawdzić stan czujnika.                                                                                                    |
| Vvszystkie obiegi zatrzymują się w normalnym<br>procesie zamykania.<br>Ikona dzwonka porusza się na wyświetlaczu<br>regulatora. |                                                    | Sprawdzić, czy czujniki działają prawidłowo na<br>podstawie informacji o zakresie kOhm (kΩ)<br>dotyczącym wartości temperatury. |
| Lampka LED przycisku 2 zewnętrznego HMI mruga.<br>Ciąg znaków na liście alarmów:<br>+UnitOff AmbTempSen                         | Zwarcie w czujniku.                                | Na podstawie pomiaru rezystancji sprawdzić, czy<br>w czujniku wystąpiło zwarcie.                                                |
| Ciąg znaków w rejestrze alarmów:<br>±UnitOff AmbTempSen                                                                         | Czujnik nie jest odpowiednio podłączony (otwarty). | Sprawdzić, czy na stykach elektrycznych nie ma<br>śladów wody lub wilgoci.                                                      |
| Ciąg znaków w obrazie stanu alarmów:<br>UnitOff AmbTemp Sen                                                                     |                                                    | Sprawdzić, czy złącza elektryczne są prawidłowo<br>podłączone.                                                                  |
|                                                                                                    |                                                    | Sprawdzić, czy okablowanie czujników jest<br>prawidłowe i zgodne ze schematem okablowania.                                      |

## 6.3 Alarm szybkiego zatrzymania urządzenia

Urządzenie natychmiast zatrzymuje pracę. Wszystkie działające obiegi szybko zatrzymają się, nie wykonując zwyczajowej procedury wyłączania.

#### 6.3.1 Alarm błędu komunikacji napędu do EXV obiegów nr 1 i 2 (tylko W/C)

Alarm ten jest generowany w przypadku problemów komunikacji z napędem EXV obiegu nr 1 lub obiegu nr 2 zidentyfikowanych odpowiednio za pomocą etykiet EEXV-1 i EEXV-2.

| Objaw                                                                                                    | Przyczyna                                     | Rozwiązanie                                       |
|----------------------------------------------------------------------------------------------------|-----------------------------------------------|---------------------------------------------------|
| Status urządzenia to: Wyłączone.                                                                                                    | Brak zasilania w module.                      | Sprawdzić zasilanie elektryczne ze złącza z boku  |
| Natychmiast zatrzymują się wszystkie obiegi.                                                                                                    |                                               | modułu.                                           |
| Ikona dzwonka porusza się na wyświetlaczu                                                                                                    |                                               | Sprawdzić, czy oba wskaźniki LED świecą się na    |
| regulatora.                                                                                                    |                                               | zielono.                                          |
| Lampka LED przycisku 2 zewnętrznego HMI mruga.                                                                                                    |                                               | Sprawdzić, czy złącze z boku jest mocno wciśnięte |
| Ciag znaków na liście alarmów:                                                                                                    |                                               | w gniazdo modułu.                                 |
| Function and the second second | Adres modułu nie został prawidłowo ustawiony. | Na podstawie schematu okablowania sprawdzić,      |
| +Unit Off Exv*CtrlCommEail                                                                                                    |                                               | czy adres modułu jest prawidłowy.                 |
| Ciag znaków w obrazie stanu alarmów:                                                                                                    | Moduł jest zepsuty.                           | Sprawdzić, czy oba wskaźniki LED są włączone i    |
| Unit Off Exv*CtrlCommFail                                                                                                    |                                               | obydwa świecą się na zielono. Jeśli wskaźnik LED  |
|                                                                                                    |                                               | BSP emituje ciągłe czerwono światło, należy       |
|                                                                                                    |                                               | wymienić moduł.                                   |
|                                                                                                    |                                               | Sprawdzić, czy zasilanie elektryczne jest         |
|                                                                                                    |                                               | prawidłowe, a oba wskaźniki LED są wyłączone. W   |
|                                                                                                    |                                               | tym przypadku należy wymienić moduł.              |

\* dotyczy albo napędu nr 1 albo napędu nr 2

#### 6.3.2 Alarm błędu komunikacji regulatora z modułem opcji

Alarm jest generowany w przypadku problemów komunikacji z modułem funkcji opcjonalnych. POL965 o adresie 18. Alarm ten występuje wyłącznie wtedy, gdy przynajmniej jedna z opcjonalnych funkcji została włączona (PVM, alarm zewnętrzny, limit zapotrzebowania, reset LWT Reset; patrz punkt 4.9.1)

| Objaw                                          | Przyczyna                                     | Rozwiązanie                                       |
|------------------------------------------------|-----------------------------------------------|---------------------------------------------------|
| Status urządzenia to: Wyłączone.               | Brak zasilania w module.                      | Sprawdzić zasilanie elektryczne ze złącza z boku  |
| Natychmiast zatrzymują się wszystkie obiegi.   |                                               | modułu.                                           |
| Ikona dzwonka porusza się na wyświetlaczu      |                                               | Sprawdzić, czy oba wskaźniki LED świecą się na    |
| regulatora.                                    |                                               | zielono.                                          |
| Lampka LED przycisku 2 zewnętrznego HMI mruga. |                                               | Sprawdzić, czy złącze z boku jest mocno wciśnięte |
| Ciag znakow na liscie alarmow:                 |                                               | w gniazdo modułu.                                 |
| Ciag znaków w rejestrze alarmów:               | Adres modułu nie został prawidłowo ustawiony. | Na podstawie schematu okablowania sprawdzić,      |
| +Unit Off OntCtrlrComEail                      |                                               | czy adres modułu jest prawidłowy.                 |
| Ciag znaków w obrazie stanu alarmów:           | Moduł jest zepsuty.                           | Sprawdzić, czy oba wskaźniki LED są włączone i    |
| Unit Off OptCtrlrComFail                       |                                               | obydwa świecą się na zielono. Jeśli wskaźnik LED  |
|                                                |                                               | BSP emituje ciągłe czerwono światło, należy       |
|                                                |                                               | wymienić moduł.                                   |
|                                                |                                               | Sprawdzić, czy zasilanie elektryczne jest         |
|                                                |                                               | prawidłowe, a oba wskaźniki LED są wyłączone. W   |
|                                                |                                               | tym przypadku należy wymienić moduł.              |

# 6.3.3 Alarm monitoringu napięcia fazowego

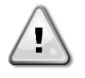

Rozwiązanie tej usterki wymaga bezpośredniej interwencji w obrębie zasilania elektrycznego urządzenia. Bezpośrednie działanie w obrębie zasilania elektrycznego może prowadzić do porażenia prądem, oparzeń, a nawet śmierci. Czynność ta może być podejmowana tylko przez przeszkolone osoby. W razie wątpliwości skontaktować się z firmą świadczącą usługi konserwacji.

Alarm jest generowany w przypadku problemów zasilania elektrycznego wytwornicy. Alarm ten występuję jedynie wówczas, gdy funkcja PVM jest włączona (patrz punkt 4.9.1).

| Objaw                                                | Przyczyna                                      | Rozwiązanie                                       |
|------------------------------------------------------|------------------------------------------------|---------------------------------------------------|
| Status urządzenia to: Wyłączone.                     | Utrata jednej fazy.                            | Sprawdzić poziom napięcia na każdej fazie.        |
| Natychmiast zatrzymują się wszystkie obiegi. Ikona   |                                                |                                                   |
| dzwonka porusza się na wyświetlaczu regulatora.      | Nieprawidłowa sekwencja połączenia L1, L2, L3. | Sprawdzić sekwencję połączeń L1, L2, L3 zgodnie   |
| Lampka LED przycisku 2 zewnętrznego HMI mruga.       |                                                | ze wskazówkami schematu elektrycznego             |
| Ciag znakow na liscie alarmow:                       |                                                | wytwornicy.                                       |
| +UNILUTI PVIIGTP<br>Ciag znaków w rejestrze alarmów: | Poziom napięcia na panelu urządzenia poza      | Sprawdzić, czy poziom napięcia na każdej fazie    |
| + Unitoff Bymcfp                                     | dozwolonym zakresem (±10%).                    | mieści się w dozwolonym zakresie wskazanym na     |
| Liag znaków w obrazie stanu alarmów:                 |                                                | tabliczce wytwornicy.                             |
| UnitOff PvmGfp                                       |                                                | Ważne jest, aby sprawdzić poziom napięcia na      |
|                                                      |                                                | każdej fazie nie tylko niepracującej wytwornicy,  |
|                                                      |                                                | lecz głównie uruchomionej - od minimalnej         |
|                                                      |                                                | wydajności po pełną pojemność obciążenia.         |
|                                                      |                                                | Kontrola taka jest konieczna, ponieważ spadek     |
|                                                      |                                                | napięcia może wystąpić przy określonym poziomie   |
|                                                      |                                                | wydajności chłodzenia lub z powodu danych         |
|                                                      |                                                | warunków pracy (tj, wysokich wartości OAT).       |
|                                                      |                                                | w takich przypadkach problem może być związany    |
|                                                      |                                                | z wymiarami przewodów zasilających.               |
|                                                      | Zwarcie w obrębie urządzenia.                  | Za pomocą miernika Megger sprawdzić, czy izolacja |
|                                                      |                                                | elektryczna znajduje się w prawidłowym stanie.    |

#### 6.3.4 Alarm utraty przepływu przez parownik

Alarm jest generowany w przypadku problemów utraty przepływu w parowniku. Alarm chroni parownik przed:

- Zamarzaniem: gdy urządzenie pracuje jako wytwornica wody lodowej lub jako pompa ciepła z odwróconym cyklem wody
  - Wysokim ciśnieniem: gdy urządzenie pracuje jako pompa ciepła z odwróconym cyklem wody

|                                                                                                    | 1                                                                     |                                                                                                    |
|----------------------------------------------------------------------------------------------------|-----------------------------------------------------------------------|----------------------------------------------------------------------------------------------------|
| Objaw                                                                                                    | Przyczyna                                                             | Rozwiązanie                                                                                                    |
| Status urządzenia to: Wyłączone.<br>Natychmiast zatrzymują się wszystkie obiegi.<br>Ikona dzwonka porusza się na wyświetlaczu | Niewykryty przepływ wody w parowniku lub zbyt<br>iegi.<br>rświetlaczu | Sprawdzić, czy wlew pompy wody parownika i obieg<br>wodny nie są zatkane.                                        |
| regulatora.<br>Lampka LED przycisku 2 zewnętrznego HMI mruga.<br>Ciąg znaków na liście alarmów:<br>+UnitOff EvanWaterElow     |                                                                       | Sprawdzić kalibrację przełącznika przepływowego<br>parownika i dostosować ją do minimalnego<br>przepływu wody.   |
| Ciąg znaków w rejestrze alarmów:<br>± UnitOff EvapWaterFlow<br>Ciąg znaków w obrazie stanu alarmów:                           |                                                                       | Sprawdzić, czy wirnik pompy parownika obraca się<br>swobodnie i czy nie jest uszkodzony.                         |
| UnitOff EvapWaterFlow                                                                                                    |                                                                       | Sprawdzić urządzenia zabezpieczające pompy<br>parownika (wyłączniki nadprądowe, bezpieczniki,<br>falowniki itd.) |
|                                                                                                    |                                                                       | Sprawdzić podłączenia przełącznika<br>przepływowego parownika.                                                   |

# 6.3.5 Alarm utraty przepływu w skraplaczu (tylko W/C)

Alarm jest generowany w przypadku problemów utraty przepływu wody w skraplaczu. Alarm chroni skraplacz przed:

- Zamarzaniem: gdy urządzenie pracuje jako pompa ciepła z odwróconym cyklem wody
- Wysokim ciśnieniem: gdy urządzenie pracuje jako wytwornica wody lodowej lub jako pompa ciepła z odwróconym cyklem wody

| Objaw                                          | Przyczyna                                       | Rozwiązanie                                       |
|------------------------------------------------|-------------------------------------------------|---------------------------------------------------|
| Status urządzenia to: Wyłączone.               | Stale niewykryty przepływ wody w skraplaczu lub | Sprawdzić, czy wlew pompy wody skraplacza i       |
| Natychmiast zatrzymują się wszystkie obiegi.   | zbyt niski przepływ wody.                       | obieg wodny nie są zatkane.                       |
| lkona dzwonka porusza się na wyświetlaczu      |                                                 | Sprawdzić kalibrację przełącznika przepływowego   |
| regulatora.                                    |                                                 | skraplacza i dostosować ją do minimalnego         |
| Lampka LED przycisku 2 zewnętrznego HMI mruga. |                                                 | przepływu wody.                                   |
| Ciąg znaków na liście alarmów:                 |                                                 | Sprawdzić, czy wirnik pompy skraplacza obraca się |
| +UnitOff CndFlwAlm                             |                                                 | swobodnie i czy nie jest uszkodzony.              |
| Ciąg znaków w rejestrze alarmów:               |                                                 | Sprawdzić urządzenia zabezpieczające pompy        |
| ± UnitOff CndFlwAlm                            |                                                 | skraplacza (wyłączniki nadprądowe, bezpieczniki,  |
| Ciąg znaków w obrazie stanu alarmów:           |                                                 | falowniki itd.)                                   |
| Unitoff ChdFlw Alm                             |                                                 | Sprawdzić podłączenia przełącznika                |
|                                                |                                                 | przepływowego skraplacza.                         |

#### 6.3.6 Alarm zabezpieczenia przed zamarznięciem wody w parowniku

Alarm jest generowany po to, aby wskazać na spadek temperatury wody w parowniku (wpływającej lub wypływającej) poniżej limitu bezpieczeństwa.

| Objaw                                        | Przyczyna                                           | Rozwiązanie                                      |
|----------------------------------------------|-----------------------------------------------------|--------------------------------------------------|
| Status urządzenia to: Wyłączone.             | Zbyt niski przepływ wody.                           | Zwiększyć przepływ wody.                         |
| Natychmiast zatrzymują się wszystkie obiegi. | Temperatura przy wlocie do parownika jest zbyt      | Zwiększyć temperaturę wody wlotowej.             |
| lkona dzwonka porusza się na wyświetlaczu    | niska.                                              |                                                  |
| regulatora.                                  | Przycisk przepływowy nie działa lub brak przepływu. | Sprawdzić przycisk przepływowy i pompę wody.     |
| Ciąg znaków na liście alarmów:               | Temperatura czynnika chłodniczego zbytnio           | Sprawdzić przepływ wody i filtr. Nieprawidłowe   |
| +Unitoff EvpwaterTempLo                      | obniżyła się (< -0,6°C).                            | warunki wymiany ciepła dla parownika.            |
| Ciąg znakow w rejestrze alarmow:             | Nieprawidłowe odczyty temperatury (wody             | Za pomocą odpowiedniego narzędzia sprawdzić      |
| ± UnitOff EvpwaterTempLo                     | wpływającej lub wypływającej) z powodu              | temperatury wody i dostosować uchyb ustalony dla |
| Ciąg znakow w obrazie stanu alarmow:         | nieodpowiedniej kalibracji czujników.               | czujników.                                       |
| Unitori Evpwateriempto                       |                                                     |                                                  |

#### 6.3.7 Alarm zabezpieczenia przed zamarznięciem wody w skraplaczu

Alarm jest generowany po to, aby wskazać na spadek temperatury wody w skraplaczu (wpływającej lub wypływającej) poniżej limitu bezpieczeństwa.

| Objaw                                                                                                   | Przyczyna                                                                                                    | Rozwiązanie                                                                                                   |
|----------------------------------------------------------------------------------------------------|----------------------------------------------------------------------------------------------------|----------------------------------------------------------------------------------------------------|
| Status urządzenia to: Wyłączone.                                                                        | Zbyt niski przepływ wody.                                                                                                  | Zwiększyć przepływ wody.                                                                                      |
| Natychmiast zatrzymują się wszystkie obiegi.<br>Ikona dzwonka porusza się na wyświetlaczu<br>regulatora | Temperatura przy wlocie do skraplacza jest zbyt niska.                                                                     | Zwiększyć temperaturę wody włotowej.                                                                          |
| Ciąg znaków na liście alarmów:                                                                          | Przycisk przepływowy nie działa lub brak przepływu.                                                                        | Sprawdzić przycisk przepływowy i pompę wody.                                                                  |
| +Unitoff CondFreezeAIm<br>Ciąg znaków w rejestrze alarmów:                                              | Temperatura czynnika chłodniczego zbytnio<br>obniżyła się (< -0,6°C).                                                      | Sprawdzić przepływ wody i filtr. Nieprawidłowe<br>warunki wymiany ciepła dla parownika.                       |
| ±UnitOff CondFreezeAIm<br>Ciąg znaków w obrazie stanu alarmów:<br>UnitOff CondFreeze Alm                | Nieprawidłowe odczyty temperatury (wody<br>wpływającej lub wypływającej) z powodu<br>nieodpowiedniej kalibracji czujników. | Za pomocą odpowiedniego narzędzia sprawdzić<br>temperatury wody i dostosować uchyb ustalony dla<br>czujników. |

## 6.3.8 Alarm zewnętrzny

Alarm jest generowany po to, aby wskazać na problem urządzenia zewnętrznego, którego praca jest powiązana z pracą omawianego urządzenia. Alarm ten może wystąpić wyłącznie wówczas, gdy parametr *Alarm zewnętrzny* jest ustawiony jako *Alarm* (patrz punkt 4.9.1)

| Objaw                                          | Przyczyna                                  | Rozwiązanie                                     |
|------------------------------------------------|--------------------------------------------|-------------------------------------------------|
| Status urządzenia to: Wyłączone.               | Alarm zewnętrzny spowodował otwarcie,      | Sprawdzić przyczyny alarmu zewnętrznego.        |
| Natychmiast zatrzymują się wszystkie obiegi.   | przynajmniej przez 5 sekund, portu tablicy | Sprawdzić okablowanie elektryczne od regulatora |
| lkona dzwonka porusza się na wyświetlaczu      | regulatora w module opcjonalnym POL965 o   | urządzenia do sprzętu zewnętrznego w przypadku  |
| regulatora.                                    | adresie 18.                                | wystąpienia wszelkich zdarzeń zewnętrznych lub  |
| Lampka LED przycisku 2 zewnętrznego HMI mruga. |                                            | alarmów.                                        |
| Ciąg znaków na liście alarmów:                 |                                            |                                                 |
| UnitOff ExternalAlarm                          |                                            |                                                 |
| Ciąg znaków w rejestrze alarmów:               |                                            |                                                 |
| $\pm$ UnitOff ExternalAlarm                    |                                            |                                                 |
| Ciąg znaków w obrazie stanu alarmów:           |                                            |                                                 |
| UnitOff External Alarm                         |                                            |                                                 |

# 6.4 Zdarzenia w obiegu

## 6.4.1 Pompa parownika nr 1 Awaria

To zdarzenie jest generowane, gdy pompa jest uruchomiona, ale czujnik przepływu nie może zamknąć się w czasie recyrkulacji. Może to być stan tymczasowy lub może być spowodowany przerwaniem przepływu, aktywacją wyłączników automatycznych, bezpieczników lub awarią pompy.

| Objaw                                                                                                    | Przyczyna                                      | Rozwiązanie                                                                                                    |
|----------------------------------------------------------------------------------------------------|------------------------------------------------|----------------------------------------------------------------------------------------------------|
| Urządzenie może być WŁĄCZONE.<br>Ikona dzwonka porusza się na wyświetlaczu                                              | Pompa nr 1 może nie działać.                   | Sprawdzić, czy nie wystąpił problem w obrębie<br>okablowania elektrycznego pompy nr 1.                               |
| Wykorzystywana jest pompa zapasowa lub w przypadku awarii pompy nr 2 dochodzi do                                        |                                                | Sprawdzić, czy zadziałał wyłącznik nadprądowy<br>pompy nr 1.                                                         |
| zatrzymania wszystkich obiegów.<br>Ciąg znaków na liście zdarzeń:<br>EvapPump1Fau1t<br>Ciąg znaków w rejestrze zdarzeń: |                                                | Jeżeli do ochrony pompy używane są<br>bezpieczniki, należy sprawdzić, czy nie są<br>przepalone.                      |
| ± EvapPump1Fau1t<br>Ciąg znaków w obrazie stanu<br>EvapPump1Fau1t                                                       |                                                | Sprawdzić, czy nie wystąpił problem w podłączeniu<br>okablowania między starterem pompy a<br>regulatorem urządzenia. |
|                                                                                                    |                                                | Sprawdzić filtr pompy wody i obieg wodny nie są zatkane.                                                             |
|                                                                                                    | Przełącznik przepływowy nie działa prawidłowo. | Sprawdzić podłączenie przełącznika<br>przepływowego i kalibrację.                                                    |

# 6.4.2 Pompa parownika #2 Awaria

To zdarzenie jest generowane, gdy pompa jest uruchomiona, ale czujnik przepływu nie może zamknąć się w czasie recyrkulacji. Może to być stan tymczasowy lub może być spowodowany przerwaniem przepływu, aktywacją wyłączników automatycznych, bezpieczników lub awarią pompy.

| Objaw                                                                                                    | Przyczyna                                      | Rozwiązanie                                                                                                    |
|----------------------------------------------------------------------------------------------------|------------------------------------------------|----------------------------------------------------------------------------------------------------|
| Urządzenie może być WŁĄCZONE.<br>Wykorzystywana jest pompa zapasowa lub w<br>przypadku awarii pompy nr 2 dochodzi do<br>zatrzymania wszystkich obiegów.<br>Ciąg znaków na liście zdarzeń:<br>EvapPump2Fault<br>Ciąg znaków w rejestrze zdarzeń:<br>± EvapPump2Fault<br>Ciąg znaków w obrazie stanu | Pompa nr 2 może nie działać.                   | Sprawdzić, czy nie wystąpił problem w obrębie<br>okablowania elektrycznego pompy nr 2.                               |
|                                                                                                    |                                                | Sprawdzić, czy zadziałał wyłącznik nadprądowy<br>pompy nr 2.                                                         |
|                                                                                                    |                                                | Jeżeli do ochrony pompy używane są<br>bezpieczniki, należy sprawdzić, czy nie są<br>przepalone.                      |
| EvapPump2Fault                                                                                                    |                                                | Sprawdzić, czy nie wystąpił problem w podłączeniu<br>okablowania między starterem pompy a<br>regulatorem urządzenia. |
|                                                                                                    |                                                | Sprawdzić filtr pompy wody i obieg wodny nie są zatkane.                                                             |
|                                                                                                    | Przełącznik przepływowy nie działa prawidłowo. | Sprawdzić podłączenie przełącznika<br>przepływowego i kalibrację.                                                    |

#### 6.4.3 Błąd komunikacji z rozszerzeniem sterownika EXV

To zdarzenie jest generowane w przypadku problemów z komunikacją z modułem EEXV.

| Objaw                                        | Przyczyna                                     | Rozwiązanie                                       |
|----------------------------------------------|-----------------------------------------------|---------------------------------------------------|
| Status urządzenia to: Wyłączone.             | Brak zasilania w module.                      | Sprawdzić zasilanie elektryczne ze złącza z boku  |
| Natychmiast zatrzymują się wszystkie obiegi. |                                               | modułu.                                           |
| Ciąg znaków na liście zdarzeń:               |                                               | Sprawdzić, czy oba wskaźniki LED świecą się na    |
| EXV1 DriverFailure                           |                                               | zielono.                                          |
| Ciąg znaków w rejestrze zdarzeń:             |                                               | Sprawdzić, czy złącze z boku jest mocno wciśnięte |
| ± EXV1 DriverFailure                         |                                               | w gniazdo modułu.                                 |
| Ciąg znaków w obrazie stanu                  | Adres modułu nie został prawidłowo ustawiony. | Na podstawie schematu okablowania sprawdzić,      |
| EXVI DriverFailure                           |                                               | czy adres modułu jest prawidłowy.                 |
|                                              | Moduł jest zepsuty.                           | Sprawdzić, czy oba wskaźniki LED są włączone i    |
|                                              |                                               | obydwa świecą się na zielono. Jeśli wskaźnik LED  |
|                                              |                                               | BSP emituje ciągłe czerwono światło, należy       |
|                                              |                                               | wymienić moduł.                                   |
|                                              |                                               | Sprawdzić, czy zasilanie elektryczne jest         |
|                                              |                                               | prawidłowe, a oba wskaźniki LED są wyłączone. W   |
|                                              |                                               | tym przypadku należy wymienić moduł.              |

# 6.4.4 Alarm niskiej temperatury powietrza zewnętrznego przy starcie

Zdarzenie to występuje jedynie po skonfigurowaniu urządzenia bez sprężarki lub w przypadku urządzenia A/C (patrz punkt 4.9.1). Wskazuje na uruchomienie urządzenia przy niskiej temperaturze zewnętrznej powietrza.

| Objaw                                          | Przyczyna                                 | Rozwiązanie                                      |
|------------------------------------------------|-------------------------------------------|--------------------------------------------------|
| Status obiegu to: Wyłączony.                   | Niska temperatura powietrza zewnętrznego. | Sprawdzić warunki działania urządzenia bez       |
| Zatrzymana praca w obiegu.                     |                                           | wytwornicy                                       |
| Lampka LED przycisku 2 zewnętrznego HMI mruga. | Niski poziom czynnika chłodniczego.       | Za pomocą wziernika kontrolnego sprawdzić, czy w |
| Ciąg znaków na liście zdarzeń:                 |                                           | linii cieczy nie stwierdza się obecności gazu    |
| +StartInhbAmbTempLo                            |                                           | rozprężonego.                                    |
| Ciąg znaków w rejestrze zdarzeń:               |                                           | Zmierzyć wartość dochładzania, aby sprawdzić czy |
| $\pm$ StartInhbAmbTempLo                       |                                           | poziom ładunku czynnika chłodniczego jest        |
| Ciąg znaków w obrazie stanu:                   |                                           | prawidłowy.                                      |
| StartInhbAmbTempLo                             |                                           |                                                  |

#### 6.4.5 Wstrzymanie – niskie ciśnienie parownika

To zdarzenie jest generowane, aby wskazać, że obciążanie obwodu zostało wstrzymane; z tego powodu żadna sprężarka nie jest wyłączana ani włączana.

| Objaw                                         | Przyczyna                                          | Rozwiązanie                                        |
|-----------------------------------------------|----------------------------------------------------|----------------------------------------------------|
| Obieg zmniejsza swoją pojemność, jeśli EvapPr | Obieg działa blisko limitu zakresu przewidzianego  | Sprawdzić, czy zawór rozprężny pracuje prawidłowo. |
| < EvapPressHold.                              | dla sprężarki.                                     | Sprawdzić warunki pracy, czy urządzenie pracuje w  |
| Blokada obciążenia.                           |                                                    | przewidzianym dla niego zakresie oraz czy zawór    |
| Ciąg znaków na liście zdarzeń:                |                                                    | rozprężny działa prawidłowo.                       |
| Cx InhbtLoadEvpPr                             | Temperatura powietrza zewnętrznego jest niska (w   | Sprawdzić, czy urządzenie pracuje prawidłowo w     |
| Ciąg znaków w rejestrze zdarzeń:              | trybie ogrzewania).                                | przewidzianym dla niego zakresie.                  |
| ± Cx InhbtLoadEvpPr                           |                                                    | Obieg może wkrótce zażądać odszraniania.           |
| Ciąg znaków w obrazie stanu                   | Temperatura wody wypływającej jest niska (w trybie | Sprawdzić, czy urządzenie pracuje prawidłowo w     |
| CX INDELOADEVPPr                              | chłodzenia).                                       | przewidzianym dla niego zakresie.                  |

#### 6.4.6 Odciążenie – niskie ciśnienie parownika

Zdarzenie jest wywoływane w celu wskazania, że w obiegu następuje stopniowa redukcja pojemności. Wyłącza on sprężarkę wskutek wykrycia niskiej wartości temperatury tłoczenia. Jest to istotne dla niezawodności sprężarki.

| Objaw                                          | Przyczyna                                        | Rozwiązanie                                       |
|------------------------------------------------|--------------------------------------------------|---------------------------------------------------|
| Obieg zmniejsza swoją pojemność, jeśli EvapPr  | Obieg działa poza zakresem przewidzianym dla     | Sprawdzić, czy zawór rozprężny pracuje            |
| < Evappressuntoad.                             | sprężarki.                                       | prawidłowo.                                       |
| Jeśli pracuje tylko jedna sprężarka pojemność  |                                                  | Sprawdzić warunki pracy, czy urządzenie pracuje w |
| obiegu nie ulegnie zmianie.                    |                                                  | przewidzianym dla niego zakresie oraz czy zawór   |
| W przeciwnym razie obieg będzie wyłączał jedną |                                                  | rozprężny działa prawidłowo.                      |
| sprężarkę co X sekund, dopóki nie dojdzie do   | Temperatura powietrza zewnętrznego jest za niska | Sprawdzić, czy urządzenie pracuje prawidłowo w    |
| wzrostu ciśnienia w parowniku.                 | (w trybie ogrzewania).                           | przewidzianym dla niego zakresie.                 |
| Ciąg znaków na liście zdarzeń:                 |                                                  | Obieg może wkrótce zażądać odszraniania.          |
| CX Unitoadevappress                            | Temperatura wody wypływającej jest za niska (w   | Sprawdzić, czy urządzenie pracuje prawidłowo w    |
| Ciąg znakow w rejestrze zdarzen:               | trybie chłodzenia).                              | przewidzianym dla niego zakresie                  |
| ± Cx UnloadEvapPress                           | .,                                               | ······································            |
| Ciąg znaków w obrazie stanu                    |                                                  |                                                   |
| Cx UnloadEvapPress                             |                                                  |                                                   |

# 6.4.7 Odciążenie z powodu wysokiego ciśnienia skraplacza

Zdarzenie jest generowane w celu wskazania, że w obiegu następuje stopniowa redukcja pojemności. Wyłącza on skraplacz wskutek wykrycia wysokiej wartości temperatury tłoczenia. Jest to istotne dla niezawodności sprężarki.

| Objaw                                          | Przyczyna                                       | Rozwiązanie                                       |
|------------------------------------------------|-------------------------------------------------|---------------------------------------------------|
| Obieg zmniejsza swoją pojemność, jeśli CondPr  | Obieg działa poza zakresem przewidzianym dla    | Sprawdzić, czy parownik nie jest oblodzony (tryb  |
| > CondPressUnload.                             | sprężarki.                                      | ogrzewania).                                      |
| Jeśli pracuje tylko jedna sprężarka pojemność  |                                                 | Sprawdzić warunki pracy, czy urządzenie pracuje w |
| obiegu nie ulegnie zmianie.                    |                                                 | przewidzianym dla niego zakresie oraz czy zawór   |
| W przeciwnym razie obieg będzie wyłączał jedną |                                                 | rozprężny działa prawidłowo.                      |
| sprężarkę co X sekund, dopóki nie dojdzie do   | Wysoka temperatura powietrza zewnętrznego (w    | Sprawdzić, czy wentylatory działają prawidłowo (w |
| spadku ciśnienia w skraplaczu.                 | trybie chłodzenia).                             | trybie chłodzenia).                               |
| Ciąg znakow na liscie zdarzen:                 | Temperatura wody wypływającej jest za wysoka (w | Sprawdzić, czy urządzenie pracuje prawidłowo w    |
| Ciag znaków w rojestrze zdarzeń:               | trybie ogrzewania).                             | przewidzianym dla niego zakresie.                 |
| tidy zilakow w lejestize zudizeli.             |                                                 |                                                   |
| $\pm$ CX UIITUduCUIIUPTESS                     |                                                 |                                                   |
| CX UnloadCondPress                             |                                                 |                                                   |
| Cx UnloadCondPress                             |                                                 |                                                   |

# 6.5 Alarmy ostrzegawcze w obiegach

Poniższe alarmy natychmiast zatrzymają obieg, lecz umożliwią jego restart po upływie czasu zapobiegającego pracy w krótkich cyklach.

#### 6.5.1 Niepowodzenie odpompowania

Alarm jest generowany po to, aby wskazać, że obieg nie był w stanie usunąć całości czynnika chłodniczego z parownika.

| Objaw                                                                                                    | Przyczyna                                                                                                    | Rozwiązanie                                                                                                    |
|----------------------------------------------------------------------------------------------------|----------------------------------------------------------------------------------------------------|----------------------------------------------------------------------------------------------------|
| Status obiegu to: Wyłączony.<br>Lampka LED przycisku 2 zewnętrznego HMI mruga.<br>Ciąg znaków na liście alarmów:<br>+CX FailedPumpdown<br>Ciąg znaków w rejestrze alarmów:<br>± CX FailedPumpdown<br>Ciąg znaków w obrazie stanu alarmów:<br>CX FailedPumpdown | EEXV nie zamyka się całkowicie, dlatego dochodzi<br>do "zwarcia" między stronami wysokiego i niskiego<br>ciśnienia obiegu.                                                           | Sprawdzić prawidłowe działanie i pozycję pełnego<br>zamknięcia EEXV. Wziernik kontrolny nie powinien<br>wskazywać na przepływ czynnika chłodniczego po<br>zamknięciu zaworu.<br>Sprawdzić czy C-LED na sterowniku EXV świeci<br>stałym światłem w kolorze zielonym. Jeśli obydwa<br>wskaźniki LED na sterowniku EXV naprzemiennie<br>mrugają, silnik zaworu nie jest prawidłowo<br>podłączony. |
|                                                                                                    | Czujnik ciśnienia parowania nie działa prawidłowo.                                                                                                    | Sprawdzić prawidłowe działanie czujnika ciśnienia<br>parowania.                                                                                                    |
|                                                                                                    | Uszkodzenie wewnętrzne sprężarki w obiegu<br>spowodowane problemami mechanicznymi<br>związanymi, np. z wewnętrznym zaworem<br>zwrotnym lub wewnętrznymi spiralami, lub<br>łopatkami. | Sprawdzić sprężarki obiegów.                                                                                                    |

## 6.5.2 Błąd odpompowania w wyniku wysokiego ciśnienia (tylko A/C)

Alarm jest generowany po to, aby wskazać, że obieg nie był w stanie usunąć całości czynnika chłodniczego z parownika zanim zbliży się do limitu wysokiego ciśnienia uruchamiającego alarm. W tym przypadku odpompowanie zostanie zakończone przed osiągnięciem wartości docelowej ciśnienia odpompowania.

| Objaw                                          | Przyczyna                               | Rozwiązanie                              |
|------------------------------------------------|-----------------------------------------|------------------------------------------|
| Status obiegu to: Wyłączony.                   | Nadmierny ładunek czynnika chłodniczego | Sprawdzić ładunek czynnika chłodniczego, |
| Lampka LED przycisku 2 zewnętrznego HMI mruga. |                                         | kontrolując dochładzanie                 |
| Ciąg znaków na liście alarmów:                 |                                         |                                          |
| +Cx FailedPumpdownHiPr                         |                                         |                                          |
| Ciąg znaków w rejestrze alarmów:               |                                         |                                          |
| ± Cx FailedPumpdownHiPr                        |                                         |                                          |
| Ciąg znaków w obrazie stanu alarmów:           |                                         |                                          |
| Cx FailedPumpdownHiPr                          |                                         |                                          |

## 6.6 Alarmy odpompowania zatrzymujące obieg

Obieg zatrzymuje się w normalnym procesie odpompowania. Nie uruchomi się ponownie do momentu usunięcia przyczyny wystąpienia alarmu.

#### 6.6.1 Usterka czujnika temperatury ssania

Alarm jest generowany po to, aby wskazać na nieprawidłowy odczyt danych z czujnika.

| Objaw                                           | Przyczyna                                         | Rozwiązanie                                       |
|-------------------------------------------------|---------------------------------------------------|---------------------------------------------------|
| Status obiegu to: Wyłączony.                    | Zwarcie w czujniku.                               | Sprawdzić stan czujnika.                          |
| Obieg wyłączony w normalnym procesie zamykania. |                                                   | Sprawdzić, czy czujniki działają prawidłowo na    |
| lkona dzwonka porusza się na wyświetlaczu       |                                                   | podstawie informacji o zakresie kOhm (kΩ)         |
| regulatora.                                     |                                                   | dotyczącym wartości temperatury.                  |
| Ciąg znaków na liście alarmów:                  | Czujnik jest zepsuty.                             | Na podstawie pomiaru rezystancji sprawdzić, czy w |
| +CXOTT SUCTIEmpsen                              |                                                   | czujniku wystąpiło zwarcie.                       |
|                                                 | Czujnik nie jest prawidłowo podłączony (otwarty). | Sprawdzić, czy instalacja czujnika na przewodzie  |
| $\pm$ CXOTT SUCTIEMPSER                         |                                                   | obiegu czynnika chłodniczego jest prawidłowa.     |
| Croff SuctTemp Sen                              |                                                   | Sprawdzić, czy na stykach elektrycznych czujnika  |
| cxorr succremp sen                              |                                                   | nie ma śladów wody lub wilgoci.                   |
|                                                 |                                                   | Sprawdzić, czy złącza elektryczne są prawidłowo   |
|                                                 |                                                   | podłączone.                                       |
|                                                 |                                                   | Sprawdzić, czy okablowanie czujników jest         |
|                                                 |                                                   | prawidłowe i zgodne ze schematem elektrycznym.    |

# 6.6.2 Błąd uchybu ustalonego dla czujnika temperatury tłoczenia (tylko A/C)

Alarm jest generowany po to, aby wskazać na nieprawidłowy odczyt danych z czujnika.

| Objaw                                           | Przyczyna                                         | Rozwiązanie                                        |
|-------------------------------------------------|---------------------------------------------------|----------------------------------------------------|
| Status obiegu to: Wyłączony.                    | Zwarcie w czujniku.                               | Sprawdzić stan czujnika.                           |
| Obieg wyłączony w normalnym procesie zamykania. |                                                   |                                                    |
| lkona dzwonka porusza się na wyświetlaczu       |                                                   | Sprawdzić, czy czujniki działają prawidłowo na     |
| regulatora.                                     |                                                   | podstawie informacji o zakresie kOhm (k $\Omega$ ) |
| Ciąg znaków na liście alarmów:                  |                                                   | dotyczącym wartości temperatury.                   |
| +CXUTT DISCHIEmpsen                             | Czujnik jest zepsuty.                             | Na podstawie pomiaru rezystancji sprawdzić, czy w  |
| tidy znakow w lejestize alainiow.               |                                                   | czujniku wystąpiło zwarcie.                        |
| $\pm$ CXOTT DISCITEIIIDSEIT                     | Czujnik nie jest prawidłowo podłączony (otwarty). | Sprawdzić, czy instalacja czujnika na przewodzie   |
| CxOff DischTemp Sen                             |                                                   | obiegu czynnika chłodniczego jest prawidłowa.      |
| ckorr brochreinp ben                            |                                                   | Sprawdzić, czy na stykach elektrycznych czujnika   |
|                                                 |                                                   | nie ma śladów wody lub wilgoci.                    |
|                                                 |                                                   | Sprawdzić, czy złącza elektryczne są prawidłowo    |
|                                                 |                                                   | podłączone.                                        |
|                                                 |                                                   | Sprawdzić, czy okablowanie czujników jest          |
|                                                 |                                                   | prawidłowe i zgodne ze schematem elektrycznym.     |

## 6.7 Alarmy powodujące szybkie zatrzymanie pracy obiegu

Obieg zatrzymuje się natychmiast, aby uniknąć uszkodzeń komponentów. Obieg nie uruchomi się ponownie do momentu usunięcia przyczyny wystąpienia alarmu.

## 6.7.1 Alarm błędu komunikacji napędu do EXV obiegów nr 1 i 2 (tylko A/C)

Alarm ten jest generowany w przypadku problemów komunikacji z napędem EXV obiegu nr 1 lub obiegu nr 2 zidentyfikowanych odpowiednio za pomocą etykiet EEXV-1 i EEXV-2.

| Objaw                                          | Przyczyna                                     | Rozwiązanie                                       |
|------------------------------------------------|-----------------------------------------------|---------------------------------------------------|
| Status urządzenia to: Auto                     | Brak zasilania w module.                      | Sprawdzić zasilanie elektryczne ze złącza z boku  |
| Obieg zatrzymuje się natychmiast.              |                                               | modułu.                                           |
| Ikona dzwonka porusza się na wyświetlaczu      |                                               | Sprawdzić, czy oba wskaźniki LED świecą się na    |
| regulatora.                                    |                                               | zielono.                                          |
| Lampka LED przycisku 2 zewnętrznego HMI mruga. |                                               | Sprawdzić, czy złącze z boku jest mocno wciśnięte |
| Ciag znakow na liscie alarmow:                 |                                               | w gniazdo modułu.                                 |
| Ciag znaków w rejestrze alarmów                | Adres modułu nie został prawidłowo ustawiony. | Na podstawie schematu okablowania sprawdzić,      |
| + C*Off EXVCtrlrComEail                        |                                               | czy adres modułu jest prawidłowy.                 |
| Ciag znaków w obrazie stanu alarmów:           | Moduł jest zepsuty.                           | Sprawdzić, czy oba wskaźniki LED są włączone i    |
| C*Off EXVCtrlrComFail                          |                                               | obydwa świecą się na zielono. Jeśli wskaźnik LED  |
|                                                |                                               | BSP emituje ciągłe czerwono światło, należy       |
|                                                |                                               | wymienić moduł.                                   |
|                                                |                                               | Sprawdzić, czy zasilanie elektryczne jest         |
|                                                |                                               | prawidłowe, a oba wskaźniki LED są wyłączone. W   |
|                                                |                                               | tym przypadku należy wymienić moduł               |

\* dotyczy albo napędu nr 1 albo napędu nr 2

# 6.7.2 Alarm niskiego ciśnienia

Alarm jest generowany jeśli ciśnienie parowania spada poniżej niskiego ciśnienia odciążania, a regulacja nie jest zdolna do zrównoważenia takiego stanu.

| Objaw                                                                                                    | Przyczyna                                                                     | Rozwiązanie                                                                                                    |
|----------------------------------------------------------------------------------------------------|-------------------------------------------------------------------------------|----------------------------------------------------------------------------------------------------|
| Status obiegu to: Wyłączony.<br>Sprężarka nie ładuje się lub nawet jest rozładowana,<br>a praca w obiegu natychmiast się zatrzymuje. | Niski poziom czynnika chłodniczego.                                           | Za pomocą wziernika kontrolnego sprawdzić, czy w<br>linii cieczy nie stwierdza się obecności gazu<br>rozprężonego.                                      |
| Ikona dzwonka porusza się na wyświetlaczu regulatora.<br>Lampka LED przycisku 2 zewnętrznego HMI mruga.                              |                                                                               | Zmierzyć wartość dochładzania, aby sprawdzić czy<br>poziom ładunku czynnika chłodniczego jest<br>prawidłowy.                                            |
| Ciąg znaków na liście alarmów:<br>+ CX Off EvapPressLo<br>Ciąg znaków w rejestrze alarmów:<br>± CX Off EvapPressLo                   | Nie ustawiono limitu ochrony odpowiedniego dla<br>standardowego zastosowania. | Sprawdzić wartość odniesioną do parownika oraz<br>odpowiednią nastawę temperatury wody, aby<br>ocenić limit wstrzymania z powodu niskiego<br>ciśnienia. |
| Ciąg znaków w obrazie stanu alarmów:                                                                                                 | Wysoka wartość odniesiona do parownika.                                       | Oczyścić parownik.                                                                                                    |
| CX OTT EVAPPress Lo                                                                                                    |                                                                               | Sprawdzić jakość cieczy wpływającej do<br>wymiennika ciepła.                                                                                            |
|                                                                                                    |                                                                               | Sprawdzić zawartość glikolu i jego typ (etylenowy lub propylenowy).                                                                                     |
|                                                                                                    | Przepływ wody w kierunku wymiennika ciepła jest zbyt niski (tylko W/C).       | Zwiększyć przepływ wody. Sprawdzić minimalny<br>przepływ wody dla tego urządzenia.                                                                      |
|                                                                                                    | Przetwornik ciśnienia parowania nie pracuje<br>prawidłowo.                    | Sprawdzić, czy czujnik działa prawidłowo i skalibrować odczyty za pomocą miernika.                                                                      |
|                                                                                                    | EXV nie działa prawidłowo.<br>Niewystarczająco otwiera się lub porusza się w  | Sprawdzić, czy można zakończyć odpompowanie<br>przy osiągniętym limicie ciśnienia.                                                                      |
|                                                                                                    | przeciwnym kierunku.                                                          | Sprawdzić ruchy zaworu.                                                                                                    |
|                                                                                                    |                                                                               | Na schemacie okablowania sprawdzić połączenie<br>ze sterownikiem zaworu.                                                                                |
|                                                                                                    |                                                                               | Zmierzyć rezystancję każdego uzwojenia; wartość<br>musi być inna niż 0 Ohm.                                                                             |
|                                                                                                    | Niska temperatura wody.                                                       | Zwiększyć temperaturę wody wlotowej.                                                                                                    |
|                                                                                                    | Domyślny limit alarmowy nieprawidłowy dla tej<br>instalacji.                  | Wyregulować ustawienia alarmu niskiego ciśnienia.                                                                                                    |
|                                                                                                    | Nieprawidłowa praca wentylatorów (tylko A/C H/P).                             | Sprawdzić pracę wentylatorów. Sprawdzić, czy nic<br>nie utrudnia pracy wentylatorów oraz czy ich<br>prędkość jest właściwa.                             |
|                                                                                                    |                                                                               | Sprawdzić urządzenie odcinające fazę.                                                                                                    |

# 6.7.3 Alarm wysokiego ciśnienia

Alarm jest generowany, gdy ciśnienie skraplania wzrośnie powyżej limitu wysokiego ciśnienia powodującego zatrzymanie.

| Objaw                                                       | Przyczyna                        | Rozwiązanie                                                                                                    |
|-------------------------------------------------------------|----------------------------------|----------------------------------------------------------------------------------------------------|
| Status obiegu to: Wyłączony.                                | Nieprawidłowa praca pompy        | Sprawdzić, czy aktywowano zabezpieczenia pompy skraplacza.                                                                                          |
| Sprężarka nie ładuje się lub nawet jest                     | skraplacza (tylko W/C).          |                                                                                                    |
| rozładowana, a praca w obiegu                               | Zbyt niski przepływ wody w       | Sprawdzić minimalny dopuszczalny przepływ wody                                                                                                    |
| natychmiast się zatrzymuje.                                 | skraplaczu (tylko W/C lub H/P).  |                                                                                                    |
| lkona dzwonka porusza się na                                | Temperatura wody na wlocie do    | Temperatura wody mierzona na wyjściu skraplacza może nie przekraczać                                                                                |
| wyświetlaczu regulatora.                                    | skraplacza jest za wysoka (tylko | limitu wskazanego w zakresie pracy (obwiedni warunków użytkowania)                                                                                  |
| Lampka LED przycisku 2 zewnętrznego                         | W/C).                            | wytwornicy.                                                                                                    |
| Hivi mruga.                                                 | Nadmiarna ilaóá amunulka         | Coroudriá nomegniero chladronia cierry i progrania na openiu chu                                                                                    |
| Clag znakow na liscle alarmow:                              | oblodniozogo w urządzoniu        | sprawuzić pomocnicze chłodzenie cieczy i przegrzanie na ssaniu, aby                                                                                 |
| Ciag znaków w rejestrze alarmów:                            | chiodhiczego w urządzeniu.       | posreunio sprawuzić, czy nosć czynnika chłodniczego jest własciwa. W razie konjeczności usunać całość czynnika chłodniczego jaby odmierzyć objętość |
| + Cy Off CndpressHi                                         |                                  | do uzupałnienia, jeśli wartość jest zgodna ze wskazaniem (w kg) na tabliczce                                                                        |
| ⊥ CX OTT Chartessin<br>Ciag znaków w obrazie stanu alarmów: |                                  | urządzenia                                                                                                    |
| CX Off CndPress Hi                                          | Przetwornik ciśnienia skraplania | Sprawdzić prawidłowe działanie czujnika wysokiego ciśnienia                                                                                         |
|                                                             | może pracować nieprawidłowo.     | opianazio pramaiono azialarno ozajinka nyooktogo olomonia.                                                                                          |
|                                                             | Nieprawidłowa praca wentylatorów | Sprawdzić prace wentylatorów. Sprawdzić, czy nic nie utrudnia pracy                                                                                 |
|                                                             | (tylko A/C).                     | wentylatorów oraz czy ich predkość jest właściwa.                                                                                                   |
|                                                             |                                  | Sprawdzić urządzenie odcinające fazę.                                                                                                    |

# 6.7.4 Alarm niskiej delty ciśnienia (tylko A/C)

Alarm jest generowany, jeśli różnica ciśnienia między ciśnieniem skraplania a parowania jest niższa od minimalnego limitu delty ciśnienia przez ponad 10 minut.

| Objaw                                         | Przyczyna                                    | Rozwiązanie                                           |
|-----------------------------------------------|----------------------------------------------|-------------------------------------------------------|
| Status obiegu to: Wyłączony.                  | Sprężarki nie pracują                        | Sprawdzić sygnały rozruszników sprężarek.             |
| Sprężarka nie ładuje się lub nawet jest       |                                              | Sprawdzić czy zabezpieczenie termiczne sprężarek      |
| rozładowana, a praca w obiegu natychmiast się |                                              | jest prawidłowo podłączone do UC (patrz punkt 6.7.5). |
| zatrzymuje.                                   |                                              | Sprawdzić czy mechaniczny przełącznik wysokiego       |
| rogulatora                                    |                                              | ciśnienia jest prawidłowo podłączony do UC (patrz     |
| Lampka LED przycisku 2 zewnetrznego HMI mruga |                                              | punkt 6.7.5).                                         |
| Ciag znaków na liście alarmów:                | Przetwornik ciśnienia skraplacza nie pracuje | Dodatkowe informacje zawarto w punkcie 6.7.9.         |
| +CxOff DeltaPressLo                           | prawidłowo.                                  | · ·                                                   |
| Ciąg znaków w rejestrze alarmów:              | Przetwornik ciśnienia parownika nie pracuje  | Dodatkowe informacje zawarto w punkcie 6.7.8.         |
| $\pm$ CxOff DeltaPressLo                      | prawidłowo.                                  |                                                       |
| Ciąg znaków w obrazie stanu alarmów:          |                                              |                                                       |
| CxOtt CxOtt DeltaPressLo                      |                                              |                                                       |

# 6.7.5 Alarm obiegu X

Alarm jest generowany, gdy wejście cyfrowe DI1 na sterowniku EXV danego obiegu jest otwarte. Wejście cyfrowe służy do odbioru serii sygnałów alarmowych pochodzących z różnych urządzeń zabezpieczających, do których należą:

- 1. Mechaniczny przełącznik wysokiego ciśnienia
- 2. Sprężarka 1 obieg X zabezpieczenie termiczne/Błąd łagodnego rozrusznika
- 3. Sprężarka 2 obieg X zabezpieczenie termiczne/Błąd łagodnego rozrusznika
- 4. Błąd urządzenia odcinającego fazę (tylko A/C)

Oznacza to, że alarm jest generowany, jeśli przynajmniej jeden z ww. styków cyfrowych jest otwarty. W wyniku tego wydawane jest polecenie natychmiastowego wyłączenia sprężarek i wszystkich siłowników w danym obiegu.

| Objaw                                         | Przyczyna                                 | Rozwiązanie                                              |
|-----------------------------------------------|-------------------------------------------|----------------------------------------------------------|
| Status obiegu to: Wyłączony.                  | Mechaniczny przełącznik wysokiego         | Postępowanie jak w przypadku alarmu wysokiego            |
| Sprężarka nie ładuje się lub nawet jest       | ciśnienia (MHPS) jest otwarty             | ciśnienia 6.7.3                                          |
| rozładowana, a praca w obiegu natychmiast się |                                           | MHPS uszkodzony lub nieskalibrowany.                     |
| zatrzymuje.                                   |                                           | Sprawdzić, czy złącza elektryczne są prawidłowo          |
| Ikona dzwonka porusza się na wyswietlaczu     |                                           | podłączone.                                              |
| regulatora.                                   |                                           | Sprawdzić prawidłowe działanie przełącznika wysokiego    |
| Ciao znaków na liście alarmów:                |                                           | ciśnienia.                                               |
| + CxOff CircAlm                               | Zabezpieczenie termiczne otwarte w        | Zbyt duży ładunek czynnika chłodniczego.                 |
| Ciag znaków w reiestrze alarmów:              | sprężarce 1/2                             | Sprawdzić pomocnicze chłodzenie cieczy i przegrzanie na  |
| + CxOff CircAlm                               |                                           | ssaniu, aby pośrednio sprawdzić, czy ilość czynnika      |
| Ciag znaków w obrazie stanu alarmów:          |                                           | chłodniczego jest właściwa.                              |
| CxOff Circ Alm                                |                                           | Sprawdzić, czy elektroniczny zawór rozpręźny pracuje     |
|                                               |                                           | prawidłowo. Zabiokowany zawor może utrudniać prawidłowy  |
|                                               |                                           | przepływ czynnika chłodniczego.                          |
|                                               | Usterka łagodnego rozrusznika w sprężarce | Sprawdzić kod alarmu łagodnego rozrusznika oraz          |
|                                               | 1/2                                       | skonsultować odpowiednią dokumentację, aby usunąć        |
|                                               |                                           | przyczynę alarmu.                                        |
|                                               |                                           | Sprawdzić wymiary łagodnego rozrusznika w odniesieniu do |
|                                               |                                           | maksymalnego dopuszczalnego prądu powiązanej             |
|                                               |                                           | sprężarki.                                               |

#### 6.7.6 Alarm usterki restartu

Alarm ten może wystąpić jedynie po skonfigurowaniu urządzenia bez sprężarki. Alarm jest generowany, jeśli UC trzykrotnie zarejestruje niskie ciśnienie parowania i niską temperaturę skraplania czynnika chłodniczego podczas uruchamiania obiegu.

| Objaw                                          | Przyczyna                                  | Rozwiązanie                                             |
|------------------------------------------------|--------------------------------------------|---------------------------------------------------------|
| Status obiegu to: Wyłączony.                   | Niska temperatura powietrza zewnętrznego   | Sprawdzić warunki działania urządzenia bez wytwornicy   |
| Zatrzymana praca w obiegu.                     | Niski poziom czynnika chłodniczego.        | Za pomocą wziernika kontrolnego sprawdzić, czy w linii  |
| lkona dzwonka porusza się na wyświetlaczu      |                                            | cieczy nie stwierdza się obecności gazu rozprężonego.   |
| regulatora.                                    |                                            | Zmierzyć wartość dochładzania, aby sprawdzić czy poziom |
| Lampka LED przycisku 2 zewnętrznego HMI mruga. |                                            | ładunku czynnika chłodniczego jest prawidłowy.          |
| Ciąg znaków na liście alarmów:                 | Nastawa skraplania nie jest odpowiednia do | Sprawdzić czy nie ma potrzeby zwiększenia nastawy       |
| + Cx Off RestrisFaultAlm                       | danego zastosowania (tylko W/C)            | temperatury skraplania.                                 |
| Ciąg znakow w rejestrze alarmow:               | Nieprawidłowo zainstalowana sucha          | Sprawdzić, czy sucha chłodnica nie jest narażona na     |
| ± CX Off RestrisFaultAlm                       | chłodnica (tylko W/C)                      | działanie silnego wiatru.                               |
| Ciag znakow w obrazie stanu alarmow:           | Czujnik ciśnienia w parowniku lub          | Sprawdzić prawidłowe działanie czujnika przetwornika    |
|                                                | skraplaczu jest zepsuty lub nieprawidłowo  | ciśnienia.                                              |
|                                                | zainstalowany                              |                                                         |

# 6.7.7 Alarm braku zmiany ciśnienia przy uruchamianiu

Alarm wskazuje na brak możliwości włączenia sprężarki lub zdolności do wytworzenia minimalnej różnicy ciśnienia parowania i skraplania po włączeniu urządzenia.

| Objaw                                          | Przyczyna                                       | Rozwiązanie                                       |
|------------------------------------------------|-------------------------------------------------|---------------------------------------------------|
| Status obiegu to: Wyłączony.                   | Nie można uruchomić sprężarki.                  | Sprawdzić, czy sygnał uruchamiania jest           |
| Zatrzymana praca w obiegu.                     |                                                 | prawidłowo podłączony do sprężarki.               |
| lkona dzwonka porusza się na wyświetlaczu      | Sprężarka obraca się w nieprawidłowym kierunku. | Sprawdzić prawidłową sekwencję faz                |
| regulatora.                                    |                                                 | doprowadzonych do sprężarki (L1, L2, L3), zgodnie |
| Lampka LED przycisku 2 zewnętrznego HMI mruga. |                                                 | ze schematem elektrycznym.                        |
| Ciąg znaków na liście alarmów:                 | Obieg czynnika chłodniczego jest pusty.         | Sprawdzić ciśnienie obiegu i obecność czynnika    |
| + CX Off NoPressChgStartAlm                    |                                                 | chłodniczego.                                     |
| Ciąg znaków w rejestrze alarmów:               | Nieprawidłowa praca przetworników ciśnienia     | Sprawdzić, czy przetworniki ciśnienia parowania i |
| $\pm$ Cx Off NoPressChgStartAlm                | parowania i skraplania.                         | skraplania działają prawidłowo.                   |
| Ciąg znaków w obrazie stanu alarmów:           |                                                 |                                                   |
| CX OTT NOPRESSCHIGSTART AIM                    |                                                 |                                                   |

# 6.7.8 Usterka czujnika ciśnienia parowania

Alarm wskazuje, że przetwornik ciśnienia parowania nie pracuje prawidłowo.

| Objaw                                                                            | Przyczyna                                          | Rozwiązanie                                                                                       |
|----------------------------------------------------------------------------------|----------------------------------------------------|---------------------------------------------------------------------------------------------------|
| Status obiegu to: Wyłączony.                                                     | Czujnik jest zepsuty.                              | Sprawdzić stan czujnika.                                                                          |
| Zatrzymana praca w obiegu.                                                       |                                                    | Sprawdzić, czy czujniki działają prawidłowo na                                                    |
| regulatora.                                                                      |                                                    | dotyczacym wartości ciśnienia w kPa.                                                              |
| Lampka LED przycisku 2 zewnętrznego HMI mruga.<br>Ciąg znaków na liście alarmów: | Zwarcie w czujniku.                                | Na podstawie pomiaru rezystancji sprawdzić, czy w czujniku wystąpiło zwarcie.                     |
| + CxOff EvapPressSen<br>Ciąg znaków w rejestrze alarmów:                         | Czujnik nie jest odpowiednio podłączony (otwarty). | Sprawdzić, czy instalacja czujnika na przewodzie<br>obiegu czynnika chłodniczego jest prawidłowa. |
| ± CxOff EvapPressSen<br>Ciąg znaków w obrazie stanu alarmów:                     |                                                    | Przetwornik musi być w stanie wykryć ciśnienie<br>przechodzace przez jołe zaworu.                 |
| Cx Off EvapPress Sen                                                             |                                                    | Sprawdzić, czy na stykach elektrycznych czujnika<br>nie ma śladów wody lub wilgoci.               |
|                                                                                  |                                                    | Sprawdzić, czy złącza elektryczne są prawidłowo                                                   |
|                                                                                  |                                                    | podłączone.                                                                                       |
|                                                                                  |                                                    | Sprawdzić, czy okablowanie czujników jest                                                         |
|                                                                                  |                                                    | prawidłowe i zgodne ze schematem elektrycznym.                                                    |

# 6.7.9 Usterka czujnika ciśnienia skraplania

Alarm wskazuje, że przetwornik ciśnienia skraplania nie pracuje prawidłowo.

| Objaw                                          | Przyczyna                                          | Rozwiązanie                                       |
|------------------------------------------------|----------------------------------------------------|---------------------------------------------------|
| Status obiegu to: Wyłączony.                   | Czujnik jest zepsuty.                              | Sprawdzić stan czujnika.                          |
| Zatrzymana praca w obiegu.                     |                                                    | Sprawdzić, czy czujniki działają prawidłowo na    |
| lkona dzwonka porusza się na wyświetlaczu      |                                                    | podstawie informacji o zakresie mVolt (mV)        |
| regulatora.                                    |                                                    | dotyczącym wartości ciśnienia w kPa.              |
| Lampka LED przycisku 2 zewnętrznego HMI mruga. | Zwarcie w czujniku.                                | Na podstawie pomiaru rezystancji sprawdzić, czy w |
| Ciąg znaków na liście alarmów:                 |                                                    | czujniku wystąpiło zwarcie.                       |
| + CXUTT Chapresssen                            | Czujnik nie jest odpowiednio podłączony (otwarty). | Sprawdzić, czy instalacja czujnika na przewodzie  |
| tidy znakow w rejestize alamow.                |                                                    | obiegu czynnika chłodniczego jest prawidłowa.     |
| $\pm$ CXUTT CHUPTESSSEI                        |                                                    | Przetwornik musi być w stanie wykryć ciśnienie    |
| CX Off CondPress Sen                           |                                                    | przechodzące przez igłę zaworu.                   |
| CX OTT CONDETESS SEIT                          |                                                    | Sprawdzić, czy na stykach elektrycznych czujnika  |
|                                                |                                                    | nie ma śladów wody lub wilgoci.                   |
|                                                |                                                    | Sprawdzić, czy złącza elektryczne są prawidłowo   |
|                                                |                                                    | podłączone.                                       |
|                                                |                                                    | Sprawdzić, czy okablowanie czujników jest         |
|                                                |                                                    | prawidłowe i zgodne ze schematem elektrycznym.    |

# 6.7.10 Alarm wysokiej temperatury tłoczenia

Alarm wskazuje, że temperatura w porcie tłoczenia sprężarki przekroczyła maksymalny limit, co może spowodować uszkodzenia mechanicznych części sprężarki.

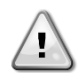

W przypadku wystąpienia tego alarmu skrzynia korbowa sprężarki i rury tłoczne mogą być bardzo gorące. W takich warunkach należy unikać kontaktu ze sprężarką i rurami tłocznymi.

| Objaw                                             | Przyczyna                                    | Rozwiązanie                                     |
|---------------------------------------------------|----------------------------------------------|-------------------------------------------------|
| Temperatura tłoczenia > Alarm wysokiej            | Obieg działa poza zakresem przewidzianym dla | Sprawdzić warunki pracy, czy urządzenie pracuje |
| temperatury tłoczenia.                            | sprężarki.                                   | w przewidzianym dla niego zakresie oraz czy     |
| Wyzwolenie alarmu nie jest możliwe, kiedy aktywna |                                              | zawór rozprężny działa prawidłowo.              |
| jest awaria czujnika temperatury tłoczenia.       | Jedna ze sprężarek jest uszkodzona.          | Sprawdzić, czy sprężarki działają prawidłowo, w |
| lkona dzwonka porusza się na wyświetlaczu         |                                              | normalnych warunkach oraz czy nie emitują       |
| regulatora.                                       |                                              | nietypowych dźwięków.                           |
| Ciąg znaków na liście alarmów:                    |                                              | Sprawdzić prawidłowe działanie czujników        |
| CxOff DischTmpHi                                  |                                              | temperatury tłoczenia.                          |
| Ciąg znaków w rejestrze alarmów:                  | Czujnik temperatury tłoczenia może pracować  | Sprawdzić prawidłowe działanie czujników        |
| $\pm$ CxOff DischTmpHi                            | nieprawidłowo.                               | temperatury tłoczenia.                          |
| Ciąg znaków w obrazie stanu alarmów:              | -F                                           | ··· ··· · · · · · · ·                           |
| CxOff DischTmpHi                                  |                                              |                                                 |

Strona celowo pozostawiona pusta

Niniejsza publikacja została sporządzona w celach informacyjnych i nie stanowi wiążącej oferty firmy Daikin Applied Europe S.p.A. Firma Daikin Applied Europe S.p.A. uzupełniła treść tej publikacji według swojej najlepszej wiedzy. Nie wydaje się wyraźnej gwarancji na kompletność, dokładność, rzetelność lub stosowność określonego celu treści oraz produktów i usług zawartych w tym dokumencie. Specyfikacje podlegają zmianom bez uprzedniego powiadomienia. Odnosić się do danych przekazanych w czasie składania zamówienia. Firma Daikin Applied Europe S.p.A. wyraźnie odmawia wszelkiej odpowiedzialności za bezpośrednie i pośrednie szkody, w najszerszym rozumieniu, wynikające ze stosowania i/lub interpretacji tej publikacji bądź z nią związane. Prawa autorskie do wszystkich treści posiada firma Daikin Applied Europe S.p.A.

# DAIKIN APPLIED EUROPE S.p.A.

Via Piani di Santa Maria, 72 - 00040 Ariccia (Rzym) - Włochy Tel: (+39) 06 93 73 11 - Faks: (+39) 06 93 74 014 http://www.daikinapplied.eu